# **Modbus for Grundfos boosters**

CIM/CIU 200 Modbus RTU CIM/CIU 260 3G/4G cellular CIM/CIU 500 Ethernet for Modbus TCP

Functional profile and user manual

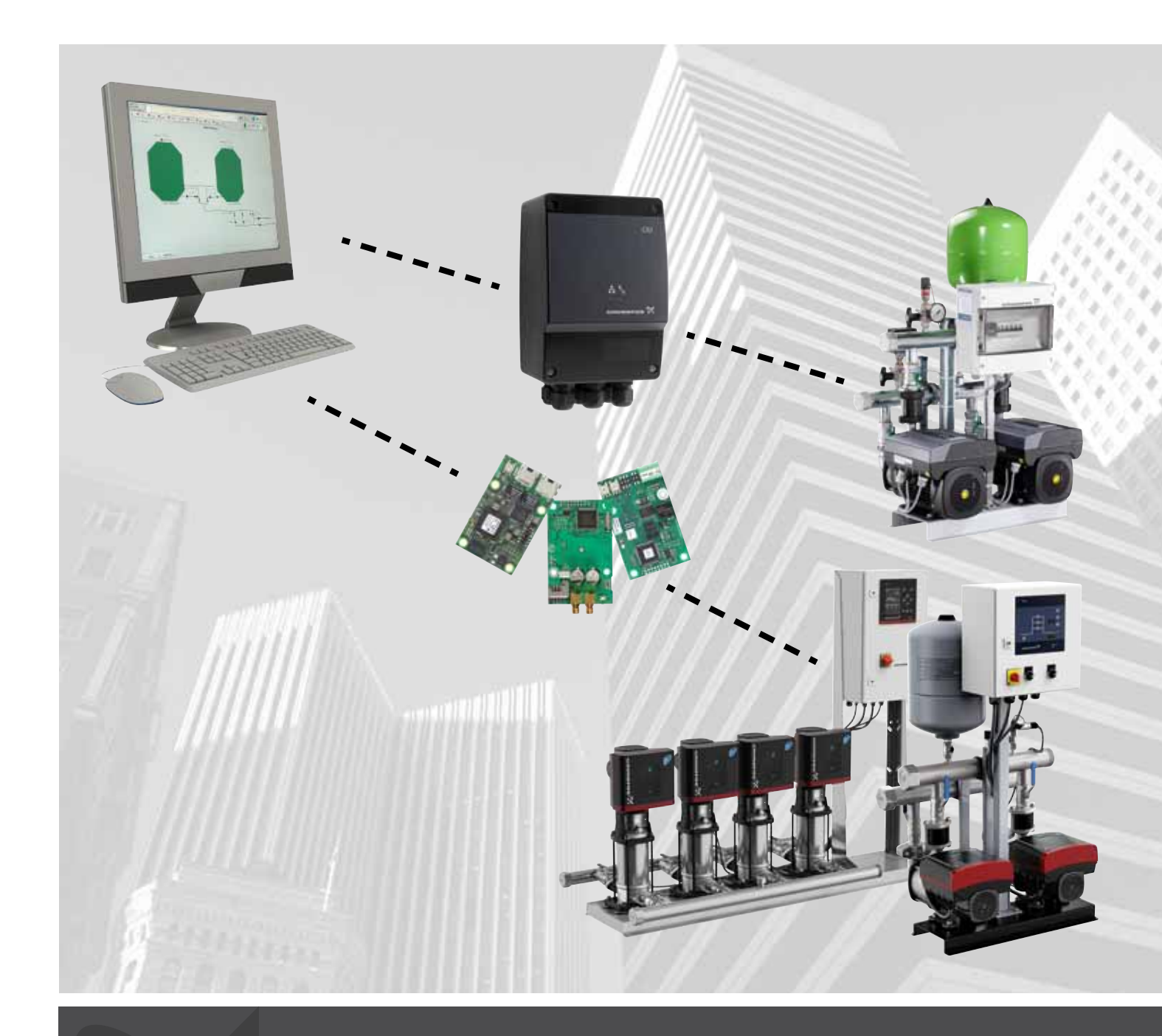

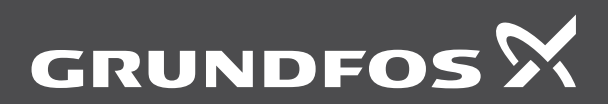

be think innovate

#### Original functional profile and user manual.

This functional profile describes Grundfos Modbus for boosters.

# CONTENTS

|                  | Pa                                            | age |
|------------------|-----------------------------------------------|-----|
| 1.               | General information                           | 2   |
| 1.1              | Hazard statements                             | 2   |
| 1.2              | Notes                                         | 3   |
| 2.               | Introduction                                  | 3   |
| 2.1              | About this functional profile                 | 3   |
| 2.2              | Assumptions                                   | 3   |
| 2.3              | Definitions and abbreviations                 | 3   |
| 3.               | System description                            | 4   |
| 3.1              | Modbus                                        | 4   |
| 3.2              | CIM 200 Modbus RTU                            | 4   |
| 3.3              | CIM 200 3G/4G Cellular Modbus                 | 5   |
| 3.4              |                                               | -   |
| <b>4.</b>        | Specifications                                | 7   |
| 4.1              | CIM 200 Modbus RTU                            | 7   |
| 4.3              | CIM 260 3G/4G cellular                        | 8   |
| 4.4              | CIM 500 Modbus TCP                            | 8   |
| 5.               | CIM 200 Modbus RTU setup                      | 9   |
| 5.1              | Setting the Modbus transmission speed         | 9   |
| 5.2              | Setting the stop bits and the parity bit      | 9   |
| 5.3              | Modbus address selection                      | 10  |
| 5.4              | Termination resistor                          | 10  |
| 5.5              | Status LEDs                                   | 10  |
| 6.               | CIM 260 3G/4G cellular Modbus setup           | 11  |
| 6.1              | Installation                                  | 11  |
| 6.2              | LEDs                                          | 12  |
| 7.               | CIM 500 Modbus TCP setup                      | 13  |
| 7.1              | Connecting the Ethernet cable                 | 13  |
| 7.2              | Setting the Industrial Ethernet protocol      | 13  |
| 7.3              | Setting the IP addresses                      | 13  |
| 7.4              | Status I EDs                                  | 14  |
| 7.5              | DATA and LINK LEDS                            | 14  |
| 8                | Modbus function code overview                 | 15  |
| 0.               | Modbus register addresses                     | 10  |
| <b>9.</b><br>Q 1 | Register block overview                       | 16  |
| 9.2              | CIM configuration register block              | 16  |
| 9.3              | CIM status register block                     | 17  |
| 9.4              | Cellular network Real Time Clock              | 18  |
| 9.5              | Control register block                        | 18  |
| 9.6              | Status register block                         | 22  |
| 9.7              | System data register block                    | 25  |
| 9.8              | Pump 1 register block                         | 28  |
| 9.9              | Pump 2 register block                         | 28  |
| 9.10             | Pump 3 register block                         | 29  |
| 9.11             | Pump 5 register block                         | 29  |
| 9.12             | Pump 6 register block                         | 30  |
| 9.14             | Pilot pump register block. Hydro MPC only     | 31  |
| 9.15             | Backup pump register block, Hydro MPC only    | 31  |
| 9.16             | DDD Remote Sensor Data                        | 32  |
| 9.17             | Alarm simulation register block               | 34  |
| 10.              | Detailed descriptions of functionality        | 35  |
| 10.1             | Control modes                                 | 35  |
| 10.2             | Tank-filling applications                     | 36  |
| 10.3             | Setpoint in closed-loop control               | 36  |
| 10.4             | Setpoint in open-loop control                 | 36  |
| 10.5             | remperature calculation                       | 31  |
| 10.0             | Alarms and warnings from the booster system   | 37  |
| 10.8             | Alarms from the individual pumps              | 38  |
| 10.9             | Sensor-based Modbus registers                 | 39  |
| 11.              | Modbus RTU commissioning, step-by-step quides | 41  |
| 11.1             | Hardware setup, CIM 200                       | 41  |
| 11.2             | Hardware setup, CIU 200                       | 41  |
|                  |                                               |     |

| 11.3  | Hardware setup, CIM 260 call-up connection   | 42 |
|-------|----------------------------------------------|----|
| 11.4  | Hardware setup, CIU 260 call-up connection   | 42 |
| 11.5  | Hardware setup, CIM 260 data connection      | 42 |
| 11.6  | Hardware setup, CIU 260 data connection      | 42 |
| 11.7  | CIM 500 Modbus TCP communication setup       | 43 |
| 11.8  | CIU 500 Modbus TCP communication setup       | 43 |
| 12.   | Detailed descriptions of call-up and APN     | 44 |
| 12.1  | Call-up                                      | 44 |
| 12.2  | APN                                          | 44 |
| 13.   | Modbus RTU telegram examples                 | 47 |
| 13.1  | Modbus telegram overview                     | 47 |
| 13.2  | Read holding registers, 0x03                 | 47 |
| 13.3  | Read input registers, 0x04                   | 47 |
| 13.4  | Write single register, 0x06                  | 47 |
| 13.5  | Write multiple registers, 0x10               | 48 |
| 13.6  | Diagnostics, 0x08                            | 48 |
| 13.7  | Diagnostics register interpretation          | 48 |
| 13.8  | Diagnostics: Return query data               | 49 |
| 13.9  | Reading the CIM configuration register block | 49 |
| 13.10 | Setting the setpoint                         | 49 |
| 13.11 | Setting the control mode                     | 49 |
| 13.12 | Starting the booster system                  | 50 |
| 13.13 | Stopping the booster system                  | 50 |
| 14.   | Fault finding the product                    | 51 |
| 14.1  | CIM/CIU 200                                  | 51 |
| 14.2  | CIM/CIU 260                                  | 53 |
| 14.3  | CIM/CIU 500                                  | 55 |
| 15.   | Modbus RTU rotary switch addresses           | 57 |

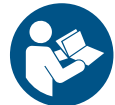

Read this document before installing the product. Installation and operation must comply with local regulations and accepted codes of good practice.

# 1. General information

#### 1.1 Hazard statements

The symbols and hazard statements below may appear in Grundfos installation and operating instructions, safety instructions and service instructions.

#### DANGER

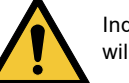

Indicates a hazardous situation which, if not avoided, will result in death or serious personal injury.

#### WARNING

Indicates a hazardous situation which, if not avoided, could result in death or serious personal injury.

#### CAUTION

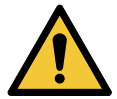

Indicates a hazardous situation which, if not avoided, could result in minor or moderate personal injury.

The hazard statements are structured in the following way:

### SIGNAL WORD

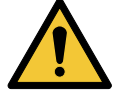

**Description of hazard** Consequence of ignoring the warning. - Action to avoid the hazard.

# 1.2 Notes

The symbols and notes below may appear in Grundfos installation and operating instructions, safety instructions and service instructions.

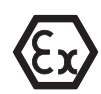

Observe these instructions for explosion-proof products.

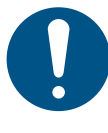

A blue or grey circle with a white graphical symbol indicates that an action must be taken.

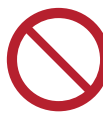

A red or grey circle with a diagonal bar, possibly with a black graphical symbol, indicates that an action must not be taken or must be stopped.

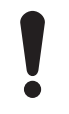

If these instructions are not observed, it may result in malfunction or damage to the equipment.

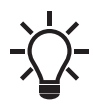

Tips and advice that make the work easier.

# 2. Introduction

# 2.1 About this functional profile

This functional profile describes the following modules and units:

- CIM/CIU 200 Modbus RTU
- CIM/CIU 260 Modbus 3G/4G cellular
- CIM/CIU 500 Modbus Ethernet for Modbus TCP

This functional profile applies to the following Grundfos booster systems:

- Grundfos Hydro Multi-B (CU 323)
- Grundfos Hydro MPC (CU 35X)
- Grundfos Control MPC (CU 35X)
- Grundfos DDD (CU 354)
- Grundfos Hydro Multi-E model G
- Grundfos Hydro Multi-E model H, I and J
- Grundfos TPED model H, I and J, twin-head pump
- Grundfos MAGNA3-D, twin-head pump

All Multi-E systems that are based on MGE model G and earlier models are referred to as Multi-E model G.

All Multi-E systems that are based on MGE model H and later models are referred to as Multi-E model H.

The register blocks for Hydro MPC and Control MPC are identical, so in the following, only Hydro MPC is mentioned. If not specifically mentioned, Hydro Multi-B, Hydro MPC, DDD, Hydro Multi-E model G and Hydro Multi-E model H are referred to as "booster system".

Grundfos cannot be held responsible for any problems caused directly or indirectly by using information in this functional profile.

#### 2.2 Assumptions

This functional profile assumes that the reader is familiar with the commissioning and programming of Modbus devices. The reader should also have some basic knowledge of the Modbus protocol and technical specifications.

It is also assumed that an existing Modbus network with a Modbus master is present.

#### 2.3 Definitions and abbreviations

| b Prefix for a binary number.                                                                                                    |                                                                                                    |  |  |
|----------------------------------------------------------------------------------------------------|----------------------------------------------------------------------------------------------------|--|--|
| 0x                                                                                                    | Prefix for a hexadecimal number.                                                                                                    |  |  |
| 3G Third-generation mobile telephony network.                                                                                                    |                                                                                                    |  |  |
| 4G Fourth-generation mobile telephony network                                                                                                    |                                                                                                    |  |  |
| ARP Address Resolution Protocol. Translates IP addresses into MAC addresses.                                                                            |                                                                                                    |  |  |
| Auto-MDIX                                                                                                    | Ensures that both crossover cable types and non-crossover cable types can be used.                                                                                                    |  |  |
| CAT5                                                                                                    | Ethernet cable type with four twisted pairs of wires.                                                                                                    |  |  |
| CAT5e                                                                                                    | Enhanced CAT5 cable with better performance.                                                                                                    |  |  |
| CAT6                                                                                                    | Ethernet cable compatible with CAT5 and CAT5e and with very high performance.                                                                                                    |  |  |
| CIM                                                                                                    | Communication Interface Module.                                                                                                    |  |  |
| CIU                                                                                                    | Communication Interface Unit.                                                                                                    |  |  |
| CRC                                                                                                    | Cyclic Redundancy Check. A data error detection method.                                                                                                    |  |  |
| CSD                                                                                                    | Circuit Switched Data. Connection is established<br>via a fixed connection that is a physical circuit or<br>a reserved data channel.                                                        |  |  |
| CU 323                                                                                                    | Grundfos Control Unit used in Hydro Multi-B booster systems.                                                                                                    |  |  |
| CU 352                                                                                                    | Grundfos Control Unit used in Hydro MPC booster systems.                                                                                                    |  |  |
| CU 354                                                                                                    | Grundfos Control Unit used in Demand Driven Distribution.                                                                                                    |  |  |
| DDD                                                                                                    | Demand Driven Distribution. A Grundfos system for municipal water supply.                                                                                                    |  |  |
| DHCP                                                                                                    | Dynamic Host Configuration Protocol. Used to<br>configure network devices to enable them to<br>communicate on an IP network.                                                                |  |  |
| DNS Domain Name System. Used to resolve host names to IP addresses.                                                                                     |                                                                                                    |  |  |
| GENIbus                                                                                                    | Proprietary Grundfos fieldbus standard.                                                                                                    |  |  |
| GENIpro                                                                                                    | Proprietary Grundfos fieldbus protocol.                                                                                                    |  |  |
| A Grundfos application designed to contro<br>Grundfos GO Grundfos products via infrared or radio<br>communication. Available for iOS and An<br>devices. |                                                                                                    |  |  |
| Н                                                                                                    | Head (pressure).                                                                                                    |  |  |
| HTTP                                                                                                    | HyperText Transfer Protocol. The protocol commonly used to navigate the World Wide Web.                                                                                                    |  |  |
| IANA                                                                                                    | Internet Assigned Numbers Authority.                                                                                                    |  |  |
| IP                                                                                                    | Internet protocol.                                                                                                    |  |  |
| LED                                                                                                    | Light-emitting diode.                                                                                                    |  |  |
| MAC                                                                                                    | Media Access Control. Unique network address for a piece of hardware.                                                                                                    |  |  |
| Modbus                                                                                                    | A serial communications protocol commonly<br>used in industry and building automation<br>systems.                                                                                           |  |  |
| Modbus RTU                                                                                                    | Modbus is a fieldbus used worldwide. The RTU version is used for wired networks, CIM 200, and for call-up connections over telephone networks, CIM 260.                                     |  |  |
| Modbus TCP                                                                                                    | Modbus is a fieldbus used worldwide. The TCP<br>version is adapted for use as an application<br>protocol on TCP/IP using either CIM 260 3G/4G<br>cellular or CIM 500 Ethernet as the basis. |  |  |
| MPC                                                                                                    | Multi-Pump Controller.                                                                                                    |  |  |
| PIN                                                                                                    | Personal Identification Number. For SIM cards.                                                                                                    |  |  |
| Ping                                                                                                    | Packet InterNet Groper. A software utility that tests connectivity between two TCP/IP hosts.                                                                                                |  |  |
| PUK                                                                                                    | Personal Unblocking Key. For SIM cards.                                                                                                    |  |  |

| Q                  | Flow rate.                                                                                                    |  |
|--------------------|----------------------------------------------------------------------------------------------------|--|
| SELV               | Separated or Safety Extra-Low Voltage.                                                                                                    |  |
| SELV-E             | Separated or Safety Extra-Low Voltage with earth connection.                                                                                                    |  |
| SIM                | Subscriber Identity Module. SIM card.                                                                                                    |  |
| SMA                | SubMiniature version A. Coaxial radio signal cable connection standard.                                                                                                    |  |
| SMTP               | Simple Mail Transfer Protocol.                                                                                                    |  |
| SNTP               | Simple Network Time Protocol. Used for clock synchronisation between computer systems.                                                                                                    |  |
| ТСР                | Transmission Control Protocol. Protocol for<br>Internet communication and Industrial Ethernet<br>communication.                                                                                                    |  |
| TCP/IP             | Transmission Control Protocol/Internet Protocol.<br>Protocol for Internet communication.                                                                                                    |  |
| Transmission speed | Bits transferred per second, bits/s.                                                                                                    |  |
| URL                | Uniform Resource Locator. The IP address used to connect to a server.                                                                                                    |  |
| UTC                | Coordinated Universal Time. The primary time standard by which the world regulates clocks and time.                                                                                                    |  |
| UTF-8              | Unicode Transformation Format. Character encoding.                                                                                                    |  |
| VPN                | Virtual Private Network.<br>A network using the Internet to connect nodes.<br>These systems use encryption and other<br>security mechanisms to ensure that only<br>authorised users can access the network and<br>that the data cannot be intercepted. |  |

# 3. System description

#### 3.1 Modbus

The system diagrams give an overview of the different technologies and how to connect the module or unit to the Grundfos Booster that you connect to a Modbus network. Note that the Hydro MPC and Control MPC are available in two variants: with a CU 351 or a CU 352 control unit. They have different CIM/CIU connections, as described below.

#### **CIM** solution

The Communication Interface Module (CIM) is an add-on communication module that you install into the back of these control units:

- CU 352 Hydro MPC
- CU 323 Hydro Multi-B
- CU 354 DDD.

You can fit it inside the terminal box of the master pump in a Hydro Multi-E model H and later booster system.

You can also fit it in the master pump of the twin pump types TPED and MAGNA3-D.

In this setup, the booster system will supply power to CIM 200. See fig. 1.

#### **CIU** solution

The Communication Interface Unit (CIU) is a unit incorporating a power supply module and a CIM Modbus module. You can mount it either on a DIN rail or on a wall. See fig. 2.

You use CIU 200 with the older products:

- CU 351 MPC
- Multi-E model G.

Further, you must fit CU 351 MPC with an add-on module for the external GENIbus connection to connect to the CIU unit.

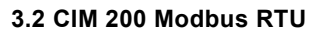

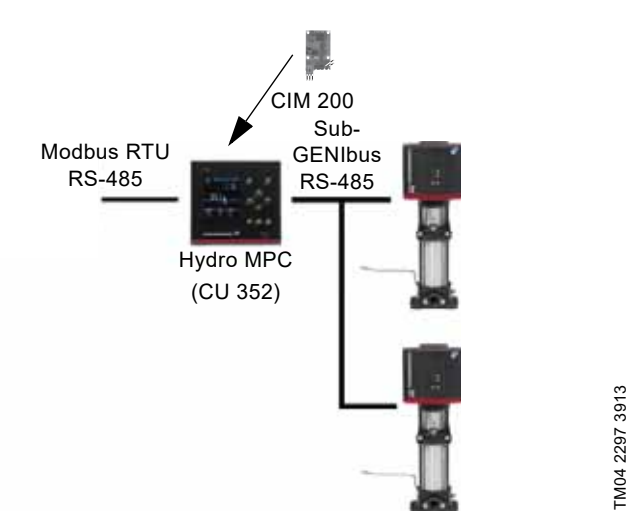

**Fig. 1** Example of a CIM 200 solution. The module is installed inside the CU 352 controller

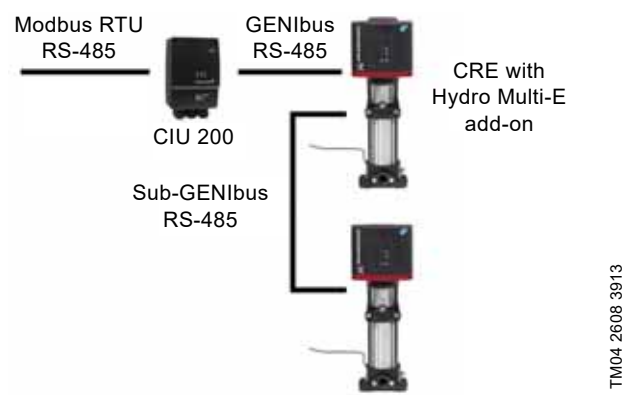

Fig. 2 Example of a CIU 200 solution for Hydro Multi-E model G

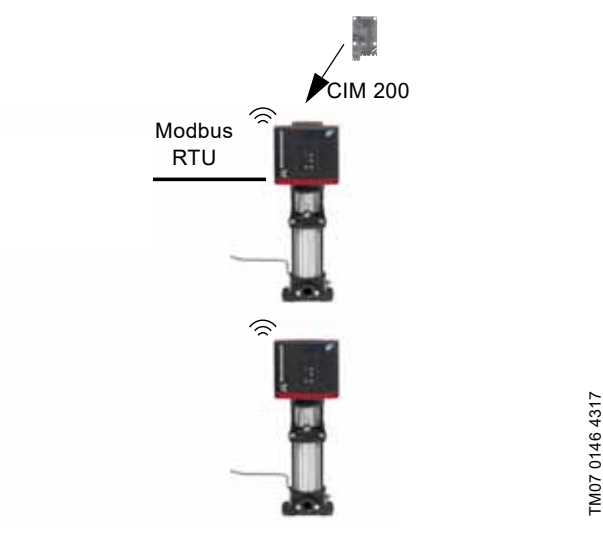

Fig. 3 Example of a CIM 200 solution for Hydro Multi-E model H and later. Pumps connected via built-in radio communication (Grundfos Glowpan)

The example for Multi-E model H and later is identical for TPED model H and later and MAGNA3-D. In all cases, mount the CIM module in the master pump placed to the left.

For the purpose of redundancy, you can mount a second CIM module in pump 2 for TPED and Multi-E (not MAGNA3-D). In that case, all writings from the Modbus master must be send to both CIM modules.

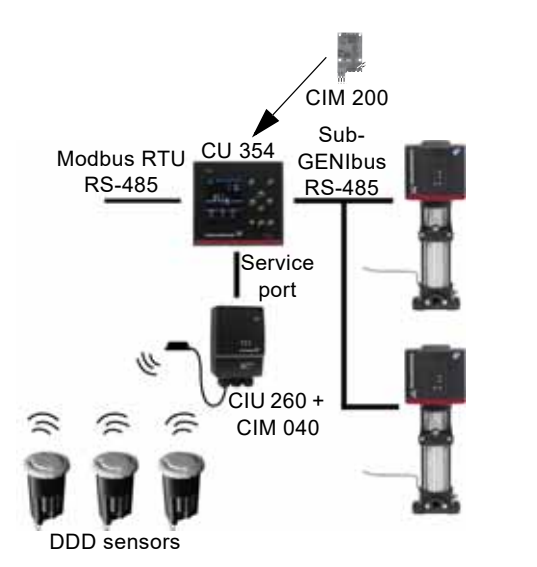

Fig. 4 Example of a CIM 200 solution for Demand Driven Distribution

TM05 9498 3913

TM04 2297 3913

#### 3.3 CIM 260 3G/4G cellular Modbus

You can establish remote communication via CIM/CIU 260 by using one of the following options:

- Modbus RTU protocol via a cellular call-up connection
- Modbus TCP protocol via a cellular data connection
- · SMS commands from a mobile phone.

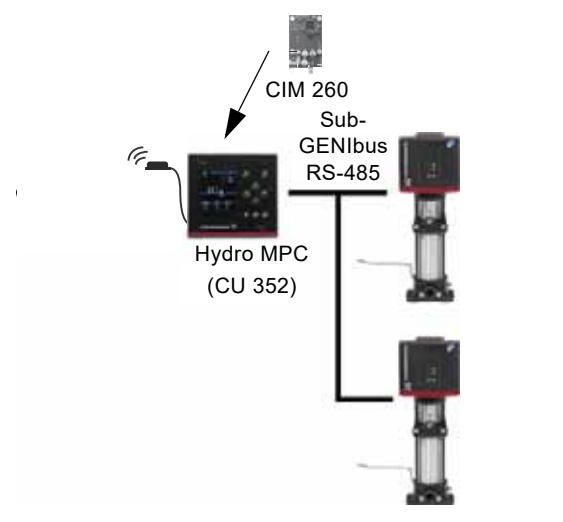

Fig. 5 Example of a CIM 260 solution. The module is installed inside the CU 352 controller

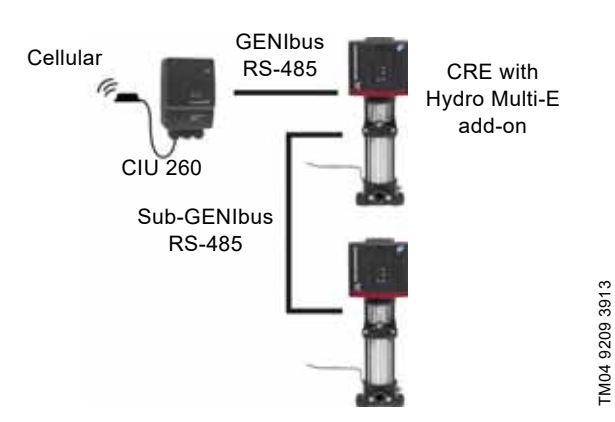

Fig. 6 CIU 260 solution for Hydro Multi-E model G

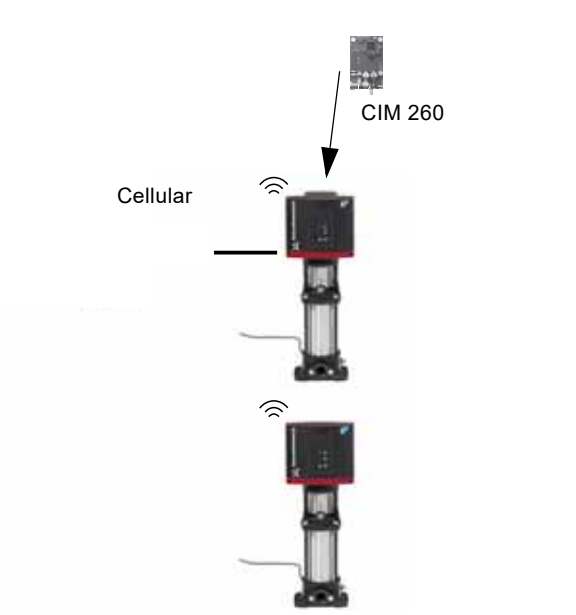

Fig. 7 Example of a CIM 260 solution for Hydro Multi-E model H and later. Pumps connected via built-in radio communication (Grundfos Glowpan)

The example for Multi-E model H and later is identical for TPED model H and later and MAGNA3-D. In all cases, mount the CIM module in the master pump placed to the left.

For the purpose of redundancy, you can mount a second CIM module in pump 2 for TPED and Multi-E (not MAGNA3-D). In that case, all writings from the Modbus master must be sent to both CIM modules.

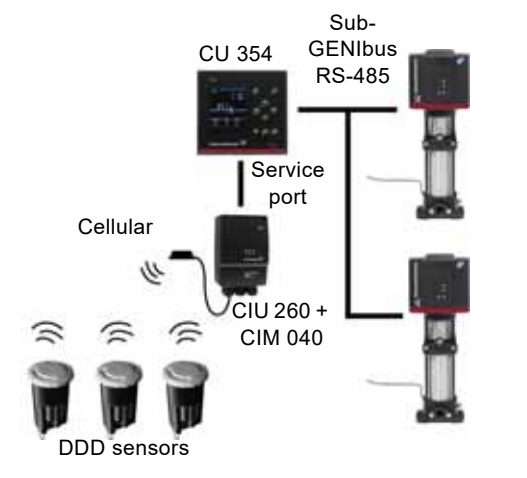

TM05 9498 3913

TM07 0146 4317

Fig. 8 Example of a CIU 260 solution for Demand Driven Distribution

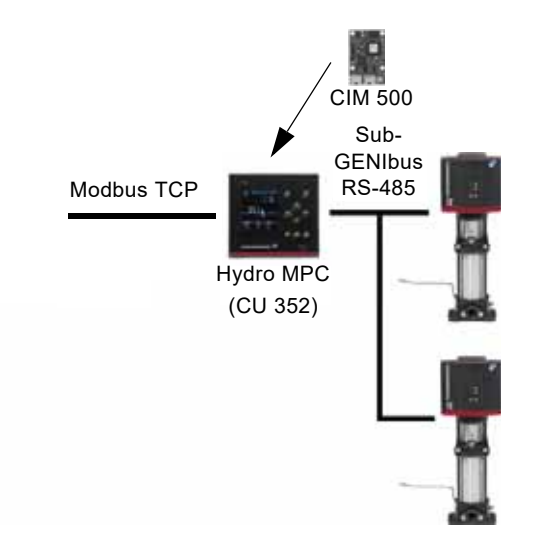

TM04 2297 3913

Fig. 9 Example of a CIM 500 solution. The module is installed inside the CU 352 controller

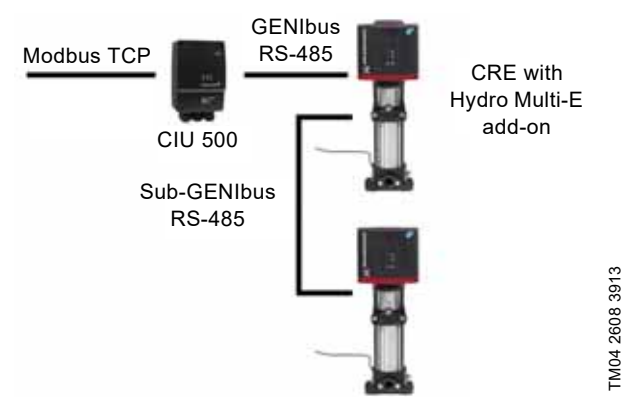

Fig. 10 Example of a CIU 500 solution for Hydro Multi-E model G

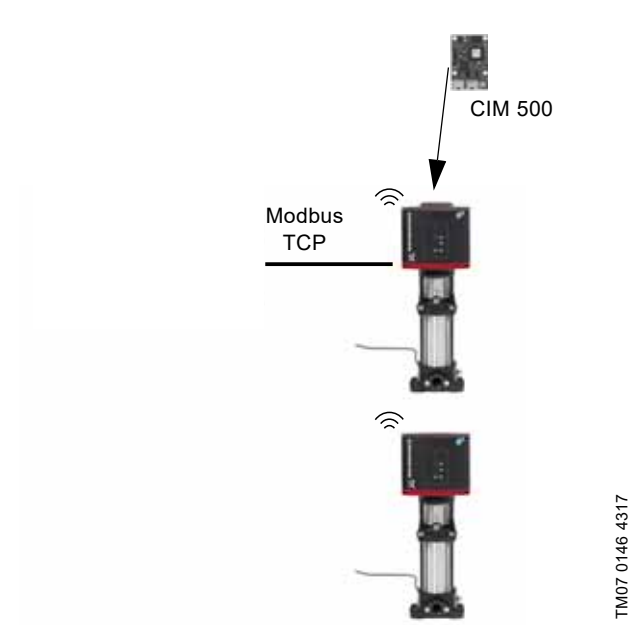

Fig. 11 Example of a CIM 500 solution for Hydro Multi-E model H and later. Pumps connected via built-in radio communication (Grundfos Glowpan) The example for Multi-E model H and later is identical for TPED model H and later and MAGNA3-D. In all cases, mount the CIM module in the master pump placed to the left.

For the purpose of redundancy, you can mount a second CIM module in pump 2 for TPED and Multi-E (not MAGNA3-D). In that case, all writings from the Modbus master must be sent to both CIM modules.

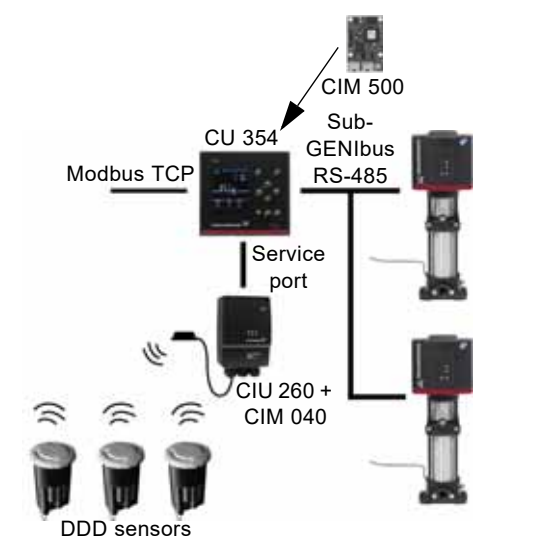

Fig. 12 Example of a CIM 500 solution for Demand Driven Distribution

TM05 9498 3913

# 4. Specifications

# 4.1 CIM module

| General data                   | Description                                                                   | Comments                                                                                                    |
|--------------------------------|-------------------------------------------------------------------------------|----------------------------------------------------------------------------------------------------|
| Ambient humidity               | 30-95 %                                                                       | Relative, non-condensing.                                                                                                    |
| Operating temperature          | -20 to +45 °C                                                                 |                                                                                                    |
| Storage temperature            | -25 to +70 °C                                                                 |                                                                                                    |
| Battery, lithium-ion           | You can only charge the battery if the battery temperature is within 0-45 °C. | CIM 260 only.                                                                                                    |
| GENIbus visual diagnostics     | LED2                                                                          | The LED will be in one of these states:<br>Off, permanently green, flashing red, permanently<br>red.<br>See section <i>5.5 Status LEDs</i> . |
| Power supply (CIU)             | 24-240 V                                                                      | Located in the unit.                                                                                                    |
| GENIbus connection type (CIU)  | RS-485, 3-wire + screen                                                       | Conductors: A, B and Y.                                                                                                    |
| CIU box enclosure class        | IP54                                                                          |                                                                                                    |
| CIU box dimensions (H x W x D) | 182 x 108 x 82 mm                                                             |                                                                                                    |

# 4.2 CIM 200 Modbus RTU

The table below provides an overview of the specifications for Grundfos CIM 200 and CIU 200. For further details, refer to the specific sections of this functional profile.

| Modbus RTU specifications        | Description                                       | Comments                                                                                       |
|----------------------------------|---------------------------------------------------|------------------------------------------------------------------------------------------------|
| Modbus connector                 | Screw-type terminal                               | 3 pins.<br>See section <i>5. CIM 200 Modbus RTU setup</i> .                                    |
| Modbus connection type           | RS-485, 2-wire + common                           | Conductors: D0, D1 and Common.<br>See section 5. CIM 200 Modbus RTU setup.                     |
| Maximum cable length             | 1200 m                                            | Equals 4000 ft.                                                                                |
| Slave address                    | 1-247                                             | Set via rotary switches SW6 and SW7. See section 5.3 <i>Modbus address selection</i> .         |
| Line termination                 | On or Off                                         | Set via DIP switches SW1 and SW2. See section <i>5.4 Termination resistor</i> .                |
| Recommended cable cross-section  | 0.20 - 0.25 mm <sup>2</sup>                       | AWG24 or AWG23                                                                                 |
| Supported transmission speeds    | 1200*, 2400*, 4800*, 9600, 19200,<br>38400 bits/s | Set via DIP switches SW4 and SW5.<br>See section 5.1 Setting the Modbus transmission<br>speed. |
| Start bit                        | 1                                                 | Fixed value.                                                                                   |
| Data bits                        | 8                                                 | Fixed value.                                                                                   |
| Stop bits                        | 1 or 2                                            | Set via DIP switch SW3.<br>See section <i>5.2 Setting the stop bits and the parity bit.</i>    |
| Parity bit                       | Even parity, odd parity* or no parity             | Set via DIP switch SW3.<br>See section <i>5.2 Setting the stop bits and the parity bit.</i>    |
| Modbus visual diagnostics        | LED1                                              | Off, flashing green, flashing red, permanently red. See section 5.5 Status LEDs.               |
| Maximum number of Modbus devices | 32                                                | Using repeaters, you can increase this number.<br>Legal address range is 1-247.                |
| Maximum Modbus telegram size     | 256 bytes                                         | Total length. Node address and CRC included. See section 13. Modbus RTU telegram examples.     |

\* Can only be set via software.

# 4.3 CIM 260 3G/4G cellular

The table below provides an overview of the specifications for Grundfos CIM/CIU 260. For further details, refer to the specific sections of this functional profile.

| Modbus cellular specifications         | Description           | Comments                                                                            |
|----------------------------------------|-----------------------|-------------------------------------------------------------------------------------|
| Data protocol                          | Modbus RTU/Modbus TCP | Call-up connection uses RTU. Data connection uses TCP.                              |
| Slave address                          | Factory 231 (0xE7)    | You can change the address via Modbus register 00003, SoftwareDefinedModbusAddress. |
| Cellular connection visual diagnostics | LED1                  | See section 6.2 LEDs.                                                               |
| Maximum Modbus telegram size           | 260 bytes             | Total Modbus TCP/IP application data unit.<br>See fig. <u>32</u> .                  |

#### 4.4 CIM 500 Modbus TCP

The table below provides an overview of the specifications for Grundfos CIM/CIU 500 for Modbus TCP. For further details, refer to the specific sections of this functional profile.

| Modbus TCP specifications | Description                                   | Comments                                             |
|---------------------------|-----------------------------------------------|------------------------------------------------------|
| Application layer         | DHCP, HTTP, Ping, FTP, SMTP, SNTP, Modbus TCP | Rotary switch in position 1 to select Modbus TCP.    |
| Transport layer           | TCP                                           |                                                      |
| Internet layer            | Internet protocol V4 (IPv4)                   |                                                      |
| Link layer                | ARP, media access control (Ethernet)          |                                                      |
| Ethernet cable            | CAT5, CAT5e or CAT6                           | Supports auto cable-crossover detecting (Auto-MDIX). |
| Maximum cable length      | 100 metres                                    | Corresponds to 328 feet.                             |
| Transmission speed        | 10 Mbits/s, 100 Mbits/s                       | Auto-detected.                                       |
|                           |                                               |                                                      |

# 5. CIM 200 Modbus RTU setup

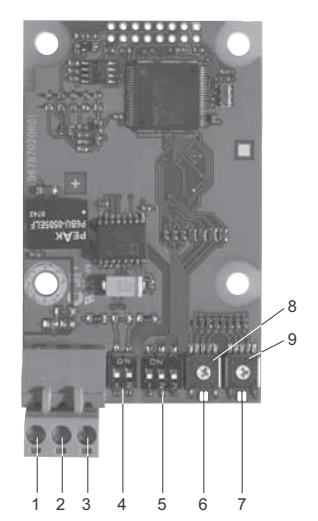

Fig. 13 CIM 200 Modbus module

| Pos. | Designation | Description                                                                                          |
|------|-------------|----------------------------------------------------------------------------------------------------|
| 1    | D1          | Modbus terminal D1 (positive data signal)                                                            |
| 2    | D0          | Modbus terminal D0 (negative data signal)                                                            |
| 3    | Common/GND  | Modbus terminal Common and GND                                                                       |
| 4    | SW1/SW2     | On and off switches for termination resistor                                                         |
| 5    | SW3/SW4/SW5 | Switches for selection of Modbus<br>parity and transmission speed                                    |
| 6    | LED1        | Red and green status LED for<br>Modbus communication                                                 |
| 7    | LED2        | Red and green status LED for<br>internal communication between<br>CIM/CIU 200 and the booster system |
| 8    | SW6         | Hexadecimal rotary switch for setting<br>the Modbus address, four most<br>significant bits           |
| 9    | SW7         | Hexadecimal rotary switch for setting<br>the Modbus address, four least<br>significant bits          |

Use a screened, twisted-pair cable. Connect the cable screen to protective earth at both ends.

#### **Recommended connection**

| Modbus terminal | Colour code Data signal |            |
|-----------------|-------------------------|------------|
| D1-TXD1         | Yellow                  | Positive   |
| D0-TXD0         | Brown                   | Negative   |
| Common/GND      | Grey                    | Common/GND |

#### 5.1 Setting the Modbus transmission speed

Set the transmission speed correctly before the CIM 200 Modbus module is ready to communicate with the Modbus network. Use DIP switches SW4 and SW5 for setting the transmission speed. See fig. 14.

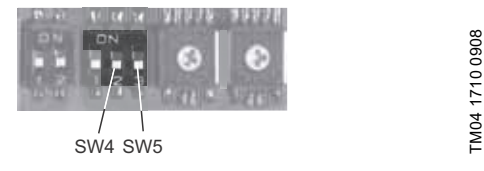

Fig. 14 Modbus transmission speed

#### DIP switch settings

Available transmission speeds in bits/s: 1200, 2400, 4800, 9600, 19200 and 38400.

The first three transmission speeds are only available via software settings, whereas the last three are available via DIP switches.

| Transmission speed [bits/s] | SW4 | SW5 |
|-----------------------------|-----|-----|
| 9600                        | OFF | ON  |
| 19200                       | OFF | OFF |
| 38400                       | ON  | OFF |
| Software-defined            | ON  | ON  |

Default transmission speed is 19200 bits per second, as per the Modbus RTU standard.

#### Software-defined

TM04 1697 0908

When SW4 and SW5 are set to "software-defined", writing a value to the holding register at address 00004 will set a new transmission speed.

Use the following values for software-defined transmission speeds:

| Software-defined transmission speed | Value to set in register<br>00004 |
|-------------------------------------|-----------------------------------|
| 1200 bits/s                         | 0                                 |
| 2400 bits/s                         | 1                                 |
| 4800 bits/s                         | 2                                 |
| 9600 bits/s                         | 3                                 |
| 19200 bits/s                        | 4                                 |
| 38400 bits/s                        | 5                                 |

This value is set to 1200 bits/s as default.

The communication interface does not support transmission speeds above 38400 bits/s.

The software-defined transmission speed value is stored in the communication interface and remains after a power-off.

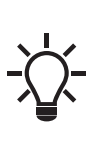

When software defined has been selected, then communication speed, parity bit, stop bits and address are all set via specific registers. See section 5.2 Setting the stop bits and the parity bit and section 5.3 Modbus address selection.

#### 5.2 Setting the stop bits and the parity bit

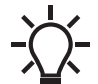

When software-defined transmission speed is enabled (SW4 and SW5 are ON), software-defined parity and stop bits are also enabled.

You can set the parity either manually by using SW3 or via software-defined settings.

#### Manual setting of parity

Default byte format (11 bits):

- 1 start bit
- 8 data bits (least significant bit sent first)
- 1 parity bit (even parity)
- 1 stop bit.

The default setting of the CIM 200 Modbus module is even parity (1 stop bit). It is possible to change the parity using DIP switch SW3. You can change the parity to no parity (2 stop bits). See fig. 15.

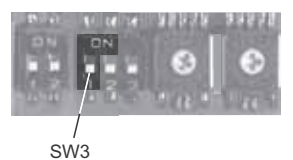

Fig. 15 Parity

#### **DIP** switch settings

| Parity                  | SW3 |
|-------------------------|-----|
| Even parity, 1 stop bit | OFF |
| No parity, 2 stop bits  | ON  |

#### Software-defined parity and stop bits

When SW4 and SW5 are set to "software-defined", the value in the holding registers at addresses 00009 and 00010 will override the setting of SW3. See figs 14 and 15.

| Software-defined parity   | Value to set in register<br>00009 |
|---------------------------|-----------------------------------|
| No parity [default]       | 0                                 |
| Even parity               | 1                                 |
| Odd parity                | 2                                 |
|                           |                                   |
| Software-defined stop bit | Value to set in register<br>00010 |
| 1 stop bit [default]      | 1                                 |

The software-defined parity and stop bit values are stored in the communication interface and remain after a power-off.

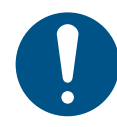

2 stop bits

For software-defined parity and stop bits to become active, you must set SW4 and SW5 to ON.

2

#### 5.3 Modbus address selection

A Modbus slave on a Modbus network must have a unique address from 1-247. Address 0 is reserved for broadcasting and is not a valid slave address.

To set the Modbus address, use two hexadecimal rotary switches, SW6 and SW7. See fig. 16.

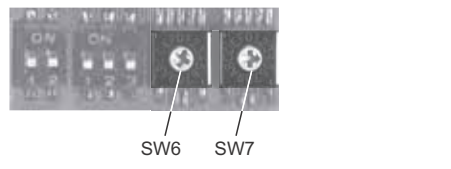

Fig. 16 Setting the Modbus address

For a complete overview of Modbus addresses, see section 14. Fault finding the product.

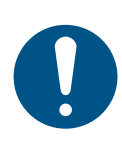

When software-defined transmission speed is enabled, software-defined address is also enabled and you set the address via register 00003. You must set the Modbus address decimally from 1 to 247.

#### 5.4 Termination resistor

The termination resistor is fitted on CIM 200 Modbus and has a value of 150  $\Omega.$ 

CIM 200 has two DIP switches, SW1 and SW2, for cutting the termination resistor in and out. Fig. 17 shows the DIP switches in cut-out state.

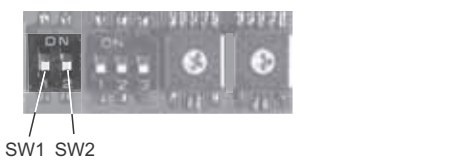

Fig. 17 Cutting the termination resistor in and out

#### **DIP** switch settings

| Status  | SW1 | SW2 |
|---------|-----|-----|
| Cut in  | ON  | ON  |
|         | OFF | OFF |
| Cut out | ON  | OFF |
|         | OFF | ON  |

Default setting: Termination resistor cut out.

#### Cable length

We recommend the following maximum lengths:

|           | Maximum cable length |                    |  |
|-----------|----------------------|--------------------|--|
| Bits/s    | Terminated cable     | Unterminated cable |  |
|           | [m/ft]               | [m/ft]             |  |
| 1200-9600 | 1200/4000            | 1200/4000          |  |
| 19200     | 1200/4000            | 500/1700           |  |
| 38400     | 1200/4000            | 250/800            |  |

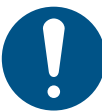

To ensure stable and reliable communication, it is important that only the termination resistor of the first and last units in the Modbus network are cut in.

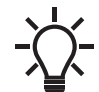

All switch settings will be effective immediately after setting the values. No power-off is needed.

# 5.5 Status LEDs

CIM 200 Modbus has two status LEDs: LED1 and LED2. See fig. 13.

- · Red and green status LED1 for Modbus communication
- Red and green status LED2 for internal communication between CIM 200 and the Grundfos product.

#### LED1

TM04 1706 0908

TM04 1701 0908

| Status          | Description                                |
|-----------------|--------------------------------------------|
| Off             | No Modbus communication.                   |
| Flashing green  | Modbus communication active.               |
| Flashing red    | Fault in the Modbus communication.         |
| Permanently red | Fault in the CIM 200 Modbus configuration. |
| LED2            |                                            |

#### ED2

| Status            | Description                                                            |  |
|-------------------|------------------------------------------------------------------------|--|
| Off               | CIM 200 has been switched off.                                         |  |
| Flashing red      | No internal communication between CIM 200 and the Grundfos product.    |  |
| Permanently red   | CIM 200 does not support the Grundfos product connected.               |  |
| Permanently green | Internal communication between CIM 200 and the Grundfos product is OK. |  |

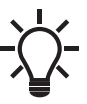

During startup, there is a delay of up to 5 seconds before LED2 status is updated.

# 6. CIM 260 3G/4G cellular Modbus setup

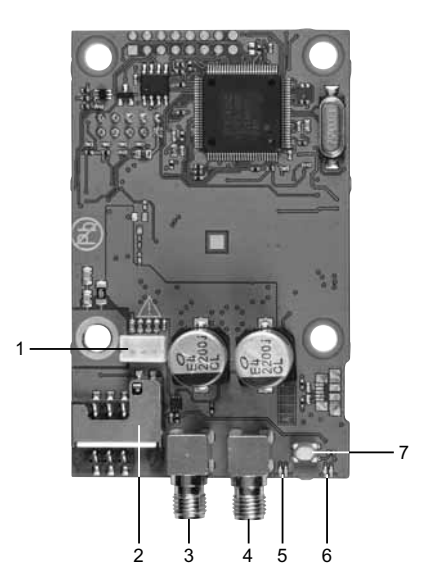

Fig. 18 CIM 260 cellular module (top view)

| Pos. | Designation | Description                                                                                        |
|------|-------------|----------------------------------------------------------------------------------------------------|
| 1    |             | Battery socket                                                                                     |
| 2    |             | SIM card holder                                                                                    |
| 3    |             | Secondary SMA connection for<br>cellular antenna*                                                  |
| 4    |             | Primary SMA connection for cellular<br>antenna.<br>This antenna must always be<br>connected.       |
| 5    | LED1        | Yellow and green status LED for<br>cellular communication                                          |
| 6    | LED2        | Red and green status LED for internal<br>communication between CIU 260 and<br>the Grundfos product |
| 7    | SW1         | To reset to factory settings, press and hold for at least 5 seconds.                               |

\* Only use this antenna connection if required by the telecom company.

#### 6.1 Installation

# DANGER

Electric shock

Death or serious personal injury
Before starting any work on the product, make sure that the power supply has been switched off and that it cannot be accidentally switched on.

#### 6.1.1 Fitting a cellular antenna

Connect an antenna to CIM 260 to establish connection to the cellular network.

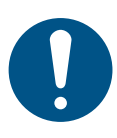

If CIU 260 is installed in a metal control cabinet, we recommend fitting an external antenna.

Grundfos offers different kinds of antennas. No antenna is supplied with CIU 260. You can order it separately.

#### External antenna

#### See fig. 19.

TM07 1661 2018

Connect the antenna cable to the SMA connection (pos. 1) of CIM 260. The antenna must be installed outside the control cabinet in a position with good reception conditions. If required by the telecom company, connect an additional antenna.

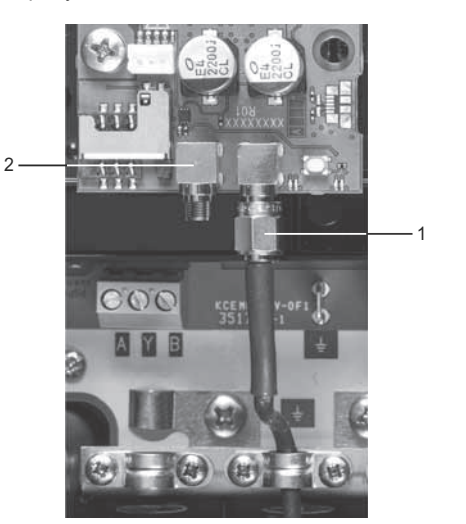

Fig. 19 Fitting an external cellular antenna

| Pos. | Description                                        |
|------|----------------------------------------------------|
| 1    | Primary SMA connection for the cellular antenna    |
| 2    | Secondary SMA connection for the cellular antenna* |
|      |                                                    |

\* Only use this antenna connection if required by the telecom company

#### 6.1.2 Inserting the SIM card

Before inserting the SIM card into CIM 260, remove the PIN code, or set the PIN code to "4321".

#### Procedure

\_

- 1. Insert the SIM card into a mobile phone.
- 2. Remove the PIN code from the SIM card, or set the PIN code to "4321". See the manual for the mobile phone.
- 3. Insert the SIM card into the CIM 260. See fig. 20.

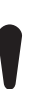

The slanted edge of the SIM card must point downwards, away from the connector.

The connectors on the SIM card must face inwards towards CIM 260. See fig. 20.

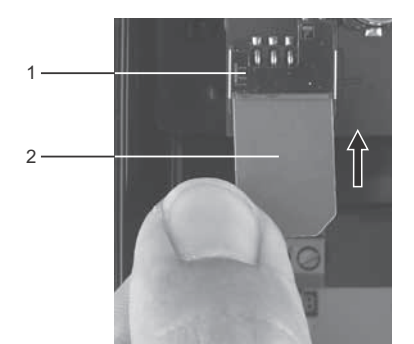

Fig. 20 Inserting the SIM card

| Pos. | Description     |
|------|-----------------|
| 1    | SIM card holder |
| 2    | SIM card        |
|      |                 |

English (GB)

TM07 1663 2018

#### 6.1.3 Connecting the battery and power supply

# English (GB

# WARNING

Electric shock Death or serious personal injury

- Connect CIM 260 only to SELV or SELV-E circuits.

# WARNING

# Flammable material

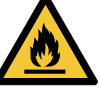

Death or serious personal injury

 The safety precautions listed below must be observed carefully as improper handling of the lithium-ion battery may result in injury or damage from electrolyte leakage, heating ignition or explosion.

These safety precautions must be observed:

- Only insert the approved Grundfos battery pack (97631960).
- Never use this battery pack in other battery chargers.
- Do not dismantle or modify the battery.
- Do not heat or incinerate the battery.
- Do not pierce, crush or cause mechanical damage to the battery.
- Do not short-circuit the battery.
- Do not allow the battery to get wet or be immersed in water.
- Do not strike or throw the battery.
- For long periods of storage, the temperature must be below 35 °C.

You can fit CIM 260 with a lithium-ion battery (order no. 97631960), which ensures sustained cellular connection with the product in which it is mounted, even if the power is switched off. The battery is secured by a velcro strap which absorbs vibrations and simplifies replacement. Connect the battery to CIM260 as shown in fig. 21.

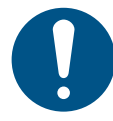

If a battery is not connected, the user will not receive any information in case of a power cut.

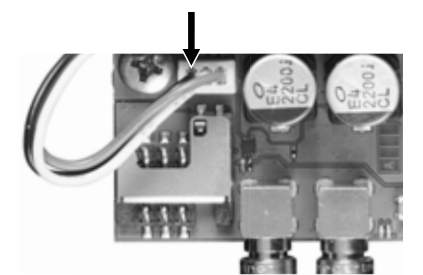

FM07 1664 2418

Fig. 21 Connecting the battery

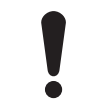

You can only charge the battery if the battery temperature is within 0 to 45  $^{\circ}\text{C}.$ 

Switch on the power supply. CIM 260 is powered either by CIU 260 or by the battery.

LED1 flashes yellow, searching for cellular network. When the connection to the cellular network has been established, LED1 pulsates yellow: the cellular network is active. See fig. 22.

LED2 is permanently green, indicating that you have fitted CIM 260 correctly in CIU 260.

#### 6.1.4 Configuration

For software configuration of CIU 260, which includes setting of SMS functions and SCADA communication parameters, see "CIM 260 SMS commands", which you can download from Grundfos Product Center.

# 6.2 LEDs

The CIM 260 module has two LEDs. See fig. 18.

- Yellow and green status LED1 for cellular communication
- Red and green status LED2 for internal communication between CIM 260 and the booster system.

### LED1, yellow and green

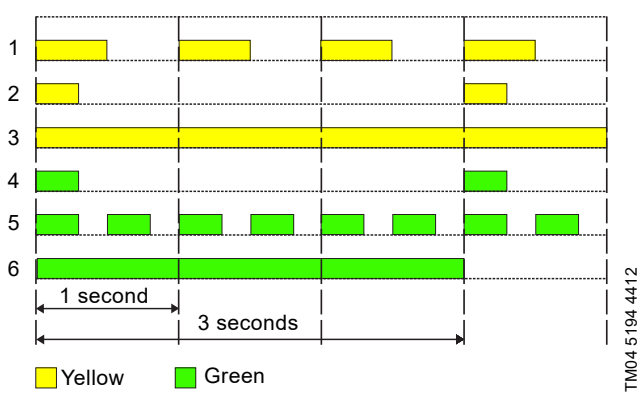

Fig. 22 LED1 status

| Pos. | Status                            | Description                                              |
|------|-----------------------------------|----------------------------------------------------------|
| 1    | Flashing yellow                   | Searching for cellular network.                          |
| 2    | Pulsating yellow,<br>single pulse | Connection to the cellular network has been established. |
| 3    | Permanently yellow                | Call-up connection has been established.                 |
| 4    | Pulsating green, single pulse     | Communication via data connection.                       |
| 5    | Pulsating green,<br>double pulse  | Communication via the call-up connection.                |
| 6    | Green (3 sec.)                    | Sending or receiving an SMS message.                     |

#### LED2 (red and green)

| Status               | Description                                                                  |  |
|----------------------|------------------------------------------------------------------------------|--|
| Off                  | CIM has been switched off.                                                   |  |
| Flashing red         | No communication between CIM 260 and the booster system.                     |  |
| Permanently red      | The CIM 260 does not support the<br>connected version of the booster system. |  |
| Permanently<br>green | The connection between CIM 260 and the booster system is OK.                 |  |
|                      |                                                                              |  |

# 7. CIM 500 Modbus TCP setup

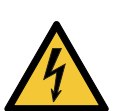

#### WARNING Electric shock

Death or serious personal injury

Connect CIM 500 only to SELV or SELV-E circuits.

### 7.1 Connecting the Ethernet cable

Use RJ45 plugs and Ethernet cable. Connect the cable shield to protective earth at both ends.

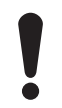

It is important to connect the cable shield to earth through an earth clamp or to connect the cable shield to earth in the connector.

#### Maximum cable length

\_

| Speed<br>[Mbits/s] | Cable type  | Maximum cable length<br>[m/ft] |
|--------------------|-------------|--------------------------------|
| 10                 | CAT5        | 100/328                        |
| 100                | CAT5e, CAT6 | 100/328                        |

CIM 500 is designed for flexible network installation. The built-in two-port switch makes it possible to daisy chain from product to product without the need of additional Ethernet switches. The last product in the chain is only connected to one of the Ethernet ports. Each Ethernet port has its own MAC address.

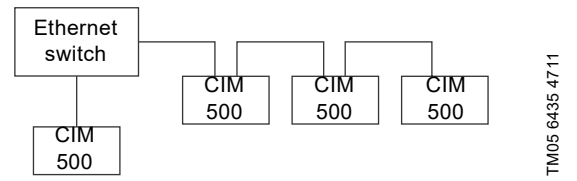

Fig. 23 Example of Industrial Ethernet network

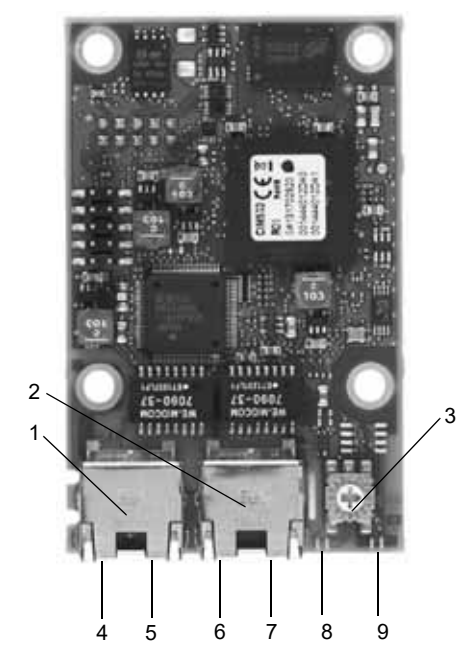

Fig. 24 Example of Ethernet connection

| Pos. | Description                                                                                    | Designation |
|------|------------------------------------------------------------------------------------------------|-------------|
| 1    | Industrial Ethernet RJ45 connector 1                                                           | ETH1        |
| 2    | Industrial Ethernet RJ45 connector 2                                                           | ETH2        |
| 3    | Rotary switch for protocol selection                                                           | SW1         |
| 4    | Data activity LED for connector 1                                                              | DATA1       |
| 5    | Link LED for connector 1                                                                       | LINK1       |
| 6    | Data activity LED for connector 2                                                              | DATA2       |
| 7    | Link LED for connector 2                                                                       | LINK2       |
| 8    | Green and red status LED for Ethernet communication                                            | LED1        |
| 9    | Green and red status LED for internal communication between the module and the booster system. | LED2        |

#### 7.2 Setting the Industrial Ethernet protocol

The CIM 500 Ethernet module has a rotary switch for selection of the Industrial Ethernet protocol. See fig. 25.

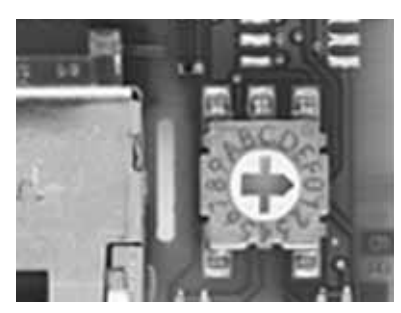

Fig. 25 Selecting the Industrial Ethernet protocol

| Pos. | Description                                                                                                    |
|------|----------------------------------------------------------------------------------------------------|
| 0    | PROFINET IO (default)                                                                                                    |
| 1    | Modbus TCP                                                                                                    |
| 2    | BACnet IP                                                                                                    |
| 3    | EtherNet/IP                                                                                                    |
| 4    | GRM IP (requires a contract with Grundfos)                                                                                                    |
| 5E   | Reserved, LED1 will be permanently red to indicate an invalid configuration.                                                                                                    |
| F    | Reset to factory default.<br>Note that the rotary switch must be set in this position<br>for 20 seconds to reset to factory default. During this<br>period, LED1 flashes red and green at the same time to<br>indicate that a reset will occur. |

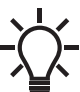

TM05 7431 1013

Every change of the rotary switch while the module is powered on will cause the module to restart.

#### 7.3 Setting the IP addresses

The CIM 500 Ethernet module is by default set to a fixed IP address. It is possible to change the IP address settings from the built-in webserver.

| Default IP settings           | IP address:    | 192.168.1.100         |
|-------------------------------|----------------|-----------------------|
| used by the                   | Subnet mask:   | 255.255.255.0         |
| webserver                     | Gateway:       | 192.168.1.1           |
| IP settings for<br>Modbus TCP | Make the setti | ngs via the webserver |

# 7.4 Establishing connection to the webserver

You can configure CIM 500 using the built-in webserver. To establish a connection from a PC to CIM 500, the following steps are required:

- Connect the PC and CIM 500 using an Ethernet cable.
- Configure the PC Ethernet port to the same subnetwork as CIM 500, for example 192.168.1.101, and the subnet mask to 255.255.255.0. See section *A.1 How to configure an IP address on your PC* on page 61.
- Open a standard internet browser and type 192.168.1.100 in the URL field.
- Log in to the webserver:

| Username | Default: admin    |
|----------|-------------------|
| Password | Default: Grundfos |

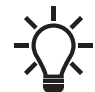

Username and password may have been changed from their default values.

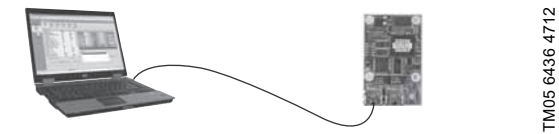

Fig. 26 CIM 500 connected to PC via Ethernet cable

For further information on how to use the webserver, see section *A.3 Login* on page 62.

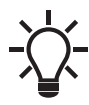

You can use both ETH1 and ETH2 to establish a connection to the webserver.

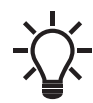

You can access the webserver while the selected Industrial Ethernet protocol is active.

#### 7.5 Status LEDs

The CIM 500 Ethernet module has two status LEDs: LED1 and LED2. See fig. 24.

- Red and green status LED1 for Ethernet communication
- Red and green status LED2 for internal communication between CIM 500 and the Grundfos product.

#### LED1

| Status                    | Description                                                                |
|---------------------------|----------------------------------------------------------------------------|
| Off                       | No Modbus TCP communication or switched off.                               |
| Flashing green            | Modbus TCP communication active.                                           |
| Permanently red           | CIM 500 module configuration fault. See section <i>14.3.1 LED status</i> . |
| Permanently red and green | Error in the firmware download.<br>See section <i>14.3.1 LED status</i> .  |
| Flashing red and green    | Resetting to factory default.<br>After 20 seconds, CIM 500 restarts.       |

LED2

| Status                    | Description                                                            |
|---------------------------|------------------------------------------------------------------------|
| Off                       | CIM 500 is switched off.                                               |
| Flashing red              | No internal communication between CIM 500 and the Grundfos product.    |
| Permanently red           | CIM 500 does not support the Grundfos product connected.               |
| Permanently green         | Internal communication between CIM 500 and the Grundfos product is OK. |
| Permanently red and green | Memory fault.                                                          |

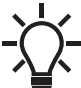

During startup, there is a delay of up to 5 seconds before LED1 and LED2 status is updated.

### 7.6 DATA and LINK LEDs

The CIM 500 Ethernet module has two connectivity LEDs related to each RJ45 connector. See fig. 24.

#### DATA1 and DATA2

These yellow LEDs indicate data traffic activity.

| Status                | Description                                       |
|-----------------------|---------------------------------------------------|
| Yellow off            | No data communication on the RJ45 connector.      |
| Yellow<br>flashing    | Data communication ongoing on the RJ45 connector. |
| Permanently<br>yellow | Heavy network traffic.                            |
|                       |                                                   |

#### LINK1 and LINK2

These green LEDs show whether the Ethernet cable is properly connected.

| Status    | Description                                |
|-----------|--------------------------------------------|
| Green off | No Ethernet link on the RJ45 connector.    |
| Green on  | Ethernet link on the RJ45 connector is OK. |

# 8. Modbus function code overview

The supported function codes are shown in the table below:

| Туре                    | Code | Hex  | Name                                                                   |
|-------------------------|------|------|------------------------------------------------------------------------|
|                         | 03   | 0x03 | Read holding registers                                                 |
| -                       | 04   | 0x04 | Read input registers                                                   |
| To-bit data (Tegisters) | 06   | 0x06 | Write single register                                                  |
|                         | 16   | 0x10 | Write multiple registers                                               |
| Diagnostics             | 08   | 08   | Diagnostics<br>See section <i>13.6 Diagnostics, 0x08</i> for subcodes. |

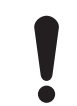

Reading or writing coils is not supported.

The same data are available in both holding registers and input registers, meaning that either function (0x03 or 0x04) can be used for reading data.

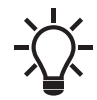

# 9. Modbus register addresses

# 9.1 Register block overview

The Modbus registers are grouped in the following register blocks:

| Start address | Register block    | Permissions | Description                                                         |
|---------------|-------------------|-------------|---------------------------------------------------------------------|
| 00001         | CIM configuration | R/W         | Configuration of the CIM module.                                    |
| 00021         | CIM status        | R           | Status registers for the CIM module.                                |
| 00101         | Control           | R/W         | Registers for control of the booster system.                        |
| 00201         | Status            | R           | Registers for reading mode status from the booster system.          |
| 00301         | Data              | R           | Registers for reading measured data values from the booster system. |
| 00401         | Pump 1            | R           | Registers for pump 1 data and status.                               |
| 00411         | Pump 2            | R           | Registers for pump 2 data and status.                               |
| 00421         | Pump 3            | R           | Registers for pump 3 data and status.                               |
| 00431         | Pump 4            | R           | Registers for pump 4 data and status.                               |
| 00441         | Pump 5            | R           | Registers for pump 5 data and status.                               |
| 00451         | Pump 6            | R           | Registers for pump 6 data and status.                               |
| 00461         | Pilot pump        | R           | Registers for the pilot pump data and status.                       |
| 00471         | Backup pump       | R           | Registers for the backup pump data and status.                      |
| 00701         | Alarm simulation  | R/W         | Registers for simulating alarms and warnings.                       |
| 00751-00800   | User registers    | R/W         | This area is for device labelling by the user.                      |

All addresses contain registers. Some are bit-interpreted, while others are 16-bit values or high-/low-order parts of 32-bit values.

# 9.2 CIM configuration register block

Registers in this block can be read by means of function codes 0x03 and/or 0x04. They can be written as holding registers with function codes 0x06 and 0x10.

| Address | Register name                | Description                                                                                                    | CIM<br>200 | CIM<br>260 | CIM<br>500 |
|---------|------------------------------|----------------------------------------------------------------------------------------------------|------------|------------|------------|
| 00001   | SlaveMinimumReplyDelay       | The minimum reply delay from the slave in ms.<br>Value range: 0-10000, i.e. up to 10 seconds reply delay. This delay is<br>typically used in conjunction with a modem. The delay value is stored<br>in the device and remains after a power-off. The delay set here is<br>added to the internal delay in the device.<br>Default setting: 0.                                                                                                    | •          | -          | -          |
| 00002   |                              | RESERVED                                                                                                    |            |            |            |
| 00003   | SoftwareDefinedModbusAddress | If the Modbus address switch has not been set correctly, meaning<br>outside the 1 to 247 range, the value in this register is used as Modbus<br>address. See section <i>5.3 Modbus address selection</i> . The value is<br>stored in the device and remains after a power-off.<br>Note that for CIM 200, this value is used only when you have set the<br>transmission speed to "software-defined" on DIP switches SW4 and<br>SW5. Otherwise, CIM 200 ignores it.      | •          | •          | •          |
| 00004   | SoftwareDefinedBitRate       | Modbus software-defined value for transmission speed.<br>The software-defined value for transmission speed is stored in the<br>device and remains after a power-off.<br>0: 1200 bits/s<br>1: 2400 bits/s<br>2: 4800 bits/s<br>3: 9600 bits/s<br>4: 19200 bits/s<br>5: 38400 bits/s.<br>Note that for CIM 200, this value is used only when you have set the<br>transmission speed to "software-defined" on DIP switches SW4 and<br>SW5. Otherwise, CIM 200 ignores it. | •          | -          | -          |
| 00005   | AutoAckControlBits           | Used to select the behaviour of control bit acknowledgements from the CIM/CIU.<br>0: Disabled.<br>Control bits are not automatically lowered when accepted by the device. The user must lower the triggered control bit manually before the control bit can be triggered again.<br>1: Enabled.<br>Control bits are automatically lowered when accepted by the device.<br>The user does not have to lower it manually (default).                                        | •          | •          | •          |
| 00006   |                              | RESERVED                                                                                                    |            |            |            |
| 00007   |                              | RESERVED                                                                                                    |            |            |            |

| Address | Register name          | Description                                                                                                    | CIM<br>200 | CIM<br>260 | CIM<br>500 |
|---------|------------------------|----------------------------------------------------------------------------------------------------|------------|------------|------------|
| 00008   | NoDataActivityTimeout  | The elapsed time with no data activity before the module issues a restart of the APN connection.                                                                                                    | -          | •          | -          |
| 00009   | SoftwareDefinedParity  | Parity setting when using software-defined settings.<br>0: No parity (default)<br>1: Even parity<br>2: Odd parity.<br>Note that for CIM 200, this value is used only when you set the<br>transmission speed to "software-defined" on DIP switches SW4 and<br>SW5. Otherwise, CIM 200 ignores it.                                                                                                    | •          | -          | -          |
| 00010   | SoftwareDefinedStopBit | Stop bit setting when using software-defined settings.<br>0: No stop bit<br>1: 1 stop bit (default)<br>2: 2 stop bits.<br>Note that for CIM 200, this value is used only when you set the<br>transmission speed to "software-defined" on DIP switches SW4 and<br>SW5. Otherwise, CIM 200 ignores it.                                                                                                    | •          | -          | -          |
| 00011   | ScadaPinCode           | PIN code for SCADA systems, etc.<br>If GeneralStatus.ScadaPinCodeEnabled (register 00029, bit 0) is<br>enabled, enter the correct PIN code in this register in order to gain<br>access to remote control and configuration.<br>Verify acceptance in GeneralStatus.WriteAccess (register 00029, bit<br>1).<br>You programme the SCADA PIN code via the SMS command<br>"SETSCADACODE". See "CIM 260 SMS commands", which you can<br>download from Grundfos Product Center.                                                                                                    | -          | •          | -          |
| 00012   | Watchdog               | <ul> <li>Configuration of fieldbus communication watchdog.</li> <li>0: Watchdog is disabled (default)</li> <li>1: Watchdog is enabled, timeout 5 s.</li> <li>Any other value disables the watchdog.</li> <li>Watchdog action: The pump will be set to Local mode.</li> <li>CIM 200: Watchdog is fed whenever serial line data appears on the network. It is not a requirement that valid Modbus telegrams are preset nor that CIM 200 is specifically addressed. An interruption of serial data for more than 5 seconds activates the watchdog.</li> <li>CIM 500: Watchdog is only fed if CIM 500 is specifically addressed with Modbus TCP telegrams, matching IP address. If CIM 500 is connected to a Modbus TCP network but never gets addressed, it will activate watchdog after 5 seconds.</li> </ul> | •          | -          | •          |
| 00013   | GENIbusDiodeOff        | For disabling the GENIbus LED2.<br>0: GENIbus diode LED2 has normal function.<br>1: GENIbus diode LED2 is permanently switched off.                                                                                                    | •          | •          | •          |

# 9.3 CIM status register block

Registers in this block can be read by means of function codes 0x03 and/or 0x04. They are read-only. Use this block for various kinds of fault finding.

| Address        | Register name                        | Description                                                                                                    | CIM<br>200 | CIM<br>260 | CIM<br>500 |
|----------------|--------------------------------------|----------------------------------------------------------------------------------------------------|------------|------------|------------|
| 00021          | GENIbusCRCErrorCnt                   | Holds a CRC error counter for the GENIbus connection to the booster system.                                           | •          | •          | •          |
| 00022          | GENIbusDataErrorCnt                  | Holds a data error counter for the GENIbus connection to the booster system.                                          | ٠          | ٠          | ٠          |
| 00023          | VersionNumber                        | A Grundfos-specific version number. This is an unsigned integer value.                                                | ٠          | ٠          | ٠          |
| 00024          | ActualModbusAddress                  | Holds the current Modbus slave address of the device.<br>Valid value range: 1247.                                     | •          | •          | •          |
| 00025<br>00026 | GENIbusTXcountHI<br>GENIbusTXcountLO | Holds a transmit counter for the total number of telegrams sent to the booster system on the GENIbus connection.      | •          | •          | •          |
| 00027<br>00028 | GENIbusRXcountHI<br>GENIbusRXcountLO | Holds a receive counter for the total number of telegrams received from the booster system on the GENIbus connection. | •          | •          | •          |

| Address | Register name                               | Description                                                                                                    | CIM<br>200 | CIM<br>260 | CIM<br>500 |
|---------|---------------------------------------------|----------------------------------------------------------------------------------------------------|------------|------------|------------|
| 00029   | GeneralStatus<br>Bit 0: ScadaPinCodeEnabled | <ul> <li>PIN code functionality.</li> <li>0: No PIN code required</li> <li>1: PIN code required to perform remote control and configuration.</li> <li>Activation of SCADA PIn-code protection takes place via the SMS command "SCADACODE". See "CIM 260 SMS commands", which you can download from Grundfos Product Center.</li> </ul> | -          | •          | -          |
|         | GeneralStatus<br>Bit 1: WriteAccess         | Remote write access.<br>0: No write access, the PIN code is incorrect.<br>1: Full write access, the PIN code is either correct or not enabled.                                                                                                    |            |            |            |
| 00030   | UnitFamily                                  | Grundfos product family.                                                                                                    | ٠          | ٠          | ٠          |
| 00031   | UnitType                                    | Grundfos product type.                                                                                                    | ٠          | ٠          | ٠          |
| 00032   | UnitVersion                                 | Grundfos product version.                                                                                                    | ٠          | ٠          | ٠          |
| 00033   | BatteryState                                | State of CIM 260 module battery<br>0: Battery not present<br>1: Battery must be replaced<br>2: Battery charging<br>3: Battery needs charging, but temperature too high<br>4: Battery needs charging, but temperature too low<br>5: Battery low<br>6: Battery OK<br>255: Battery state not available                                    | -          | •          | -          |
| 00034   | ProductSoftwareVersionHI                    | Product software version - BCD digit 1-4 aa.bb                                                                                                    | ٠          | ٠          | ٠          |
| 00035   | ProductSoftwareVersionLO                    | Product software version - BCD digit 5-8 cc.dd                                                                                                    | •          | ٠          | •          |
| 00036   | ProductSoftwareDayMonth                     | Product software date - BCD ddmm                                                                                                    | ٠          | ٠          | •          |
| 00037   | ProductSoftwareYear                         | Product software date - BCD yyyy                                                                                                    | ٠          | ٠          | ٠          |

# 9.4 Cellular network Real Time Clock

| Address | Register name             | Description                                              | CIM<br>200 | CIM<br>260 | CIM<br>500 |
|---------|---------------------------|----------------------------------------------------------|------------|------------|------------|
| 08000   | SetUNIXRealTimeClockHI    | Set real time clock (32 bit UNIX format)                 | -          | ٠          | -          |
| 00081   | SetUNIXRealTimeClockLO    | Triggered on value change                                | -          | ٠          | -          |
| 00082   | SetRtcSecond              | Set real time clock - seconds                            | -          | ٠          | -          |
| 00083   | SetRtcMinute              | Set real time clock - minutes                            | -          | •          | -          |
| 00084   | SetRtcHour                | Set real time clock - hours                              | -          | ٠          | -          |
| 00085   | SetRtcDay                 | Set real time clock - day                                | -          | ٠          | -          |
| 00086   | SetRtcMonth               | Set real time clock - month                              | -          | •          | -          |
| 00087   | SetRtcYear                | Set real time clock - year                               | -          | ٠          | -          |
| 00088   | Bit 0: SetRtc             | Triggers setting of real time clock - s/m/h/d/m/y format | -          | •          | -          |
| 00089   | StatusUNIXRealTimeClockHI | Deal time alack (22 hit LINIX format)                    | -          | •          | -          |
| 00090   | StatusUNIXRealTimeClockLO | - Real time clock (32 bit ONIX format)                   | -          | ٠          | -          |
| 00091   | StatusRtcSecond           | Real time clock - seconds                                | -          | ٠          | -          |
| 00092   | StatusRtcMinute           | Real time clock - minutes                                | -          | •          | -          |
| 00093   | StatusRtcHour             | Real time clock - hours                                  | -          | ٠          | -          |
| 00094   | StatusRtcDay              | Real time clock - day of month                           | -          | ٠          | -          |
| 00095   | StatusRtcMonth            | Real time clock - month                                  | -          | •          | -          |
| 00096   | StatusRtcYear             | Real time clock - year (after 2000)                      | -          | •          | -          |
| 00097   | Bit 0: StatusSetRTCAck    | Acknowledge of set RTC command                           | -          | •          | -          |

### 9.5 Control register block

Registers in this block can be read by means of function codes 0x03 and/or 0x04. They can be written as holding registers with function codes 0x06 and 0x10.

 For Multi-E with a module in the master pump, only set the master pump CopyToLocal bit to value "1".
 For Multi-E with a module in two pumps, always set CopyToLocal reg. 00101 bit 4 to value "1" in both pumps. Any writings to the control registers 00101, 00102, 00103 and 00104 must be written to each pump.

A TPED model H is essentially a Multi-E model H with two pumps. If a CIM module is mounted in each pump head, always set CopyToLocal bit to value "1" in both pump heads. Any writings to control bits and registers must be written to each pump head. <sup>2</sup> If pump 2 also has a CIM mounted (for redundancy), any writings to control bits and registers must be written for each pump head.

| Modbus<br>address | Register name                   | Description                                                                                                    | Multi-B | MPC | DDD | Multi-E model G | Multi-E/TPED model H and later <sup>2</sup> | MAGNA3-D |
|-------------------|---------------------------------|----------------------------------------------------------------------------------------------------|---------|-----|-----|-----------------|---------------------------------------------|----------|
| 00101             | Bit 0: RemoteAccessReq          | Control bit that sets local or remote control.<br>0: Local<br>1: Remote (controlled by Modbus master).<br>Set this bit to 1 if a Modbus master should control the booster<br>system.<br>For Hydro MPC and DDD, it is also necessary to enable bus<br>control via the CU 35X control panel ("Settings" > "Secondary<br>functions" > "Control source", select "From bus").<br>If the RemoteAccessReq bit is set to logical 0, the Hydro MPC or<br>DDD will operate with local mode settings as selected on the CU<br>35X control panel. If you want local control, select this from the CU<br>35X control panel ("Settings" > "Secondary functions" > "Control<br>source", select "From the CU 35X"), and set the<br>RemoteAccessReq bit to 0. | •       | •   | •   | -               | •                                           | •        |
|                   | Bit 1: OnOffReq                 | Control bit that switches the booster system to on or off.<br>0: Off (stop)<br>1: On (start).                                                                                                    | •       | •   | •   | •               | •                                           | •        |
|                   | Bit 2: ResetAlarm               | Control bit that resets alarms and warnings from the booster<br>system.<br>0: No resetting<br>1: Resetting alarm.<br>This control bit is triggered on rising edge only, i.e. setting logical 0<br>to 1.<br>See section <i>9.2 CIM configuration register block</i> , address 00005,<br>for acknowledgement behaviour.                                                                                                    | •       | •   | •   | •               | •                                           | •        |
|                   | Bit 3: RESERVED                 | -                                                                                                    |         |     |     |                 |                                             |          |
|                   | Bit 4: CopyToLocal <sup>1</sup> | Copies ControlMode, OperationMode and Setpoint to Local, when changing from Remote to Local,                                                                                                    | -       | -   | -   | -               | •                                           | •        |
|                   | Bit 5: ResetAccCounters         | Resets the accumulation counters (volume and energy).<br>0: No resetting<br>1: Resetting.                                                                                                    | -       | •   | •   | -               | •                                           | •        |
|                   | Bits 6-15: RESERVED             | -                                                                                                    |         |     |     |                 |                                             |          |
| 00102             | ControlMode                     | Sets the control mode.<br>0: Constant speed<br>1: Constant frequency<br>3: Constant head<br>4: Constant pressure<br>5: Constant differential pressure<br>6: Proportional pressure<br>7: Constant flow<br>8: Constant temperature<br>10: Constant level<br>128: AutoAdapt (Automatic adaption for DDD)<br>129: FlowAdapt<br>130: Closed-loop sensor<br>See section <i>10.1 Control modes</i> .<br>Note that the control mode depends on the primary sensor, and<br>not all booster systems can run with all the control modes.<br>Note that DDD can run with constant pressure, proportional<br>pressure or automatic adaption.                                                                                                    | -       | •   | •   | -               | •                                           | •        |

| Modbus<br>address | Register name              | Description                                                                                                    | Multi-B | MPC | DDD | Multi-E model G | Multi-E/TPED model H and later <sup>2</sup> | MAGNA3-D |
|-------------------|----------------------------|----------------------------------------------------------------------------------------------------|---------|-----|-----|-----------------|---------------------------------------------|----------|
| 00103             | OperationMode              | A state to control the operating mode of the booster system.<br>0: Auto-control (setpoint control according to selected control<br>mode)<br>4: OpenLoopMin (running at minimum speed)<br>6: OpenLoopMax (running at maximum speed).<br>Note that "OnOffReq" has higher priority than the OperationMode,<br>meaning that you must set "OnOffReq" to "On" for the<br>OperationMode to have any effect.<br>The Hydro Multi-B can only run in auto-control mode.<br>The Hydro Multi-E model G can only run in auto-control mode and<br>OpenLoopMax. | •       | •   | -   | •               | •                                           | •        |
| 00104             | Setpoint                   | Sets the setpoint of the booster.<br>The scale is 0.01 %, so the value must be from 0 to 10000 to<br>represent the entire 0-100 % range.<br>Closed loop:<br>MPC, Multi-E: Percentage of closed-loop feedback sensor<br>maximum value.<br>TPED, MAGNA3-D: Percentage of the setpoint range.<br>Open loop:<br>MPC, Multi-E: Percentage of the maximum performance.<br>TPED, MAGNA3-D: Percentage of the nominal pump frequency.<br>4700: 47 %<br>8000: 80 %.<br>See section 10.3 Setpoint in closed-loop control.                                 | •       | •   | •   | •               | •                                           | •        |
| 00105             | ControlPump1               | Forces the control of pump 1.<br>Default is auto-control.<br>0: Auto-control (controlled by the booster system)<br>2: Forced stop.                                                                                                    | •       | •   | •   | -               | -                                           | -        |
| 00106             | ControlPump2               | Forces the control of pump 2.<br>Default is auto-control.<br>0: Auto-control (controlled by the booster system)<br>2: Forced stop.                                                                                                    | •       | •   | •   | -               | -                                           | -        |
| 00107             | ControlPump3               | Forces the control of pump 3.<br>Default is auto-control.<br>0: Auto-control (controlled by the booster system)<br>2: Forced stop.                                                                                                    | •       | •   | •   | -               | -                                           | -        |
| 00108             | ControlPump4               | Forces the control of pump 4.<br>Default is auto-control.<br>0: Auto-control (controlled by the booster system)<br>2: Forced stop.                                                                                                    | •       | •   | •   | -               | -                                           | -        |
| 00109             | ControlPump5               | Forces the control of pump 5.<br>Default is auto-control.<br>0: Auto-control (controlled by the booster system)<br>2: Forced stop.                                                                                                    | -       | •   | •   | -               | -                                           | -        |
| 00110             | ControlPump6               | Forces the control of pump 6.<br>Default is auto-control.<br>0: Auto-control (controlled by the booster system)<br>2: Forced stop.                                                                                                    | -       | •   | •   | -               | -                                           | -        |
| 00111             | SetTankFillStartLimit      | Sets the start limit in tank-filling mode.<br>The scale is 0.01 % of tank height. See register 00215 for actual<br>tank height.<br>For tank-filling mode, see section <i>10.2 Tank-filling applications</i> .                                                                                                    | •       | -   | -   | -               | -                                           | -        |
| 00112             | SetTankFillStopLimit       | Sets the stop limit in tank-filling mode.<br>The scale is 0.01 % of tank height.                                                                                                    | •       | -   | -   | -               | -                                           | -        |
| 00113             | SetTankFillAlarmHighLimit  | Sets the alarm high-limit in tank-filling mode.<br>The scale is 0.01 % of tank height.                                                                                                    | •       | -   | -   | -               | -                                           | -        |
| 00114             | SetTankFillWarningLowLimit | Sets the warning low-limit in tank-filling mode.<br>The scale is 0.01 % of tank height.                                                                                                    | •       | -   | -   | -               | -                                           | -        |

| Modbus<br>address | Register name               | Description                                                                                                    | Multi-B | MPC | DDD | Multi-E model G | Multi-E/TPED model H and later <sup>2</sup> | MAGNA3-D |
|-------------------|-----------------------------|----------------------------------------------------------------------------------------------------|---------|-----|-----|-----------------|---------------------------------------------|----------|
| 00115             | SetPropControlReduction     | Sets reduction in % in proportional-pressure mode.<br>The scale is 0.01 %.                                                                  | -       | •   | •   | -               | •                                           | -        |
| 00116             | SetPropControlFlowMax       | Sets manual flow max. in proportional-pressure mode.<br>The scale is 0.1 l/s.                                                               | -       | •   | •   | -               | •                                           | -        |
| 00117             | ControlPilotpump            | Forces the control of the pilot pump.<br>Default is auto-control.<br>0: Auto-control (controlled by the booster system)<br>2: Forced stop.  | -       | •   | -   | -               | -                                           | -        |
| 00118             | ControlBackuppump           | Forces the control of the backup pump.<br>Default is auto-control.<br>0: Auto-control (controlled by the booster system)<br>2: Forced stop. | -       | •   | -   | -               | -                                           | -        |
| 00119             | SetpointDDDSensor1          | Sets DDD remote sensor 1 setpoint. The scale is 0.001 bar.                                                                                  | -       | -   | ٠   | -               | -                                           | -        |
| 00120             | SetpointDDDSensor2          | Sets DDD remote sensor 2 setpoint. The scale is 0.001 bar.                                                                                  | -       | -   | •   | -               | -                                           | -        |
| 00121             | SetpointDDDSensor3          | Sets DDD remote sensor 3 setpoint. The scale is 0.001 bar.                                                                                  | -       | -   | •   | -               | -                                           | -        |
| 00122             | SetpointDDDSensor4          | Sets DDD remote sensor 4 setpoint. The scale is 0.001 bar.                                                                                  | -       | -   | ٠   | -               | -                                           | -        |
| 00123             | SetpointDDDSensor5          | Sets DDD remote sensor 5 setpoint. The scale is 0.001 bar.                                                                                  | -       | -   | ٠   | -               | -                                           | -        |
| 00124             | SetpointDDDSensor6          | Sets DDD remote sensor 6 setpoint. The scale is 0.001 bar.                                                                                  | -       | -   | •   | -               | -                                           | -        |
| 00125             | SetpointDDDSensor7          | Sets DDD remote sensor 7 setpoint. The scale is 0.001 bar.                                                                                  | -       | -   | ٠   | -               | -                                           | -        |
| 00126             | SetpointDDDSensor8          | Sets DDD remote sensor 8 setpoint. The scale is 0.001 bar.                                                                                  | -       | -   | ٠   | -               | -                                           | -        |
| 00127             | SetpointDDDSensor9          | Sets DDD remote sensor 9 setpoint. The scale is 0.001 bar.                                                                                  | -       | -   | •   | -               | -                                           | -        |
| 00128             | SetpointDDDSensor10         | Sets DDD remote sensor 10 setpoint. The scale is 0.001 bar.                                                                                 | -       | -   | •   | -               | -                                           | -        |
| 00129             | ControlSystemFeedbackSensor | 3: Flow sensor<br>6: Pressure sensor                                                                                                    | -       | •   | -   | -               | -                                           | -        |

# 9.6 Status register block

Registers in this register block can be read by means of function codes 0x03 and/or 0x04. They are read-only.

| Address | Register name                 | Description                                                                                                    | Multi-B | MPC | DDD | Multi-E model G | Multi-E/TPED model H and later | MAGNA3-D |
|---------|-------------------------------|----------------------------------------------------------------------------------------------------|---------|-----|-----|-----------------|--------------------------------|----------|
|         | Bit 0: RESERVED               | -                                                                                                    |         |     |     |                 |                                |          |
|         | Bit 1: CopyToLocal            | Copies remote settings to local settings. 1: Enable, 0: Disable.                                                                                                    | -       | -   | -   | -               | ٠                              | ٠        |
|         | Bit 2:<br>ResetAccCountersAck | <ul> <li>Acknowledgement of ResetAccCounters (volume and energy).</li> <li>0: No acknowledgement</li> <li>1: Command acknowledged.</li> <li>This functionality is only used when AutoAcknowledgeEvents is disabled. See section <i>9.2 CIM configuration register block</i>.</li> </ul>                                                                                                    | -       | •   | •   | -               | •                              | •        |
|         | Bit 3: ResetAlarmAck          | <ul> <li>Indicates if a ResetAlarm command was acknowledged by the device.</li> <li>This bit is set when the module or unit have accepted a ResetAlarm command, and the programmer can clear the ResetAlarm bit. The CIM/CIU will automatically clear the ResetAlarmAck bit to 0 when the master device clears the ResetAlarm bit, and you can attempt a new ResetAlarm command by raising the ResetAlarm bit again.</li> <li>0: No acknowledgement</li> <li>1: Command acknowledged.</li> <li>This functionality is only used when AutoAcknowledgeEvents is disabled. See section 9.2 CIM configuration register block.</li> </ul> | •       | •   | •   | •               | •                              | •        |
|         | Bit 4: SetpointInfluence      | Setpoint influence status<br>0: No setpoint influence<br>1: Setpoint influence active                                                                                                    | -       | •   | •   | -               | •                              | •        |
|         | Bit 5: AtMaxPower             | Running at power limit<br>0: Not at power limit<br>1: At power limit                                                                                                    | -       | -   | -   | -               | •                              | •        |
| 00201   | Bit 6: Rotation               | Indicates if any pumps are rotating (running) or not.<br>0: No rotation<br>1: Rotation.                                                                                                    | ٠       | •   | •   | •               | •                              | •        |
|         | Bit 7: RESERVED               | -                                                                                                    |         |     |     |                 |                                |          |
|         | Bit 8: AccessMode             | Indicates if the booster system is locally or remotely controlled.<br>0: Local (a local control source with higher priority controls the system)<br>1: Remote (controlled by Modbus master).                                                                                                    | •       | •   | •   | •               | •                              | •        |
|         | Bit 9: OnOff                  | Indicates if the booster system is on or off.<br>0: Off (stopped, the green LED on the booster system flashes)<br>1: On (started, the green LED on the booster system is on).<br>"Started" does not necessarily indicate rotation, for instance in case of<br>low-flow stop.                                                                                                    | •       | •   | •   | •               | •                              | •        |
|         | Bit 10: Alarm                 | Indicates if there is an alarm or not.<br>0: No alarm<br>1: Alarm (red LED on the booster system is on).                                                                                                    | •       | •   | •   | •               | •                              | •        |
|         | Bit 11: Warning               | Indicates if there is a warning or not.<br>0: No warning<br>1: Warning (red LED on the booster system is on).<br>The system will continue running even if there is a warning.                                                                                                    | •       | •   | •   | -               | •                              | •        |
|         | Bit 12: RESERVED              | ·                                                                                                    |         |     |     |                 |                                |          |
| -       | Bit 13: AtMaxSpeed            | Indicates if the system is running at maximum speed.<br>0: No<br>1: Yes.                                                                                                    | -       | •   | -   | •               | •                              | •        |
|         | Bit 14: RESERVED              | -                                                                                                    |         |     |     |                 |                                |          |
|         | Bit 15: AtMinSpeed            | Indicates if the system is running at minimum speed.<br>0: No<br>1: Yes.                                                                                                    | -       | •   | -   | •               | •                              | •        |

| Address | Register name   | Description                                                                                                    | Multi-B | MPC | DDD | Multi-E model G | Multi-E/TPED model H and later | MAGNA3-D |
|---------|-----------------|----------------------------------------------------------------------------------------------------|---------|-----|-----|-----------------|--------------------------------|----------|
|         |                 | Indicates the actual process feedback from the booster system.<br>The scale is 0.01 %, so the valid value range is from 0 to 10000.<br>This value can be compared with the setpoint value.<br>Closed loop:                                                                                                    |         |     |     |                 |                                |          |
| 00202   | ProcessFeedback | <ul> <li>MPC, Multi-E: Percentage of closed-loop feedback sensor maximum value.</li> <li>TPED, MAGNA3-D: Percentage of the setpoint range.</li> <li>Open loop:</li> <li>MPC, Multi-E: Percentage of the maximum performance.</li> <li>TPED, MAGNA3-D: Percentage of the nominal pump frequency.</li> <li>Common examples</li> <li>4700: 47 %</li> <li>8000: 80 %.</li> </ul>                                                                                                    | •       | •   | •   | •               | •                              | •        |
| 00203   | ControlMode     | Indicates the actual control mode.<br>0: Constant speed<br>1: Constant frequency<br>3: Constant head<br>4: Constant pressure<br>5: Constant differential pressure<br>6: Proportional pressure<br>7: Constant flow<br>8: Constant temperature<br>10: Constant level<br>128: AUTO <sub>ADAPT</sub> (Automatic adaption for DDD)<br>129: FLOW <sub>ADAPT</sub><br>130: Closed-loop sensor<br>See section 10.1 Control modes.<br>Note that the control mode depends on the primary sensor, and not all<br>booster systems can run with all the control modes.<br>Note that DDD can run with constant pressure, proportional pressure<br>or automatic adaption. | •       | •   | •   | •               | •                              | •        |
| 00204   | OperationMode   | Indicates the actual operating mode.<br>0: Auto-control (setpoint control according to selected control mode)<br>4: OpenLoopMin (running at minimum speed)<br>6: OpenLoopMax (running at maximum speed).                                                                                                    | •       | •   | •   | •               | •                              | •        |
| 00205   | AlarmCode       | The Grundfos-specific alarm code. See section 16. Grundfos alarm and warning codes.                                                                                                    | •       | •   | •   | •               | •                              | •        |
| 00206   | WarningCode     | The Grundfos-specific warning code. See section 16. Grundfos alarm and warning codes.                                                                                                    | •       | •   | •   | -               | •                              | •        |
| 00207   | RESERVED        | -                                                                                                    |         |     |     |                 |                                |          |
| 00208   | PumpsPresent    | Indicates presence of pumps.<br>This value is bit-interpreted:<br>Bit 0: Pump 1<br>Bit 1: Pump 2<br>Bit 2: Pump 3<br>Bit 3: Pump 4<br>Bit 4: Pump 5<br>Bit 5: Pump 6<br>Bit 6: Pilot pump<br>Bit 7: Backup pump<br>A bit value of "1" indicates that the pump is present.                                                                                                    | •       | •   | •   | •               | •                              | •        |

| Address | Register name         | Description                                                                                                    | Multi-B | MPC | 00 | Multi-E model G | Multi-E/TPED model H and later | MAGNA3-D |
|---------|-----------------------|----------------------------------------------------------------------------------------------------|---------|-----|----|-----------------|--------------------------------|----------|
| 00209   | PumpsRunning          | Indicates the running status of pumps.<br>This value is bit-interpreted:<br>Bit 0: Pump 1<br>Bit 1: Pump 2<br>Bit 2: Pump 3<br>Bit 3: Pump 4<br>Bit 4: Pump 5<br>Bit 5: Pump 6<br>Bit 6: Pilot pump<br>Bit 7: Backup pump<br>A bit value of "1" indicates that the pump is running.                                                                                                    | •       | •   | •  | •               | •                              | •        |
| 00210   | PumpsFault            | Indicates alarm status of pumps.<br>This value is bit-interpreted:<br>Bit 0: Pump 1<br>Bit 1: Pump 2<br>Bit 2: Pump 3<br>Bit 3: Pump 4<br>Bit 4: Pump 5<br>Bit 5: Pump 6<br>Bit 5: Pilot pump<br>Bit 7: Backup pump<br>A bit value of "1" indicates that the pump has an alarm.                                                                                                    | •       | •   | •  | •               | •                              | •        |
| 00211   | PumpsCommFault        | Indicates communication status of pumps.<br>This value is bit-interpreted:<br>Bit 0: Pump 1<br>Bit 1: Pump 2<br>Bit 2: Pump 3<br>Bit 3: Pump 4<br>Bit 4: Pump 5<br>Bit 5: Pump 6<br>Bit 6: Pilot pump<br>Bit 7: Backup pump<br>A bit value of "1" indicates that there is no communication with the<br>pump.                                                                                                    | •       | •   | •  | •               | •                              | •        |
| 00212   | SystemActiveFunctions | Indicates active system functions.<br>Hydro MPC supports all bits.<br>Hydro Multi-B only supports bits 7 and 12.<br>Bit 0: -<br>Bit 1: Emergency Run function active<br>Bit 2: Standby pumps active<br>Bit 3: Pump test run active<br>Bit 4: Alternative setpoint active<br>Bit 5: Clock program active<br>Bit 6: Remote VNC, Virtual Network Connection, active<br>Bit 7: Remote bus active<br>Bit 8: Remote service port active<br>Bit 9: Pressure relief function active<br>Bit 10: Soft pressure function active<br>Bit 11: Low-flow boost active<br>Bit 12: Low-flow stop active<br>Bit 13: Proportional pressure active. | •       | •   | •  | -               | -                              | -        |
| 00213   | PumpsAutoMode         | Indicates auto-control mode status of pumps.<br>This value is bit-interpreted:<br>Bit 0: Pump 1<br>Bit 1: Pump 2<br>Bit 2: Pump 3<br>Bit 3: Pump 4<br>Bit 4: Pump 5<br>Bit 5: Pump 6<br>Bit 6: Pilot pump<br>Bit 7: Backup pump<br>A bit value of "1" indicates that the pump is in auto-control mode.                                                                                                    | •       | •   | •  | -               | -                              | -        |

| Address | Register name           | Description                                                                                                    | Multi-B | MPC | DDD | Multi-E model G | Multi-E/TPED model H and later | MAGNA3-D |
|---------|-------------------------|----------------------------------------------------------------------------------------------------|---------|-----|-----|-----------------|--------------------------------|----------|
| 00214   | ApplicationType         | Indicates system application type status.<br>You cannot change application type from Modbus.<br>0: Unknown<br>1: Pressure boosting<br>2: Heating pumps on hot side<br>3: Heating pumps on cold side<br>4: AirCon pumps on cold side<br>5: AirCon pumps on cold side<br>6: MPC S2000 heating pumps on hot side<br>7: MPC S2000 heating pumps on cold side<br>8: MPC S2000 heating pumps on hot side<br>9: MPC S2000 AirCon pumps on cold side<br>10: Tank filling (level sensor)<br>11: Tank filling (float switches). | •       | •   | -   | _               | -                              | -        |
| 00215   | TankFillTankHeight      | Indicates actual tank height in tank-filling mode.<br>The scale is 0.01 % of tank height.                                                                                                    | •       | -   | -   | -               | -                              | -        |
| 00216   | TankFillStartLimit      | Indicates actual start limit in tank-filling mode.<br>The scale is 0.01 % of tank height.                                                                                                    | •       | -   | -   | -               | -                              | -        |
| 00217   | TankFillStopLimit       | Indicates actual stop limit in tank-filling mode.<br>The scale is 0.01 % of tank height.                                                                                                    | •       | -   | -   | -               | -                              | -        |
| 00218   | TankFillAlarmHighLimit  | Indicates actual alarm high-limit in tank-filling mode.<br>The scale is 0.01 % of tank height.                                                                                                    | •       | -   | -   | -               | -                              | -        |
| 00219   | TankFillWarningLowLimit | Indicates actual warning low-limit in tank-filling mode.<br>The scale is 0.01 % of tank height.                                                                                                    | •       | -   | -   | -               | -                              | -        |
| 00220   | FeedBackSensorUnit      | Unit of feedback sensor.<br>0: bar<br>1: mbar<br>2: m<br>3: kPa<br>4: psi<br>5: ft<br>6: m <sup>3</sup> /h<br>7: m <sup>3</sup> /s<br>8: l/s<br>9: gpm<br>10: °C<br>11: °F<br>12: %<br>13: K<br>14: l/h<br>255: -                                                                                                    | •       | •   | •   | -               | •                              | •        |
| 00221   | FeedBackSensorMin       | Minimum of feedback sensor.                                                                                                    | •       | •   | •   | -               | •                              | •        |
| 00222   | FeedBackSensorMax       | Maximum of feedback sensor.                                                                                                    | •       | ٠   | ٠   | -               | ٠                              | •        |
| 00223   | SystemFeedbackSensor    | 3: Flow sensor<br>6: Pressure sensor                                                                                                    | -       | •   | -   | -               | -                              | -        |

#### 9.7 System data register block

Registers in this block can be read by means of function codes 0x03 and/or 0x04. They are read-only. The table below shows which registers are supported by each booster system type. Unless otherwise stated, the data type used for counters and scaled values is always an unsigned integer.

A data value of 0xFFFF indicates "not available". See section 6.2 LEDs for descriptions.

Many of the measurement modules for the booster system require a particular sensor to be present. As a limited number of sensors are available, only a few of the measurement modules can be available simultaneously. See section 10.9 Sensor-based Modbus registers for the relation between the sensor-related modbus registers and for sensor setup of your booster system.

- S: Sensor required. See section 10.9 Sensor-based Modbus registers.
- •: Always available.

English (GB)

| Address                 | Register name                      | Description                                                                               | Scale                 | Multi-B | MPC | DDD | Multi-E model G | Multi-E/TPED model H and later | MAGNA3-D |
|-------------------------|------------------------------------|-------------------------------------------------------------------------------------------|-----------------------|---------|-----|-----|-----------------|--------------------------------|----------|
| 00301                   | Head                               | Actual system head/pressure.                                                              | 0.001 bar             | -       | S   | S   | S               | S                              | •        |
| 00302                   | VolumeFlow                         | Actual system flow.                                                                       | 0.1 m <sup>3</sup> /h | -       | S   | S   | S               | S                              | •        |
| 00303                   | RelativePerformance                | Performance relative to maximum performance.                                              | 0.01 %                | ٠       | ٠   | ٠   | ٠               | ٠                              | •        |
| 00304<br>00305          | RESERVED                           | -                                                                                         |                       |         |     |     |                 |                                |          |
| 00306                   | DigitalInput                       | Logical value of external digital input signals.                                          | Bits                  | ٠       | ٠   | ٠   | ٠               | ٠                              | •        |
| 00307                   | DigitalOutput                      | Logical value of external digital output signals.                                         | Bits                  | •       | •   | •   | •               | •                              | •        |
| 00308                   | ActualSetpoint                     | Actual setpoint, according to control mode.<br>See register 00104 for scaling description | 0.01 %                | •       | •   | •   | •               | •                              | •        |
| 00309                   | MotorCurrent                       | Actual motor current                                                                      | 0 1 A                 | -       | -   | -   | •               | -                              | -        |
| 00310                   | RESERVED                           | -                                                                                         | 0.17                  |         |     |     | •               |                                |          |
| 00312                   | PowerHI<br>PowerL O                | Total power consumption of the system.                                                    | 1 Watt                | •       | •   | •   | •               | •                              | •        |
| 00314                   | RESERVED                           |                                                                                           |                       |         |     |     |                 |                                |          |
| 00315                   | InletPressure                      | System inlet pressure, relative to atmospheric pressure.<br>Has an offset of -1.000 bar.  | 0.001 bar             | s       | S   | S   | -               | S                              | -        |
| 00316                   | RemotePressure1                    | Measured pressure 1 at external sensor, relative to atmospheric pressure.                 | 0.001 bar             | -       | S   | -   | -               | S                              | S        |
| 00317                   | Level                              | Tank level.<br>Has an offset of -100.00 metres.                                           | 0.01 m                | -       | s   | s   | s               | s                              | -        |
| 00318<br>00319          | RESERVED                           |                                                                                           |                       |         |     |     |                 |                                |          |
| 00320                   | RemoteTemp1                        | Temperature 1 at external sensor.                                                         | 0.01 K                | -       | S   | -   | S               | S                              | -        |
| 00321                   | RESERVED                           | -                                                                                         |                       |         |     |     |                 |                                |          |
| 00324                   |                                    |                                                                                           | 0.01.01               |         |     |     |                 |                                |          |
| 00325                   | AuxSensorInput                     | Auxiliary sensor input.                                                                   | 0.01 %                | -       | -   | -   | S               | S                              | -        |
| 00326                   | RESERVED                           | -                                                                                         |                       |         |     |     |                 |                                |          |
| 00327<br>00328          | OperationTimeHI<br>OperationTimeLO | Total operating time of the system.                                                       | 1 hour                | •       | •   | •   | •               | •                              | •        |
| 00329                   | TotalPoweredTimeHI                 | Total power-on time of the system.                                                        | 1 hour                | -       | -   | -   | •               | -                              | -        |
| 00330                   |                                    |                                                                                           |                       |         |     |     |                 |                                |          |
| 00331                   | RESERVED                           | -                                                                                         |                       |         |     |     |                 |                                |          |
| 00332<br>00333          | EnergyHI<br>EnergyLO               | Total energy consumption of the system.                                                   | 1 kWh                 | •       | •   | •   | •               | •                              | •        |
| 00334<br>00335<br>00336 | RESERVED                           | -                                                                                         |                       |         |     |     |                 |                                |          |
| 00337                   | AmbientTemp                        | Ambient temperature                                                                       | 0.01 K                | -       | S   | -   | -               | S                              | -        |
| 00338                   | InletTemp                          | Inlet water temperature.                                                                  | 0.01 K                | -       | S   | -   | -               | -                              | -        |
| 00339                   | OutletTemp                         | Outlet water temperature.                                                                 | 0.01 K                | -       | S   | -   | -               | -                              | -        |
| 00340                   | TempDifference                     | Differential temperature.                                                                 | 0.01 K                | -       | S   | -   | -               | -                              | -        |
| 00341                   | OutletPressure                     | System outlet pressure.                                                                   | 0.001 bar             | S       | S   | S   | -               | S                              | -        |
| 00342                   | FeedTankLevel                      | Tank feed level.<br>It has an offset of -100.00 metres.                                   | 0.01 m                | -       | S   | S   | -               | S                              | -        |
| 00343                   | UserSetpoint                       | Setpoint before modifications.<br>See register 00104 for scaling description.             | 0.01 %                | •       | •   | •   | -               | •                              | •        |
| 00344                   | AnalogueInfluence                  | Setpoint attenuator.                                                                      | 0.01 %                | ٠       | ٠   | ٠   | -               | ٠                              | •        |
| 00345                   | NumberOfPowerOns                   | Number of times the booster system has been powered on.                                   | Unscaled              | •       | •   | •   | -               | -                              | -        |
| 00346                   | SpecificEnergy                     | Specific energy.                                                                          | 0.1 Wh/m <sup>3</sup> | -       | S   | ٠   | -               | S                              | •        |
| 00347                   | SpecificEnergyAverage              | Average specific energy.                                                                  | 0.1 Wh/m <sup>3</sup> | -       | S   | •   | -               | -                              | -        |

| Address        | Register name              | Description                                                                | Scale                 | Multi-B | MPC | DDD | Multi-E model G | Multi-E/TPED model H and later | MAGNA3-D |
|----------------|----------------------------|----------------------------------------------------------------------------|-----------------------|---------|-----|-----|-----------------|--------------------------------|----------|
| 00348          | FlowMeasurement 1          | Flow measurement 1.                                                        | 0.1 m <sup>3</sup> /h | -       | S   | S   | -               | -                              | -        |
| 00349          | FlowMeasurement 2          | Flow measurement 2.                                                        | 0.1 m <sup>3</sup> /h | -       | S   | S   | -               | -                              | -        |
| 00350          | FlowMeasurement 3          | Flow measurement 3.                                                        | 0.1 m <sup>3</sup> /h | -       | S   | S   | -               | -                              | -        |
| 00351          | PropControlReduction       | Proportional control reduction.                                            | 0.01 %                | -       | ٠   | ٠   | -               | ٠                              | -        |
| 00352          | PropControlFlowMax         | Proportional control maximum flowpoint.                                    | 0.1 m <sup>3</sup> /h | -       | ٠   | ٠   | -               | ٠                              | -        |
| 00353          | RemotePressure2            | Measured pressure 2 at external sensor (relative to atmospheric pressure). | 0.001 bar             | -       | -   | -   | -               | S                              | -        |
| 00354          | RemoteTemp2                | Temperature 2 at external sensor.                                          | 0.01 K                | -       | -   | -   | -               | S                              | S        |
| 00355          | MediumTemp                 | Medium temperature.                                                        | 0.01 K                | -       | -   | -   | -               | S                              | ٠        |
| 00356          | DifferentialPressure       | Differential pressure.                                                     | 0.001 bar             | -       | -   | -   | -               | S                              | ٠        |
| 00357          | DifferentialInletPressure  | Differential inlet pressure.                                               | 0.001 bar             | -       | -   | -   | -               | S                              | -        |
| 00358          | DifferentialOutletPressure | Differential outlet pressure.                                              | 0.001 bar             | -       | -   | -   | -               | S                              | -        |
| 00359          | DifferentialRemotePressure | Differential remote pressure.                                              | 0.001 bar             | -       | -   | -   | -               | S                              | -        |
| 00360          | RemoteFlow                 | Flow measurement from remote sensor.                                       | 0.1 m <sup>3</sup> /h | -       | -   | -   | -               | S                              | -        |
| 00361          | LatestNightFlowAverage     | Average night flow for the latest night.                                   | 0.1 m <sup>3</sup> /h | -       | -   | ٠   | -               | S                              | -        |
| 00362          | LatestNightPressAverage    | Average night pressure for the latest night.                               | 0.001 bar             | -       | -   | ٠   | -               | S                              | -        |
| 00363<br>00364 | VolumeHI<br>VolumeLO       | The pumped volume.                                                         | 0.1 m <sup>3</sup>    | -       | s   | S   | -               | S                              | S        |
| 00365          | HeatingEnergyCounter_HI    | Life time accumulated heat energy                                          | 1 k\//b               |         |     |     |                 | c                              | 6        |
| 00366          | HeatEnergyCounter_LO       | Ext. temp. sensor required                                                 | IKVVII                | -       | -   | -   | -               | 3                              | 3        |
| 00367          | HeatPower_HI               | Current heat power                                                         | 1 \\/                 |         |     |     |                 | 6                              | c        |
| 00368          | HeatPower_LO               | Ext. temp. sensor required                                                 | IVV                   | -       | -   | -   | -               | 3                              | 3        |
| 00369          | HeatDiffTemp               | Forward/Return differential temperature<br>Ext. temp. sensor required      | 0.01 °C               | -       | -   | -   | -               | S                              | S        |
| 00481          | Pump1.Energy               | Energy consumption of pump 1                                               | 1 kWh                 | -       | ٠   | ٠   | -               | ٠                              | S        |
| 00482          | Pump2.Energy               | Energy consumption of pump 2                                               | 1 kWh                 | -       | ٠   | ٠   | -               | ٠                              | S        |
| 00483          | Pump3.Energy               | Energy consumption of pump 3                                               | 1 kWh                 | -       | ٠   | ٠   | -               | ٠                              | -        |
| 00484          | Pump4.Energy               | Energy consumption of pump 4                                               | 1 kWh                 | -       | •   | •   | -               | ٠                              | -        |
| 00485          | Pump5.Energy               | Energy consumption of pump 5                                               | 1 kWh                 | -       | •   | •   | -               | ٠                              | -        |
| 00486          | Pump6.Energy               | Energy consumption of pump 6                                               | 1 kWh                 | -       | •   | •   | -               | •                              | -        |
| 00487          | PilotPump.Energy           | Energy consumption of pilot pump                                           | 1 kWh                 | -       | ٠   | -   | -               | -                              | -        |
| 00488          | BackupPump.Energy          | Energy consumption of backup pump                                          | 1 kWh                 | -       | ٠   | -   | -               | -                              | -        |

# 9.8 Pump 1 register block

Unless otherwise stated, the data type used for counters and scaled values is always an unsigned integer.

| Address        | Register name                      | Scale    | Notes                                                                                                    |
|----------------|------------------------------------|----------|----------------------------------------------------------------------------------------------------|
|                | Bit 0: AccessMode                  | Bool     | Indicates if the pump is locally or remotely controlled.<br>0: Local, controlled by buttons on pump<br>1: Remote, controlled by the booster system.<br>Note that this bit is not available for Hydro Multi-E model G.                                     |
| 00401          | Bit 1: OnOff                       | Bool     | Indicates if the pump is on or off.<br>0: Off<br>1: On.                                                                                                    |
|                | Bit 2: Fault                       | Bool     | Indicates if a pump has a fault or not.<br>0: No fault<br>1: Fault.                                                                                                    |
| 00402          | AlarmCode                          | Unscaled | The Grundfos-specific alarm code.<br>See section <i>16. Grundfos alarm and warning codes.</i>                                                                                                    |
| 00403<br>00404 | OperationTimeHI<br>OperationTimeLO | 1 hour   | Operating time of the pump.                                                                                                    |
| 00405          | Speed                              | 0.01 %   | Speed of the pump motor.<br>Note that this data point is not available for Hydro Multi-E model G.                                                                                                    |
| 00406          | LineCurrent                        | 0.1 A    | Average value of line currents on the pump.<br>Note that this data point is not available for Hydro Multi-E model G.                                                                                                    |
| 00407          | Power                              | 10 W     | Power consumption of the pump.<br>Note that this data point is not available for Hydro Multi-E model G.                                                                                                    |
| 00408          | MotorTemperature                   | 0.01 K   | Motor temperature of the pump.<br>Note that this data point is not available for Hydro Multi-E model G.                                                                                                    |
| 00409          | ControlSource                      | Enum     | Control source of the pump.<br>0: Unknown<br>1: Buttons on the pump<br>2: GENIbus (booster controller)<br>3: GENIlink/GENIair (from handheld controller)<br>4: External control.<br>Note that this data point is not available for Hydro Multi-E model G. |
| 00410          | RESERVED                           | -        | -                                                                                                    |

A register value of 0xFFFF indicates "not available".

# 9.9 Pump 2 register block

| Address        | Register name                      | Scale    | Notes                                                                                                    |
|----------------|------------------------------------|----------|----------------------------------------------------------------------------------------------------|
|                | Bit 0: AccessMode                  | Bool     | Indicates if the pump is locally or remotely controlled.<br>0: Local, controlled by buttons on pump<br>1: Remote, controlled by the booster system.<br>Note that this bit is not available for Hydro Multi-E model G. |
| 00411          | Bit 1: OnOff                       | Bool     | Indicates if the pump is on or off.<br>0: Off<br>1: On.                                                                                                    |
|                | Bit 2: Fault                       | Bool     | Indicates if a pump has an alarm or not.<br>0: No fault<br>1: Fault.                                                                                                    |
| 00412          | AlarmCode                          | Unscaled | The Grundfos-specific alarm code.<br>See section <i>16. Grundfos alarm and warning codes.</i>                                                                                                    |
| 00413<br>00414 | OperationTimeHI<br>OperationTimeLO | 1 hour   | Operating time of the pump.                                                                                                    |
| 00415          | Speed                              | 0.01 %   | Speed of the pump motor.<br>Note that this data point is not available for Hydro Multi-E model G.                                                                                                    |
| 00416          | LineCurrent                        | 0.1 A    | Average value of line currents on the pump.<br>Note that this data point is not available for Hydro Multi-E model G.                                                                                                  |
| 00417          | Power                              | 10 W     | Power consumption of the pump.<br>Note that this data point is not available for Hydro Multi-E model G.                                                                                                    |
| 00418          | MotorTemperature                   | 0.01 K   | Motor temperature of the pump.<br>Note that this data point is not available for Hydro Multi-E model G.                                                                                                    |

| Address | Register name | Scale | Notes                                                                 |
|---------|---------------|-------|-----------------------------------------------------------------------|
|         |               |       | Control source of the pump.<br>0: Unknown                             |
|         |               |       | 1: Buttons on the pump                                                |
| 00419   | ControlSource | Enum  | 2: GENIbus (booster controller)                                       |
|         |               |       | 3: GENIlink/GENIair (from handheld controller)                        |
|         |               |       | 4: External control.                                                  |
|         |               |       | Note that this data point is not available for Hydro Multi-E model G. |
| 00420   | RESERVED      | -     | -                                                                     |

# 9.10 Pump 3 register block

Unless otherwise stated, the data type used for counters and scaled values is always an unsigned integer.

| Address        | Register name                      | Scale    | Notes                                                                                                    |
|----------------|------------------------------------|----------|----------------------------------------------------------------------------------------------------|
|                | Bit 0: AccessMode                  | Bool     | Indicates if the pump is locally or remotely controlled.<br>0: Local, controlled by buttons on pump<br>1: Remote, controlled by the booster system.<br>Note that this bit is not available for Hydro Multi-E model G.                              |
| 00421          | Bit 1: OnOff                       | Bool     | Indicates if the pump is on or off.<br>0: Off<br>1: On.                                                                                                    |
|                | Bit 2: Fault                       | Bool     | Indicates if a pump has a fault or not.<br>0: No fault<br>1: Fault.                                                                                                    |
| 00422          | AlarmCode                          | Unscaled | The Grundfos-specific alarm code.<br>See section <i>16. Grundfos alarm and warning codes.</i>                                                                                                    |
| 00423<br>00424 | OperationTimeHI<br>OperationTimeLO | 1 hour   | Operating time of the pump.                                                                                                    |
| 00425          | Speed                              | 0.01 %   | Speed of the pump motor.<br>Note that this data point is not available for Hydro Multi-E model G.                                                                                                    |
| 00426          | LineCurrent                        | 0.1 A    | Average value of line currents on the pump.<br>Note that this bit is not available for Hydro Multi-E model G.                                                                                                    |
| 00427          | Power                              | 10 W     | Power consumption of the pump.<br>Note that this bit is not available for Hydro Multi-E model G.                                                                                                    |
| 00428          | MotorTemperature                   | 0.01 K   | Motor temperature of the pump.<br>Note that this bit is not available for Hydro Multi-E model G.                                                                                                    |
| 00429          | ControlSource                      | Enum     | Control source of the pump.<br>0: Unknown<br>1: Buttons on the pump<br>2: GENIbus (booster controller)<br>3: GENIlink/GENIair (from handheld controller)<br>4: External control.<br>Note that this bit is not available for Hydro Multi-E model G. |
| 00430          | RESERVED                           | -        | -                                                                                                    |

A register value of 0xFFFF indicates "not available".

# 9.11 Pump 4 register block

| Address        | Register name                      | Scale    | Notes                                                                                                    |
|----------------|------------------------------------|----------|----------------------------------------------------------------------------------------------------|
|                | Bit 0: AccessMode                  | Bool     | Indicates if the pump is locally or remotely controlled.<br>0: Local, controlled by buttons on pump<br>1: Remote, controlled by the booster system.<br>Note that this bit is not available for Hydro Multi-E model G. |
| 00431          | Bit 1: OnOff                       | Bool     | Indicates if the pump is on or off.<br>0: Off<br>1: On.                                                                                                    |
|                | Bit 2: Fault                       | Bool     | Indicates if a pump has a fault or not.<br>0: No fault<br>1: Fault.                                                                                                    |
| 00432          | AlarmCode                          | Unscaled | The Grundfos-specific alarm code.<br>See section <i>16. Grundfos alarm and warning codes.</i>                                                                                                    |
| 00433<br>00434 | OperationTimeHI<br>OperationTimeLO | 1 hour   | Operating time of the pump.                                                                                                    |
| 00435          | Speed                              | 0.01 %   | Speed of the pump motor.<br>Note that this data point is not available for Hydro Multi-E model G.                                                                                                    |

| Address | Register name    | Scale  | Notes                                                                                                    |
|---------|------------------|--------|----------------------------------------------------------------------------------------------------|
| 00436   | LineCurrent      | 0.1 A  | Average value of line currents on the pump.<br>Note that this bit is not available for Hydro Multi-E model G.                                                                                                    |
| 00437   | Power            | 10 W   | Power consumption of the pump.<br>Note that this bit is not available for Hydro Multi-E model G.                                                                                                    |
| 00438   | MotorTemperature | 0.01 K | Motor temperature of the pump.<br>Note that this bit is not available for Hydro Multi-E model G.                                                                                                    |
| 00439   | ControlSource    | Enum   | Control source of the pump.<br>0: Unknown<br>1: Buttons on the pump<br>2: GENIbus (booster controller)<br>3: GENIlink/GENIair (from handheld controller)<br>4: External control.<br>Note that this bit is not available for Hydro Multi-E model G. |
| 00440   | RESERVED         | -      | -                                                                                                    |

# 9.12 Pump 5 register block

Unless otherwise stated, the data type used for counters and scaled values is always an unsigned integer.

| Address        | Register name                      | Scale    | Notes                                                                                                    |
|----------------|------------------------------------|----------|----------------------------------------------------------------------------------------------------|
|                | Bit 0: AccessMode                  | Bool     | Indicates if the pump is locally or remotely controlled.<br>0: Local, controlled by buttons on pump<br>1: Remote, controlled by the booster system.<br>Note that this bit is not available for Hydro Multi-E model G.                              |
| 00441          | Bit 1: OnOff                       | Bool     | Indicates if the pump is on or off.<br>0: Off<br>1: On.                                                                                                    |
|                | Bit 2: Fault                       | Bool     | Indicates if a pump has a fault or not.<br>0: No fault<br>1: Fault.                                                                                                    |
| 00442          | AlarmCode                          | Unscaled | The Grundfos-specific alarm code.<br>See section <i>16. Grundfos alarm and warning codes.</i>                                                                                                    |
| 00443<br>00444 | OperationTimeHI<br>OperationTimeLO | 1 hour   | Operating time of the pump.                                                                                                    |
| 00445          | Speed                              | 0.01 %   | Speed of the pump motor.<br>Note that this data point is not available for Hydro Multi-E model G.                                                                                                    |
| 00446          | LineCurrent                        | 0.1 A    | Average value of line currents on the pump.<br>Note that this bit is not available for Hydro Multi-E model G.                                                                                                    |
| 00447          | Power                              | 10 W     | Power consumption of the pump.<br>Note this bit is not available for Hydro Multi-E model G.                                                                                                    |
| 00448          | MotorTemperature                   | 0.01 K   | Motor temperature of the pump.<br>Note this bit is not available for Hydro Multi-E model G.                                                                                                    |
| 00449          | ControlSource                      | Enum     | Control source of the pump.<br>0: Unknown<br>1: Buttons on the pump<br>2: GENIbus (booster controller)<br>3: GENIlink/GENIair (from handheld controller)<br>4: External control.<br>Note that this bit is not available for Hydro Multi-E model G. |
| 00450          | RESERVED                           | -        | -                                                                                                    |

A register value of 0xFFFF indicates "not available".

# 9.13 Pump 6 register block

| Address | Register name     | Scale | Notes                                                                                                    |
|---------|-------------------|-------|----------------------------------------------------------------------------------------------------|
| 00451   | Bit 0: AccessMode | Bool  | Indicates if the pump is locally or remotely controlled.<br>0: Local, controlled by buttons on pump<br>1: Remote, controlled by the booster system.<br>Note that this bit is not available for Hydro Multi-E model G. |
|         | Bit 1: OnOff      | Bool  | Indicates if the pump is on or off.<br>0: Off<br>1: On.                                                                                                    |
|         | Bit 2: Fault      | Bool  | Indicates if a pump has a fault or not.<br>0: No fault<br>1: Fault.                                                                                                    |

| Address        | Register name                      | Scale    | Notes                                                                                                    |
|----------------|------------------------------------|----------|----------------------------------------------------------------------------------------------------|
| 00452          | AlarmCode                          | Unscaled | The Grundfos-specific alarm code.<br>See section <i>16. Grundfos alarm and warning codes.</i>                                                                                                    |
| 00453<br>00454 | OperationTimeHI<br>OperationTimeLO | 1 hour   | Operating time of the pump.                                                                                                    |
| 00455          | Speed                              | 0.01 %   | Speed of the pump motor.<br>Note that this data point is not available for Hydro Multi-E model G.                                                                                                    |
| 00456          | LineCurrent                        | 0.1 A    | Average value of line currents on the pump.<br>Note that this bit is not available for Hydro Multi-E model G.                                                                                                    |
| 00457          | Power                              | 10 W     | Power consumption of the pump.<br>Note that this bit is not available for Hydro Multi-E model G.                                                                                                    |
| 00458          | MotorTemperature                   | 0.01 K   | Motor temperature of the pump.<br>Note that this bit is not available for Hydro Multi-E model G.                                                                                                    |
| 00459          | ControlSource                      | Enum     | Control source of the pump.<br>0: Unknown<br>1: Buttons on the pump<br>2: GENIbus (booster controller)<br>3: GENIlink/GENIair (from handheld controller)<br>4: External control.<br>Note that this bit is not available for Hydro Multi-E model G. |
| 00460          | RESERVED                           | -        | -                                                                                                    |

# 9.14 Pilot pump register block, Hydro MPC only

Unless otherwise stated, the data type used for counters and scaled values is always an unsigned integer.

| Address        | Register name                      | Scale    | Notes                                                                                                    |
|----------------|------------------------------------|----------|----------------------------------------------------------------------------------------------------|
|                | Bit 0: AccessMode                  | Bool     | Indicates if the pump is locally or remotely controlled.<br>0: Local, controlled via buttons on pump<br>1: Remote, controlled by the booster system.                             |
| 00461          | Bit 1: OnOff                       | Bool     | Indicates if the pump is on or off.<br>0: Off<br>1: On.                                                                                                    |
|                | Bit 2: Fault                       | Bool     | Indicates if a pump has a fault or not.<br>0: No fault<br>1: Fault.                                                                                                    |
| 00462          | AlarmCode                          | Unscaled | The Grundfos-specific alarm code.<br>See section <i>16. Grundfos alarm and warning codes.</i>                                                                                    |
| 00463<br>00464 | OperationTimeHI<br>OperationTimeLO | 1 hour   | Operating time of the pump.                                                                                                    |
| 00465          | Speed                              | 0.01 %   | Speed of the pump motor.                                                                                                    |
| 00466          | LineCurrent                        | 0.1 A    | Average value of line currents on the pump.                                                                                                    |
| 00467          | Power                              | 10 W     | Power consumption of the pump.                                                                                                    |
| 00468          | MotorTemperature                   | 0.01 K   | Motor temperature of the pump.                                                                                                    |
| 00469          | ControlSource                      | Enum     | Control source of the pump.<br>0: Unknown<br>1: Buttons on the pump<br>2: GENIbus (booster controller)<br>3: GENIlink/GENIair (from handheld controller)<br>4: External control. |
| 00470          | RESERVED                           | -        | -                                                                                                    |

A register value of 0xFFFF indicates "not available".

# 9.15 Backup pump register block, Hydro MPC only

| Address | Register name     | Scale | Notes                                                                                                    |
|---------|-------------------|-------|----------------------------------------------------------------------------------------------------|
|         | Bit 0: AccessMode | Bool  | Indicates if the pump is locally or remotely controlled.<br>0: Local, controlled via buttons on pump<br>1: Remote, controlled by the booster system. |
| 00471   | Bit 1: OnOff      | Bool  | Indicates if the pump is on or off.<br>0: Off<br>1: On.                                                                                              |
|         | Bit 2: Fault      | Bool  | Indicates if a pump has a fault or not.<br>0: No fault<br>1: Fault.                                                                                  |

| Engl  |
|-------|
| ish ( |
| (GB)  |

| Address        | Register name                      | Scale    | Notes                                                                                                    |  |
|----------------|------------------------------------|----------|----------------------------------------------------------------------------------------------------|--|
| 00472          | AlarmCode                          | Unscaled | The Grundfos-specific alarm code.<br>See section <i>16. Grundfos alarm and warning codes.</i>                                                                                    |  |
| 00473<br>00474 | OperationTimeHI<br>OperationTimeLO | 1 hour   | Operating time of the pump.                                                                                                    |  |
| 00475          | Speed                              | 0.01 %   | Speed of the pump motor.                                                                                                    |  |
| 00476          | LineCurrent                        | 0.1 A    | Average value of line currents on the pump.                                                                                                    |  |
| 00477          | Power                              | 10 W     | Power consumption of the pump.                                                                                                    |  |
| 00478          | MotorTemperature                   | 0.01 K   | Motor temperature of the pump.                                                                                                    |  |
| 00479          | ControlSource                      | Enum     | Control source of the pump.<br>0: Unknown<br>1: Buttons on the pump<br>2: GENIbus (booster controller)<br>3: GENIlink/GENIair (from handheld controller)<br>4: External control. |  |
| 00480          | RESERVED                           | -        | -                                                                                                    |  |

# 9.16 DDD Remote Sensor Data

For a DDD system to run with Automatic adaption, you must have a number of remote sensors. (1 to 10). The following data are only available for DDD systems.

| Address | Register name                     | Scale | Notes                              |
|---------|-----------------------------------|-------|------------------------------------|
|         | Bit 0: BatteryWarningDDDSensor1   | Bool  |                                    |
|         | Bit 1: BatteryWarningDDDSensor2   | Bool  |                                    |
|         | Bit 2: BatteryWarningDDDSensor3   | Bool  |                                    |
|         | Bit 3: BatteryWarningDDDSensor4   | Bool  |                                    |
| 00004   | Bit 4: BatteryWarningDDDSensor5   | Bool  | 0: Sensor battery is OK            |
| 00001   | Bit 5: BatteryWarningDDDSensor6   | Bool  | 1: Sensor battery must be replaced |
|         | Bit 6: BatteryWarningDDDSensor7   | Bool  |                                    |
|         | Bit 7: BatteryWarningDDDSensor8 B |       |                                    |
|         | Bit 8: BatteryWarningDDDSensor9   | Bool  |                                    |
|         | Bit 9: BatteryWarningDDDSensor10  | Bool  |                                    |
|         | Bit 0: PressureLowDDDSensor1      | Bool  |                                    |
|         | Bit 1: PressureLowDDDSensor2      | Bool  |                                    |
|         | Bit 2: PressureLowDDDSensor3      | Bool  |                                    |
|         | Bit 3: PressureLowDDDSensor4      | Bool  |                                    |
| 00602   | Bit 4: PressureLowDDDSensor5      | Bool  | 0: Pressure is OK                  |
| 00002   | Bit 5: PressureLowDDDSensor6      | Bool  | 1: Pressure is below warning limit |
|         | Bit 6: PressureLowDDDSensor7      | Bool  |                                    |
|         | Bit 7: PressureLowDDDSensor8      | Bool  |                                    |
|         | Bit 8: PressureLowDDDSensor9      | Bool  |                                    |
|         | Bit 9: PressureLowDDDSensor10     | Bool  |                                    |
|         | Bit 0: MissingDataDDDSensor1      | Bool  |                                    |
|         | Bit 1: MissingDataDDDSensor2      | Bool  |                                    |
|         | Bit 2: MissingDataDDDSensor3      | Bool  |                                    |
|         | Bit 3: MissingDataDDDSensor4      | Bool  |                                    |
| 00603   | Bit 4: MissingDataDDDSensor5      | Bool  | 0: Pressure data received          |
| 00003   | Bit 5: MissingDataDDDSensor6      | Bool  | 1: Pressure data missing           |
|         | Bit 6: MissingDataDDDSensor7      | Bool  |                                    |
|         | Bit 7: MissingDataDDDSensor8      | Bool  |                                    |
|         | Bit 8: MissingDataDDDSensor9      | Bool  |                                    |
|         | Bit 9: MissingDataDDDSensor10     | Bool  |                                    |

| Address        | Register name                                                      | Scale     | Notes                                                  |
|----------------|--------------------------------------------------------------------|-----------|--------------------------------------------------------|
|                | Bit 0: DataWarningDDDSensor1                                       | Bool      |                                                        |
|                | Bit 1: DataWarningDDDSensor2                                       | Bool      | _                                                      |
|                | Bit 2: DataWarningDDDSensor3                                       | Bool      | _                                                      |
|                | Bit 3: DataWarningDDDSensor4                                       | Bool      | _                                                      |
| 00004          | Bit 4: DataWarningDDDSensor5                                       | Bool      | 0: Data model is OK                                    |
| 00604          | Bit 5: DataWarningDDDSensor6                                       | Bool      | 1: Data model inconsistency warning                    |
|                | Bit 6: DataWarningDDDSensor7                                       | Bool      | _                                                      |
|                | Bit 7: DataWarningDDDSensor8                                       | Bool      | _                                                      |
|                | Bit 8: DataWarningDDDSensor9                                       | Bool      | _                                                      |
|                | Bit 9: DataWarningDDDSensor10                                      | Bool      | _                                                      |
| 00605          | PressureYesterdayDDDSensor1                                        | 0.001 bar | The pressure from 24 hours ago at DDD remote sensor 1  |
| 00606          | PressureYesterdayDDDSensor2                                        | 0.001 bar | The pressure from 24 hours ago at DDD remote sensor 2  |
| 00607          | PressureYesterdayDDDSensor3                                        | 0.001 bar | The pressure from 24 hours ago at DDD remote sensor 3  |
| 00608          | PressureYesterdayDDDSensor4                                        | 0.001 bar | The pressure from 24 hours ago at DDD remote sensor 4  |
| 00609          | PressureYesterdayDDDSensor5                                        | 0.001 bar | The pressure from 24 hours ago at DDD remote sensor 5  |
| 00610          | PressureYesterdayDDDSensor6                                        | 0.001 bar | The pressure from 24 hours ago at DDD remote sensor 6  |
| 00611          | PressureYesterdayDDDSensor7                                        | 0.001 bar | The pressure from 24 hours ago at DDD remote sensor 7  |
| 00612          | PressureYesterdayDDDSensor8                                        | 0.001 bar | The pressure from 24 hours ago at DDD remote sensor 8  |
| 00613          | PressureYesterdayDDDSensor9                                        | 0.001 bar | The pressure from 24 hours ago at DDD remote sensor 9  |
| 00614          | PressureYesterdayDDDSensor10                                       | 0.001 bar | The pressure from 24 hours ago at DDD remote sensor 10 |
| 00615          | ActualSetpointDDDSensor1                                           | 0.001 bar | The pressure setpoint at DDD remote sensor 1           |
| 00616          | ActualSetpointDDDSensor2                                           | 0.001 bar | The pressure setpoint at DDD remote sensor 2           |
| 00617          | ActualSetpointDDDSensor3                                           | 0.001 bar | The pressure setpoint at DDD remote sensor 3           |
| 00618          | ActualSetpointDDDSensor4                                           | 0.001 bar | The pressure setpoint at DDD remote sensor 4           |
| 00619          | ActualSetpointDDDSensor5                                           | 0.001 bar | The pressure setpoint at DDD remote sensor 5           |
| 00620          | ActualSetpointDDDSensor6                                           | 0.001 bar | The pressure setpoint at DDD remote sensor 6           |
| 00621          | ActualSetpointDDDSensor7                                           | 0.001 bar | The pressure setpoint at DDD remote sensor 7           |
| 00622          | ActualSetpointDDDSensor8                                           | 0.001 bar | The pressure setpoint at DDD remote sensor 8           |
| 00623          | ActualSetpointDDDSensor9                                           | 0.001 bar | The pressure setpoint at DDD remote sensor 9           |
| 00624          | ActualSetpointDDDSensor10                                          | 0.001 bar | The pressure setpoint at DDD remote sensor 10          |
| 00625          | UNIXIatestDataTimeDDDSensor1HI                                     | 1 s       | Latest data timestamp received from sensor 1           |
| 00626          | UNIXIatestDataTimeDDDSensor1LO                                     | . •       |                                                        |
| 00627<br>00628 | UNIXIatestDataTimeDDDSensor2HI<br>UNIXIatestDataTimeDDDSensor2LO   | 1 s       | Latest data timestamp received from sensor 2           |
| 00629<br>00630 | UNIXIatestDataTimeDDDSensor3HI<br>UNIXIatestDataTimeDDDSensor3LO   | 1 s       | Latest data timestamp received from sensor 3           |
| 00631<br>00632 | UNIXIatestDataTimeDDDSensor4HI<br>UNIXIatestDataTimeDDDSensor4LO   | 1 s       | Latest data timestamp received from sensor 4           |
| 00633          | UNIXIatestDataTimeDDDSensor5HI                                     | 1 s       | Latest data timestamp received from sensor 5           |
| 00635          | UNIXIatestDataTimeDDDDSensor6HI                                    |           |                                                        |
| 00636          | UNIXIatestDataTimeDDDSensor6LO                                     | 1 s       | Latest data timestamp received from sensor 6           |
| 00637<br>00638 | UNIXIatestDataTimeDDDSensor7HI<br>UNIXIatestDataTimeDDDSensor7LO   | 1 s       | Latest data timestamp received from sensor 7           |
| 00639<br>00640 | UNIXIatestDataTimeDDDSensor8HI<br>UNIXIatestDataTimeDDDSensor8LO   | 1 s       | Latest data timestamp received from sensor 8           |
| 00641<br>00642 | UNIXIatestDataTimeDDDSensor9HI<br>UNIXIatestDataTimeDDDSensor9LO   | 1 s       | Latest data timestamp received from sensor 9           |
| 00643<br>00644 | UNIXIatestDataTimeDDDSensor10HI<br>UNIXIatestDataTimeDDDSensor10LO | 1 s       | Latest data timestamp received from sensor 10          |

# 9.17 Alarm simulation register block

Registers in this register block can be read by means of function codes 0x03 and/or 0x04.

| Address        | Register name           | Description                                                                                                    | Multi-B | MPC | DDD | Multi-E model G | Multi-E/TPED model H and later | MAGNA3-D |
|----------------|-------------------------|----------------------------------------------------------------------------------------------------|---------|-----|-----|-----------------|--------------------------------|----------|
| 00701<br>00702 | RESERVED                |                                                                                                    | -       | -   | -   | -               | -                              | -        |
| 00703          | Simulation.EventCode    | Code for the event (Alarm) to simulate.<br>See section <i>9.17 Alarm simulation register block</i> .                                                                                                    | •       | •   | •   | -               | •                              | •        |
| 00704          | Simulation.DeviceType   | Code for the device.<br>0: CU 351/352 controller<br>1: -<br>2: Pump<br>3: IO 351 pump module<br>4: Primary sensor<br>5: Redundant sensor<br>6: Secondary sensor<br>7: IO 351 I/O module<br>8: System<br>9: Analog input<br>10: Pilot pump<br>11: Limit exceeded function<br>12: Backup pump. | •       | •   | •   | -               | -                              | -        |
| 00705          | Simulation.DeviceNumber | Code for the device number, according to device type.<br>For example if Simulation.DeviceType: 2, then this register<br>determines the pump number [1-8].                                                                                                    | •       | •   | •   | -               | -                              | -        |
| 00706          | Simulation.ActionType   | Type of action for simulated event<br>0: Stop<br>1: Stop with delay<br>2: Minimum<br>3: User-defined<br>4: Maximum<br>5: Set pumps to local<br>6: No action, warning only<br>7: Emergency run.                                                                                               | -       | •   | •   | -               | -                              | -        |
| 00707          | Simulation.ResetType    | 0: Manual<br>1: Automatic.                                                                                                    | -       | •   | •   | -               | -                              | -        |
| 00708          | Simulation.Activate     | Used to activate alarm simulation with alarms and warnings.<br>0: Deactivate simulation<br>1: Activate simulation.                                                                                                    | •       | •   | •   | -               | •                              | •        |
| 00709          | Simulation.Active       | Status of alarm simulation.<br>0: Alarm simulation not active<br>1: Alarm simulation active                                                                                                    | •       | •   | •   | -               | •                              | •        |

# 10. Detailed descriptions of functionality

# 10.1 Control modes

The supported control modes are described further in this section.

| Control modes                                                                                                    | Description                                                                                                    | Illustration                            |
|----------------------------------------------------------------------------------------------------|----------------------------------------------------------------------------------------------------|-----------------------------------------|
| <ul> <li>&gt; Constant speed (0)</li> <li>&gt; Constant frequency (1)</li> </ul>                                                | Open loop:<br>The setpoint of the booster is interpreted as the setpoint for<br>the performance.<br>The setpoint value is a percentage of the maximum<br>performance of the booster.<br>No sensor is required in these modes.                                                                                                    | H t t t t t t t t t t t t t t t t t t t |
| <ul> <li>&gt; Constant head (3)</li> <li>&gt; Constant pressure (4)</li> <li>&gt; Constant differential pressure (5)</li> </ul> | Closed loop:<br>The setpoint of the booster is interpreted as the setpoint for<br>the pressure.<br>The booster adapts the speed so that the pressure is<br>constant, regardless of the flow.<br>A pressure sensor is required.                                                                                                    | TM04 2290 2208                          |
| <ul> <li>&gt; Constant flow (7)</li> <li>&gt; Constant temperature (8)</li> <li>&gt; Constant level (10)</li> </ul>             | <ul> <li>Closed loop:</li> <li>The setpoint of the booster is interpreted as the setpoint for the flow, temperature or level. Constant flow is indicated in the diagram.</li> <li>A relevant sensor is required:</li> <li>A flow sensor for flow control</li> <li>a temperature sensor for temperature control</li> <li>a level sensor for level control.</li> </ul> | H04 2288 2208                           |
| > Proportional pressure (6)                                                                                                    | Closed loop:<br>The setpoint of the booster system is interpreted as a<br>proportional-pressure setpoint as shown in the fig. A<br>pressure sensor is required.                                                                                                    | TM04 2291 2208                          |
| > DDD AUTO <sub>ADAPT</sub> (128)                                                                                               | The setpoint of the DDD system is interpreted as a proportional-pressure setpoint as shown in the figure. The proportional curve is adjusted automatically once a day according to remote DDD sensor data.                                                                                                    | TM05 3241 1012                          |
| > FLOW <sub>ADAPT</sub> (129)                                                                                                   | This control mode works similar to AUTO <sub>ADAPT</sub> , except that the flow-limiting function, FLOW <sub>LIMIT</sub> , is always active and limits the flow to the value ActualMaxFlowLimit.                                                                                                    | H Q Q 1012                              |
| > Closed-loop sensor (130)                                                                                                    | This is a general purpose closed-loop control mode that<br>you can use in cases where the pump is used for a type of<br>control not covered by one of the other control modes.                                                                                                    |                                         |
| H: Pressure (Head)                                                                                                    |                                                                                                    |                                         |

Q: Flow

# 10.2 Tank-filling applications

Normally, the Hydro Multi-B runs in pressure-boosting mode, but you can also set it to run in tank-filling mode.

Proceed as follows:

- Set the application to tank-filling mode on CU 323 via Grundfos PC Tool E-Products. This cannot be set via Modbus.
- 2. To enable bus control via Modbus, set RemoteAccessReq, register 000101, bit 0, to the value of "1".
- 3. Set the tank height with Setpoint, register 00104, to 0.01 m.
- 4. Set start and stop levels as well as alarm and warning limits with registers 00111, 00112, 00113 and 00114. Note that these values are set in percentage of the total tank height.

Tank-filling mode is not possible with Hydro MPC and Multi-E.

#### 10.3 Setpoint in closed-loop control

#### Hydro MPC and Multi-E

The setpoint is written to register 00104 Setpoint as a percentage value scaled in 0.01 % of the sensor maximum value, register 00222 FeedbackSensorMax. The sensor minimum value is always 0. The selected setpoint is reflected in register 00343 UserSetpoint with the same scaling.

The actual setpoint, whether it has been set via Grundfos GO Remote, the pump display, the pump buttons or the fieldbus, can be read from register 00308 ActualSetpoint. It is a percentage value scaled in 0.01 % of register 00222 FeedbackSensorMax.

Generally, the actual setpoint value represents head, pressure, flow, temperature and so on depending on how the feedback sensor has been set to measure. The unit of measure can be read from register 00220 FeedbackSensorUnit.

Unless a setpoint influencing function, like proportional influence, is active, ActualSetpoint equals UserSetpoint.

It is possible to calculate back and forth between the setpoint in percent and its scaled value:

X<sub>act</sub>[unit] =

X<sub>set</sub>[%] × FeedbackSensorMax × FeedbackSensorUnit

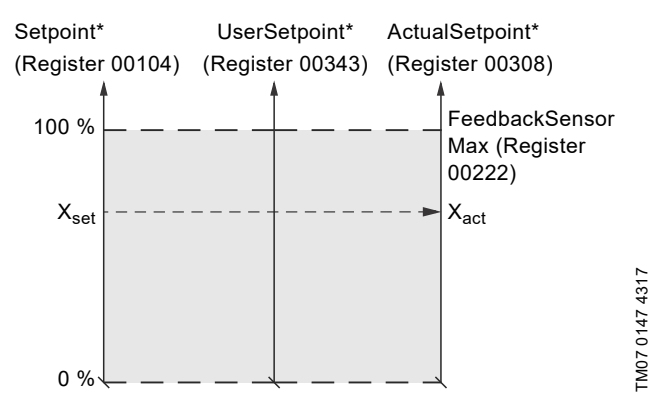

Percentage of sensor maximum.

Fig. 27 Setpoint in closed-loop control for Hydro MPC and Multi-E

#### **TPED and MAGNA3-D**

The setpoint is written to register 00104 Setpoint as a percentage value scaled in 0.01 % of the setpoint range [ $r_{min;}$   $r_{max}$ ]. The selected setpoint is reflected in register 00343 UserSetpoint with the same scaling.

The actual setpoint, whether it has been set via Grundfos GO Remote, the pump display, the pump buttons or the fieldbus, can be read from register 00308 ActualSetpoint. It is a percentage value scaled in 0.01 % of register 00222 FeedbackSensorMax.

Generally, the actual setpoint value represents head, pressure, flow, temperature and so on depending on how the feedback sensor has been set to measure. The unit of measure can be read from register 00220 FeedbackSensorUnit. It is possible to calculate back and forth between ActualSetpoint in percent and its scaled value:

X<sub>act</sub>[unit] =

X<sub>act</sub>[%] × FeedbackSensorMax × FeedbackSensorUnit

The setpoint range limits  $r_{min}$  and  $r_{max}$  cannot be read from the fieldbus but are found in the pump data sheet or in the Grundfos GO Remote "Setpoint" menu.

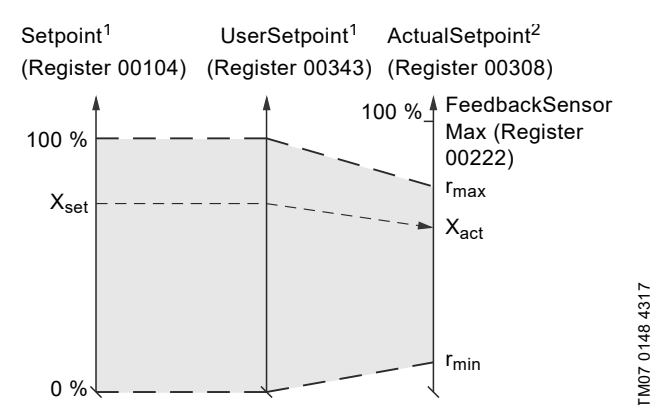

<sup>1</sup> Percentage of setpoint range.

<sup>2</sup> Percentage of sensor maximum.

Fig. 28 Setpoint in closed-loop control for TPED and MAGNA3-D

#### 10.4 Setpoint in open-loop control

#### Hydro MPC and Multi-E

The setpoint is written to register 00104 Setpoint as a percentage value scaled in 0.01 % of the maximum performance. The selected setpoint is reflected in register 00338 UserSetpoint with the same scaling.

The actual setpoint, whether it has been set via Grundfos GO Remote, the pump or controller display or buttons, or the fieldbus, can be read from register 00308 ActualSetpoint, and it reflects whatever limitations, for example power or frequency limits, that might be active in the system. It equals the value that the booster system actually uses.

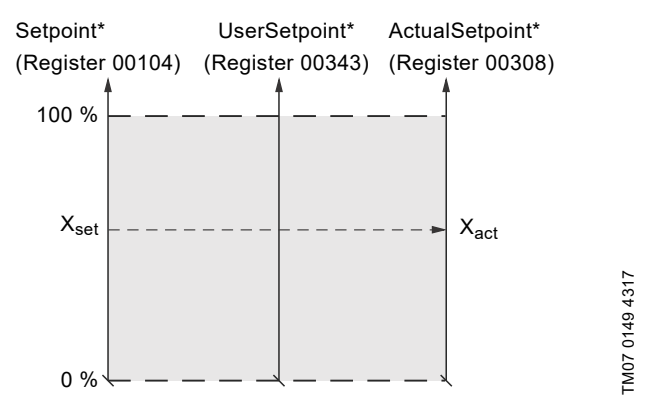

Percentage of system performance.

Fig. 29 Setpoint in open-loop control for Hydro MPC and Multi-E

#### **TPED and MAGNA3-D**

The setpoint is written to regiser 00104 Setpoint as a percentage value scaled in 0.01 % of the nominal pump frequency  $f_{nom}$ . The selected setpoint is reflected in register 00338 UserSetpoint with the same scaling. From the fieldbus, it will get whatever value written to Setpoint but from the pump display and Grundfos GO Remote, it is truncated to the internal pump frequency limits [f\_min; f\_max].

The actual setpoint, whether it has been set via Grundfos GO Remote, the pump display, the pump buttons or the fieldbus, can be read from register 00308 ActualSetpoint, and it always reflects the frequency limitations. It equals the value that the pump actually uses. Values of  $f_{min},\,f_{max}$  and  $f_{nom}$  can be read in Grundfos GO Remote.

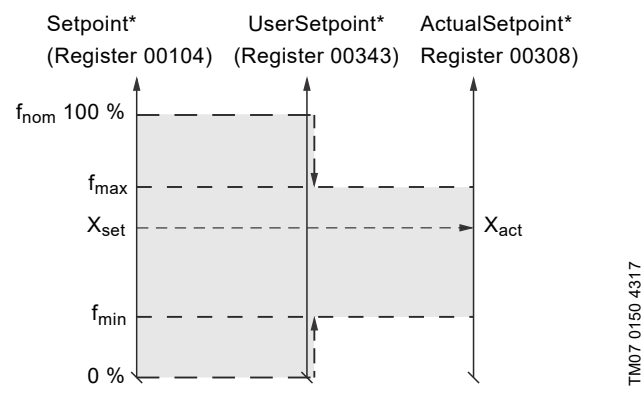

Percentage of fnom.

Fig. 30 Setpoint in open-loop control for TPED and MAGNA3-D

# 10.5 Temperature calculation

All temperatures are available in Kelvin.

Conversion formulas for Celsius and Fahrenheit:

 $T_{C} = T_{K} - 273.15$ 

 $T_F = T_K \times 9/5 - 459.67$ 

#### 10.6 Reading DDD remote sensor data

The DDD system is used for smart pressure management in municipal water supply systems. In automatic adaptation mode, it will maintain a stable pressure in critical points, where remote pressure sensors, data loggers, are installed.

Pressure data is logged every 15 minutes in remote sensors and sent to the DDD controller via text messages once a day. This means that the measured pressure data is not "live" in the Modbus profile. The registers from 00605 to 00614 show the data delayed by 24 hours and are updated every 15 minutes, for creating graph on a supervisory system for the remote sensors. Sensor warnings, for example low battery voltage, are displayed as soon as they are detected.

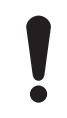

DDD systems always require a flow meter and an outlet pressure sensor at the pumping station.

#### 10.7 Alarms and warnings from the booster system

| Address | Name        | Description                         |
|---------|-------------|-------------------------------------|
| 00206   | WarningCode | Code for booster system<br>warning. |
| 00205   | FaultCode   | Code for booster system alarm.      |

In the WarningCode register, the cause of a booster system warning can be read. A warning has no influence on the booster system operation.

In the FaultCode register, the cause of a booster system alarm can be read. A booster system alarm always leads to a reaction in the booster system operation. Usually the booster system is stopped, but some alarms in some booster system types have programmable alarm action types.

| Code | Alarm/warning description                        | Reset type <sup>1</sup> | Action type <sup>2</sup> |  |
|------|--------------------------------------------------|-------------------------|--------------------------|--|
| 3    | External fault signal                            | A/M                     | Prog.                    |  |
| 10   | Communication fault, pump                        | А                       | None                     |  |
| 80   | Hardware fault, IO<br>351 pump module            | A                       | None                     |  |
| 80   | Hardware fault, IO<br>351 I/O module             | А                       | None                     |  |
| 83   | Verification error,<br>EEPROM parameter<br>area  | А                       | None                     |  |
| 88   | Sensor fault, general<br>measuring sensor        | А                       | None                     |  |
| 89   | Signal fault, closed-<br>loop feedback sensor    | A/M                     | Prog.                    |  |
| 91   | Temperature sensor<br>1 signal fault             | A/M                     | Prog.                    |  |
| 157  | Real-time clock error                            | A                       | None                     |  |
| 161  | Sensor supply fault,<br>5 V                      | A                       | None                     |  |
| 162  | Sensor supply fault,<br>24 V                     | А                       | None                     |  |
| 165  | Signal fault, analog<br>input 1                  | A/M                     | Prog.                    |  |
| 166  | Signal fault, analog<br>input 2                  | A/M                     | Prog.                    |  |
| 167  | Signal fault, analog<br>input 3                  | A/M                     | Prog.                    |  |
| 175  | Temperature sensor<br>2 signal fault             | A/M                     | Prog.                    |  |
| 190  | Limit exceeded, supervised item 1                | A/M                     | Prog.                    |  |
| 191  | Limit exceeded, supervised item 2                | A/M                     | Prog.                    |  |
| 203  | Alarm on all pumps                               | A/M                     | Prog.                    |  |
| 204  | Inconsistency<br>between sensors                 | А                       | None                     |  |
| 208  | Operation outside performance range              | A/M                     | Prog.                    |  |
| 210  | Overpressure                                     | A/M                     | Prog.                    |  |
| 211  | Underpressure                                    | A/M                     | Prog.                    |  |
| 213  | VFD not ready                                    | Α                       | None                     |  |
| 214  | Water shortage                                   | A/M                     | Prog.                    |  |
| 215  | Soft pressure buildup time-out                   | A/M                     | Prog.                    |  |
| 216  | Pilot pump alarm                                 | А                       | None                     |  |
| 219  | Pressure relief not<br>adequate                  | Α                       | None                     |  |
| 231  | Ethernet: No IP<br>address from DHCP<br>server   | А                       | None                     |  |
| 232  | Ethernet:<br>Auto-disabled due to<br>misuse      | A                       | None                     |  |
| 248  | Fault, battery/UPS                               | А                       | None                     |  |
| 253  | SMS data not received within time                | A                       | None                     |  |
| 254  | Water pipe system<br>model data<br>inconsistency | A                       | None                     |  |

The complete list of possible alarm and warning codes is shown

| Code                                                             | Alarm/warning description                                               | Reset type <sup>1</sup> | Action type <sup>2</sup> |  |
|------------------------------------------------------------------|-------------------------------------------------------------------------|-------------------------|--------------------------|--|
| From<br>device                                                   | Pump alarms,<br>see section<br>10.8 Alarms from the<br>individual pumps | -                       | None                     |  |
| <sup>1</sup> For Hydro/Control MPC, this can be automatic (A) or |                                                                         |                         |                          |  |

selectable Automatic/Manual (A/M)

 For Hydro/Control MPC, this can be none or programmable (Prog.).
 Event action programmable: Stop, Stop with delay, Min.,

UserDef, Max., Pumps in local, Emergency run. The Hydro Multi-E is always stopped in case of an alarm.

# 10.8 Alarms from the individual pumps

| Address Name |           | Description                     |  |  |
|--------------|-----------|---------------------------------|--|--|
| 00402        | AlarmCode | Alarm code from pump 1          |  |  |
| 00412        | AlarmCode | Alarm code from pump 2          |  |  |
| 00422        | AlarmCode | Alarm code from pump 3          |  |  |
| 00432        | AlarmCode | Alarm code from pump 4          |  |  |
| 00442        | AlarmCode | Alarm code from pump 5          |  |  |
| 00452        | AlarmCode | Alarm code from pump 6          |  |  |
| 00462        | AlarmCode | Alarm code from the pilot pump  |  |  |
| 00472        | AlarmCode | Alarm code from the backup pump |  |  |

The alarm code of an actual pump alarm can be read from each of the pump register blocks. Above, the registers are summarised for all the possible pumps while the codes that can possibly occur are described below.

| Code | Alarm/warning description                                       |
|------|-----------------------------------------------------------------|
| 1    | Leakage current                                                 |
| 2    | Missing phase                                                   |
| 3    | External fault signal                                           |
| 4    | Too many restarts                                               |
| 7    | Too many hardware shutdowns                                     |
| 14   | Electronic DC link protection activated (ERP)                   |
| 16   | Other                                                           |
| 29   | Turbine operation, impellers forced backwards                   |
| 30   | Change bearings (specific service information)                  |
| 31   | Change varistor(s) (specific service information)               |
| 32   | Overvoltage                                                     |
| 40   | Undervoltage                                                    |
| 41   | Undervoltage transient                                          |
| 42   | Cut-in fault (dV/dt)                                            |
| 45   | Voltage asymmetry                                               |
| 48   | Overload                                                        |
| 49   | Overcurrent (i_line, i_dc, i_mo)                                |
| 50   | Motor protection function (MPF), general shutdown               |
| 51   | Blocked motor or pump                                           |
| 54   | Motor protection function, 3 sec. limit                         |
| 55   | Motor current protection (MCP) activated                        |
| 56   | Underload                                                       |
| 57   | Dry-running                                                     |
| 60   | Low input power                                                 |
| 64   | Overtemperature                                                 |
| 65   | Motor temperature 1 (t_m or t_mo or t_mo1)                      |
| 66   | Temperature, control electronics                                |
| 67   | Temperature too high, internal frequency converter module (t_m) |
| 70   | Thermal relay 2 in motor (for example thermistor)               |
| 72   | Hardware fault, type 1                                          |

| Code | Alarm/warning description                                     |  |  |  |
|------|---------------------------------------------------------------|--|--|--|
| 73   | Hardware shutdown (HSD)                                       |  |  |  |
| 76   | Internal communication fault                                  |  |  |  |
| 77   | Communication fault, twin-head pump                           |  |  |  |
| 80   | Hardware fault, type 2                                        |  |  |  |
| 83   | Verification error, FE parameter area (EEPROM)                |  |  |  |
| 84   | Memory access error                                           |  |  |  |
| 85   | Verification error, BE parameter area (EEPROM)                |  |  |  |
| 88   | Sensor fault                                                  |  |  |  |
| 89   | Signal fault, (feedback) sensor 1                             |  |  |  |
| 91   | Signal fault, temperature 1 sensor                            |  |  |  |
| 93   | Signal fault, sensor 2                                        |  |  |  |
| 96   | Setpoint signal outside range                                 |  |  |  |
| 105  | Electronic rectifier protection activated (ERP)               |  |  |  |
| 106  | Electronic inverter protection activated (EIP)                |  |  |  |
| 148  | Motor bearing temperature high (Pt100) in drive end (DE)      |  |  |  |
| 149  | Motor bearing temperature high (Pt100) in non-drive end (NDE) |  |  |  |
| 155  | Inrush fault                                                  |  |  |  |
| 156  | Communication fault, internal frequency converter module      |  |  |  |
| 157  | Real-time clock error                                         |  |  |  |
| 161  | Sensor supply fault, 5 V                                      |  |  |  |
| 162  | Sensor supply fault, 24 V                                     |  |  |  |
| 163  | Measurement fault, motor protection                           |  |  |  |
| 164  | Signal fault, Liqtec sensor                                   |  |  |  |
| 165  | Signal fault, analog input 1                                  |  |  |  |
| 166  | Signal fault, analog input 2                                  |  |  |  |
| 167  | Signal fault, analog input 3                                  |  |  |  |
| 175  | Signal fault, temperature 2 sensor                            |  |  |  |
| 176  | Signal fault, temperature 3 sensor                            |  |  |  |
| 190  | Limit exceeded, sensor 1                                      |  |  |  |
| 191  | Limit exceeded, sensor 2                                      |  |  |  |
| 240  | Lubricate bearings (specific service information)             |  |  |  |
| 241  | Motor phase failure                                           |  |  |  |
| 242  | Automatic motor model recognition failed                      |  |  |  |

# 10.9 Sensor-based Modbus registers

The tables below show the relation between the sensor-related Modbus registers and the sensor setup for the individual booster systems.

|         | Hydro/Control MPC     |                          |                                                      |                                                                   |  |
|---------|-----------------------|--------------------------|------------------------------------------------------|-------------------------------------------------------------------|--|
| Address | Register name         | FeedBack<br>SensorUnit   | Measuring sensor, options                            | Primary sensor, options                                           |  |
| 00301   | Head                  | 16: 0.01 m               | Differential pressure, pump<br>(zero equals -100 m)  | Differential pressure, pump<br>Differential pressure, Series 2000 |  |
| 00302   | VolumeFlow            | 3: 0.1 m <sup>3</sup> /h | Flow rate                                            | Flow rate<br>Flow rate, Series 2000                               |  |
| 00315   | InletPressure         | 7: 0.001 bar             | Differential pressure, inlet                         | Differential pressure, inlet                                      |  |
| 00316   | RemotePressure        | 5: 0.001 bar             | Differential pressure, external<br>External pressure | Differential pressure, external<br>External pressure              |  |
| 00320   | RemoteTemp            | 18: 0.01 K               | Return-pipe temperature, external                    | Return-pipe temperature, external                                 |  |
| 00337   | AmbientTemp           | 22: 0.01 K               | Ambient temperature                                  | Ambient temperature                                               |  |
| 00338   | InletTemp             | 20: 0.01 K               | Return-pipe temperature                              | Return-pipe temperature                                           |  |
| 00339   | OutletTemp            | 19: 0.01 K               | Flow-pipe temperature                                | Flow-pipe temperature                                             |  |
| 00340   | TemperatureDifference | 21: 0.01 K               | Differential temperature                             | Differential temperature                                          |  |
| 00341   | OutletPressure        | 6: 0.001 bar             | Outlet pressure<br>Differential pressure, outlet     | Outlet pressure<br>Differential pressure, outlet                  |  |
|         | -                     | -                        | 0-100 % signal                                       | 0-100 % signal                                                    |  |

The table below shows the relationship between the

measurement modules for the Hydro Multi-E model G Modbus

and the measurement unit selected with Grundfos GO Remote for

the feedback sensor. Only one of the measurement module groups in the table below will be available at a time.

| Hydro Multi-E model G                                 |                                                                 |  |  |
|-------------------------------------------------------|-----------------------------------------------------------------|--|--|
| Sensor unit configuration with the Grundfos GO Remote | Modbus data register generated from feedback sensor measurement |  |  |
| bar                                                   |                                                                 |  |  |
| mbar                                                  |                                                                 |  |  |
| m                                                     | Head (00301)                                                    |  |  |
| kPa                                                   | OutletPressure (00341)                                          |  |  |
| psi                                                   |                                                                 |  |  |
| ft                                                    |                                                                 |  |  |
| m <sup>3</sup> /h                                     |                                                                 |  |  |
| m <sup>3</sup> /s                                     |                                                                 |  |  |
| l/s                                                   |                                                                 |  |  |
| gpm                                                   |                                                                 |  |  |
| °C                                                    |                                                                 |  |  |
| °F                                                    | Remote temperature (003 to)                                     |  |  |
| %                                                     | -                                                               |  |  |

The process feedback scaled according to ProcessFeedBackUnit can be calculated from this formula:

Feedback (scaled) = ProcessFeedBack × (FeedBackSensorMax - FeedBackSensorMin) / 100 % + FeedBackSensorMin

See also section 10.1 Control modes.

# Measured parameters (Selected from display or Grundfos GO Remote)

|                                                        | ,                          |                                   | <ul> <li>Mapped to Modbus register</li> </ul> |  |
|--------------------------------------------------------|----------------------------|-----------------------------------|-----------------------------------------------|--|
| Parameter                                              | Analog input Al1, Al2, Al3 | Temperature PT100<br>input T1, T2 | - mapped to modulus register                  |  |
| Pump inlet pressure                                    | •                          |                                   | InletPressure (00315)                         |  |
| Pump inlet differential pressure                       | •                          |                                   | InletDiffPressure (00356)                     |  |
| Pump outlet pressure                                   | •                          |                                   | OutletPressure (00341)                        |  |
| Pump outlet differential pressure                      | •                          |                                   | OutletDiffPressure (00358)                    |  |
| Remote pressure 1                                      | •                          |                                   | RemotePressure1 (00316)                       |  |
| Remote pressure 2                                      | •                          |                                   | RemotePressure2 (00353)                       |  |
| Remote differential pressure                           | •                          |                                   | RemoteDiffpressure (00359)                    |  |
| Feed tank level                                        | •                          |                                   | FeedTankLevel (00342)                         |  |
| Storage tank level                                     | •                          |                                   | StorageTankLevel (00350)                      |  |
| Pump flow                                              | •                          |                                   | VolumeFlow (00302)                            |  |
| Remote flow                                            | •                          |                                   | RemoteFlow (00360)                            |  |
| Temperature 1                                          | •                          | •                                 | RemoteTemp1 (00320)                           |  |
| Temperature 2                                          | •                          | •                                 | RemoteTemp2 (00354)                           |  |
| Ambient temperature                                    | •                          | •                                 | AmbientTemp (00337)                           |  |
| Other parameter                                        | •                          | AuxSensorInput (00325)            |                                               |  |
| MAGNA3-D                                               |                            |                                   |                                               |  |
| Measured parameters<br>(Selected from display or Grund | fos GO Remote)             |                                   | - Mannad to Madhus register                   |  |
| Parameter                                              | Analog input Al1, Al2, Al3 | Temperature PT100<br>input T1, T2 | — mapped to modbus register                   |  |
| Remote pressure 1                                      | •                          |                                   | RemotePressure1 (00316)                       |  |
| Temperature 2                                          | •                          |                                   | RemoteTemp2 (00354)                           |  |

# 11. Modbus RTU commissioning, step-by-step guides

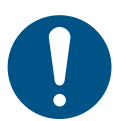

If the sensor configuration is changed, restart the CIM module or CIU unit to ensure a correct scaling of the sensor value.

# 11.1 Hardware setup, CIM 200

| Step    | Action                                                                                                    |
|---------|----------------------------------------------------------------------------------------------------|
| 1       | Install CIM 200 in the Grundfos booster system according to the booster system documentation.                                                                                                    |
| 2       | Complete the booster system configuration, for example sensor configuration and local mode.<br>This can be done either on the booster system control panel, via Grundfos GO Remote or Grundfos PC Tool E-Products. |
| 3       | Select the Modbus slave address (1-247).                                                                                                    |
| 4       | Select the bit rate of the Modbus slave.                                                                                                    |
| 5       | Select parity and stop bits of the Modbus slave, even parity with 1 stop bit or no parity with 2 stop bits.                                                                                                    |
| 6       | If necessary, set line termination.                                                                                                    |
| 7       | Connect the necessary cables from CIM 200 to the Modbus network.                                                                                                    |
| 8       | Confirm that the GENIbus LED is permanently green and that the Modbus LED is either off, if no master is actively polling the slave, or flashing green, indicating error-free communication.                       |
| CIM 200 | is now ready to be accessed via the Modbus network                                                                                                    |

# 11.2 Hardware setup, CIU 200

| Step       | Action                                                                                                    |  |  |
|------------|----------------------------------------------------------------------------------------------------|--|--|
| 1          | Complete the booster system configuration, for example sensor configuration and local mode.<br>This can be done either via Grundfos GO Remote or Grundfos PC Tool E-Products.                |  |  |
| 2          | Select the Modbus slave address (1-247).                                                                                                    |  |  |
| 3          | Select the transmission speed of the Modbus slave.                                                                                                    |  |  |
| 4          | Select parity and stop bits of the Modbus slave, even parity with 1 stop bit or no parity with 2 stop bits.                                                                                  |  |  |
| 5          | If necessary, set line termination.                                                                                                    |  |  |
| 6          | Connect the GENIbus cable from CIU 200 to the booster system.                                                                                                    |  |  |
| 7          | Connect the necessary cables from CIU 200 to the Modbus network.                                                                                                    |  |  |
| 8          | Connect the power cable to CIU 200, and switch the unit on.                                                                                                    |  |  |
| 9          | Confirm that the GENIbus LED is permanently green and that the Modbus LED is either off, if no master is actively polling the slave, or flashing green, indicating error-free communication. |  |  |
| CIU 200 is | CIU 200 is now ready to be accessed via the Modbus network.                                                                                                    |  |  |

# 11.3 Hardware setup, CIM 260 call-up connection

| Step                                                                                           | Action                                                                                                    |  |
|------------------------------------------------------------------------------------------------|----------------------------------------------------------------------------------------------------|--|
| 1                                                                                              | Install CIM 260 in the Grundfos pump according to the booster system documentation.                                                                                                    |  |
| 2                                                                                              | Fit an antenna to the CIM module SMA connector. See section 6.1.1 Fitting a cellular antenna.                                                                                                    |  |
| 3                                                                                              | Insert the SIM card in CIM 260. See section 6.1.2 Inserting the SIM card.                                                                                                    |  |
| 4                                                                                              | Power on the booster system.                                                                                                    |  |
| 5                                                                                              | Observe that LED2 turns permanently green, indicating that CIM 260 is fitted correctly. See section 6.2 LEDs                                                                                                    |  |
| 6                                                                                              | Observe that LED1 blinks yellow and changes to yellow pulsing after approximately 30 seconds, indicating that the cellular network connection is working. See section 6.2 LEDs<br>By making a call-up from a phone, the connection can be verified LED1 turns permanently yellow |  |
| 7                                                                                              | To configure CIM 260 for a call-up connection, follow the instructions in the "CIM 260 SMS commands", which you can download from Grundfos Product Center.                                                                                                    |  |
| 8                                                                                              | To verify the settings after completion, you can use the SMS command "SMSSETTINGS".                                                                                                    |  |
| CIM 260 is now ready to be accessed from a Modbus RTU master via call-up, or via SMS commands. |                                                                                                    |  |

# 11.4 Hardware setup, CIU 260 call-up connection

| Step        | Action                                                                                                    |
|-------------|----------------------------------------------------------------------------------------------------|
| 1           | Connect the GENIbus cable from CIU 260 to the Grundfos product. See fig. 5 in the "CIU, Communication Interface Unit installation and operating instructions".                                                                                                    |
| 2           | Fit an antenna to the CIM module SMA connector. See section 6.1.1 Fitting a cellular antenna.                                                                                                    |
| 3           | Insert the SIM card in CIM 260. See section 6.1.2 Inserting the SIM card.                                                                                                    |
| 4           | Connect the mains cable to CIU 260. See the CIU quick guide instruction, and power on CIU 260.                                                                                                    |
| 5           | Power on the Grundfos product.                                                                                                    |
| 6           | Observe that LED2 turns permanently green, indicating that the GENIbus connection is working. See section 6.2 LEDs.                                                                                                    |
| 7           | Observe that LED1 blinks yellow and changes to yellow pulsing after approximately 30 seconds, indicating that the cellular network connection is working. See section 6.2 LEDs.<br>By making a call-up from a phone, the connection can be verified (LED1 turns permanently yellow). |
| 8           | To configure CIU 260 for a call-up connection, follow the instructions in the "CIM 260 SMS commands" which you can download from Grundfos Product Center.                                                                                                    |
| 9           | To verify the settings after completion, use the SMS command "APNSETTINGS".                                                                                                    |
| CILL 260 is | now ready to be accessed from a Modbus RTU master via call-up, or via SMS commands                                                                                                    |

# 11.5 Hardware setup, CIM 260 data connection

| Step       | Action                                                                                                    |
|------------|----------------------------------------------------------------------------------------------------|
| 1          | Install CIM 260 in the Grundfos product according to the product documentation.                                                                                                    |
| 2          | Fit an antenna to the CIM module SMA connector. See section 6.1.1 Fitting a cellular antenna.                                                                                                    |
| 3          | Insert the SIM card in CIM 260. See section 6.1.2 Inserting the SIM card.                                                                                                    |
| 4          | Power on the Grundfos product.                                                                                                    |
| 5          | Observe that LED2 turns permanently green. See section 6.2 LEDs.                                                                                                    |
| 6          | Observe that LED1 blinks yellow and changes to yellow pulsing after approximately 30 seconds, indicating that the cellular network connection is working. See section 6.2 LEDs.                                                                                                    |
| 7          | To configure CIM 260 for a data connection, follow the instructions in the "CIM 260 SMS commands" which you can<br>download from Grundfos Product Center.                                                                                                    |
| 8          | To verify the APN settings after completion, use the SMS command "APNSETTINGS".<br>To verify that the data connection is working, use the SMS command "APNSTATUS". The connection state must be<br>"Context active" if ready and "Connected" if a Modbus TCP master is already communicating. |
| CIM 260 is | now ready to be accessed from a Modbus TCP master via a data connection, or via SMS commands.                                                                                                    |

# 11.6 Hardware setup, CIU 260 data connection

| Step | Action                                                                                                    |
|------|----------------------------------------------------------------------------------------------------|
| 1    | Connect the GENIbus cable from CIU 260 to the Grundfos product, see the CIU quick guide instruction.                                                                            |
| 2    | Fit an antenna to the CIM module SMA connector. See section 6.1.1 Fitting a cellular antenna.                                                                                   |
| 3    | Insert the SIM card in CIM 260. See section 6.1.2 Inserting the SIM card.                                                                                                    |
| 4    | Connect the mains cable to CIU 260. See the CIU quick-guide instruction, and power on CIU 260.                                                                                  |
| 5    | Power on the Grundfos product.                                                                                                    |
| 6    | Observe that LED2 turns permanently green, indicating that the GENIbus connection is working. See section 6.2 LEDs.                                                             |
| 7    | Observe that LED1 blinks yellow and changes to yellow pulsing after approximately 30 seconds, indicating that the cellular network connection is working. See section 6.2 LEDs. |
| 8    | To configure CIM 260 for a data connection, follow the instructions in the "CIM 260 SMS commands", which you can download from Grundfos Product Center.                         |

| Step         | Action                                                                                                    |
|--------------|----------------------------------------------------------------------------------------------------|
| 9            | To verify the APN settings after completion, use the SMS command "APNSETTINGS".<br>To verify that the data connection is working, use the SMS command "APNSTATUS". The connection state must be |
|              | "Context active" if ready and "Connected" if a Modbus TCP master is already communicating.                                                                                                    |
| CIU 260 is r | now ready to be accessed from a Modbus TCP master via a data connection, or via SMS commands.                                                                                                   |

#### 11.7 CIM 500 Modbus TCP communication setup

| Step       | Action                                                                                                    |
|------------|----------------------------------------------------------------------------------------------------|
| 1          | Install CIM 500 in the Grundfos booster system according to the booster system documentation.                                                                                                    |
| 2          | Select position 1 at the protocol rotary switch. See section 7.2 Setting the Industrial Ethernet protocol.                                                                                                    |
| 3          | Power on the booster system, and observe LED2 turning permanently green and LED1 remaining off.                                                                                                    |
| 4          | Complete the booster system configuration, for example sensor configuration and selection of local Operating mode, local Control mode and local Setpoint, for example via Grundfos GO Remote.                 |
| 5          | Connect one of the CIM 500 Ethernet ports (RJ45) to a PC using an Ethernet cable.                                                                                                    |
| 6          | Configure the PC Ethernet port to the same subnetwork as CIM 500, for example 192.168.1.1, and the subnet mask to 255.255.255.0. See section <i>A.1 How to configure an IP address on your PC</i> on page 61. |
| 7          | Open your internet browser and make contact to the CIM 500 webserver.<br>Factory default address: 192.168.1.100                                                                                               |
| 8          | Log in to the webserver. Default:<br>User: admin<br>Password: Grundfos                                                                                                    |
| 9          | In the menu column to the left, select "Configuration" > "Real time Ethernet protocol".                                                                                                    |
| 10         | Type in an IP address belonging to the same subnet as your PC, for example 192.168.1.2.                                                                                                    |
| 11         | Type in the subnet mask 255.255.255.0, and leave the rest of the settings at their factory default values.                                                                                                    |
| 12         | Click [Submit] to transfer the new settings, and close the internet browser.                                                                                                    |
| CIM 500 is | now ready to be accessed from a Modbus TCP master via one of its Ethernet ports. Use the IP address selected under step                                                                                       |

9. The Modbus address (Unit ID) in the Modbus TCP telegram is not used.

- CIM 500 LED1 flashes green when Modbus TCP communication takes place.
- You can use the two Ethernet ports to daisy chain CIM 500 modules.
- It is possible to have connection to the webserver simultaneously with a connection to a Modbus TCP master.
- It is possible to have connection to more Modbus TCP masters simultaneously, for example to have connection to PC Tool CIM/CIU while connected to another Modbus TCP master.

#### 11.8 CIU 500 Modbus TCP communication setup

| Step       | Action                                                                                                    |
|------------|----------------------------------------------------------------------------------------------------|
| 1          | Check that both the CIU 500 unit and the booster system are powered off.                                                                                                    |
| 2          | Remove the front cover of CIU 500.                                                                                                    |
| 3          | Select position 1 at the CIM 500 module protocol rotary switch. See section 7.2 Setting the Industrial Ethernet protocol.                                                                                    |
| 4          | Connect the GENIbus cable from CIU 500 to the booster system. See fig. 5 in "CIU, Communication Interface Unit installation and operating instructions" or see the CIU quick guide                           |
| 5          | Power on CIU 500 and the booster system, and observe LED2 turning permanently green and LED1 remaining off.                                                                                                  |
| 6          | Connect one of the CIU 500 Ethernet ports (RJ45) to a PC using an Ethernet cable.                                                                                                    |
| 7          | Configure the PC Ethernet port to the same subnetwork as CIM 500, for example 192.168.1.1 and the subnet mask to 255.255.255.0. See section <i>A.1 How to configure an IP address on your PC</i> on page 61. |
| 8          | Open your internet browser, and make contact to the CIM 500 webserver.<br>Factory default address: 192.168.1.100                                                                                             |
| 9          | Log in to the webserver. Default:<br>Username: admin<br>Password: Grundfos                                                                                                    |
| 10         | In the menu column to the left, select "Configuration" > "Real time Ethernet protocol".                                                                                                    |
| 11         | Type in an IP address belonging to the same subnet as your PC, for example 192.168.1.2.                                                                                                    |
| 12         | Type in the subnet mask 255.255.255.0, and leave the rest of the settings at their factory default values.                                                                                                   |
| 13         | Click [Submit] to transfer the new settings and close the internet browser.                                                                                                    |
| CIM 500 is | now ready to be accessed from a Modbus TCP master via one of its Ethernet ports. Use the IP address selected under step                                                                                      |

10. The Modbus address (Unit ID) in the Modbus TCP telegram is not used.

• CIU 500 LED1 flashes green when Modbus TCP communication takes place.

• You can use the two Ethernet ports to daisy chain CIM 500 modules.

• It is possible to have connection to the webserver simultaneously with a connection to a Modbus TCP master.

• It is possible to have connection to more Modbus TCP masters simultaneously, for example to have connection to PC Tool CIM/CIU while connected to another Modbus TCP master.

# 12. Detailed descriptions of call-up and APN

# 12.1 Call-up

# 12.1.1 Call-up functional description

The call-up function is used for SCADA system communication via the cellular network. Connection is established when the SCADA system dials CIU 260. CIU 260 will automatically 'pick up the phone' and wait for data traffic in the form of Modbus RTU telegrams.

If legal data traffic has not been initiated within one minute, CIU 260 will hang up the line. This silence time-out is active during the whole communication session. Whenever the SCADA system has completed the Modbus communication, it hangs up the line. This is detected by CIU 260, which also hangs up the line, and the call-up communication session is thereby completed. See fig. 31.

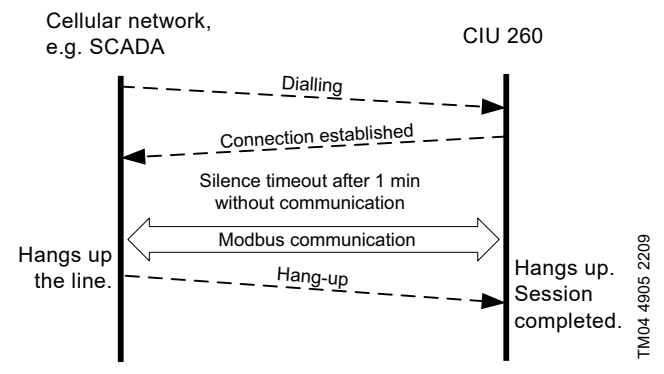

Fig. 31 Illustration of a call-up session

#### 12.1.2 SCADA PIN code protection

It is always possible to get read access via Modbus, but if CIU 260 is SCADA PIN-code-protected (GeneralStatus register 00029, bit 0: 1), write access requires that the correct PIN code (ScadaPinCode, register 00011) has been entered. Entering the correct PIN code will trigger the write access control, and write access will be open, which you can verify with GeneralStatus, register 00029, bit 1: 1.

For call-up connections with PIN code protection, the ScadaPinCode register has to be written each time a new call-up is made.

#### 12.1.3 Call-up options setup

To prepare CIU 260 for Modbus communication with a SCADA system via a call-up connection, some settings have to be made via SMS commands:

 Setting a SCADA PIN code: SETSCADACODE <access code> will enable write access protection.

Default is an empty SCADA PIN code, meaning no protection.

- Activating the SCADA PIN code:
- SCADACODE <ON | OFF>.
- Default is "Off".
- Selecting the Modbus address: MODBUSADDR <1-247>.

Default setting: 231.

To verify the SCADA settings after completion, use the SMS command "SCADA".

For details about the use of SMS commands, see "CIM 260 SMS commands", which you can download from Grundfos Product Center.

# 12.2 APN

#### 12.2.1 What is APN and Modbus TCP?

An APN connection (Access Point Name) is a wireless, 'always on' connection that remains active as long as CIU 260 is within range of the service. With a data connection, it is possible to establish a wireless connection to the Internet and thus enable a remote connection to a SCADA system computer or another PC application.

The APN connection takes care of the wireless data transfer via the cellular network. It plays the same role as Ethernet in a wired network. We will refer to an APN connection as a data connection, and it also makes use of the TCP/IP protocol, which enables easy integration with the Internet. The Modbus TCP protocol is used on the application layer communicating with a TCP port number (default 502). The difference when compared to the fieldbus protocol Modbus RTU is the exclusion of the 16-bit CRC checksum and the adding of a Modbus application program header as illustrated in fig. 32.

### 12.2.2 Subscription

You have to select the service provider and the technical solution that best suits your system, and it must be based on static IP addressing. You will get the following from the service provider:

- A Subscriber Identity Module (SIM card).
- An Access Point Name (APN), for example "Internet".
- A fixed user name that cannot be changed by the user.
- A fixed password that cannot be changed by the user.

A static IP address.

Solutions based on a VPN, Virtual Private Network, involve the use of special routers, for example GRE, Generic Routing Encapsulation, routers, which you also get from the service provider.

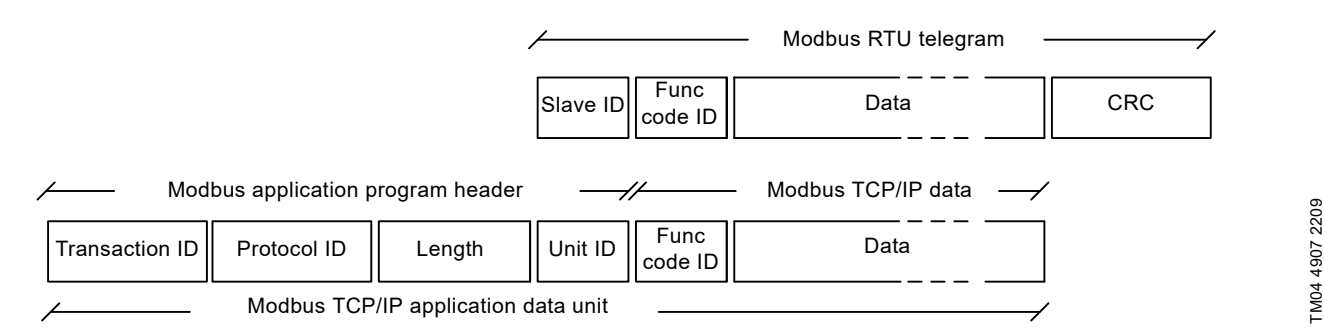

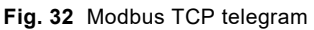

#### 12.2.3 Installation

To prepare CIU 260 for data communication, some settings have to be made via SMS commands:

- Select Access Point Name: APN <ASCII string> This is always mandatory.
- Select Username: USERNAME <ASCII string> The need for a user name depends on your operator and the type of subscription.
- Select Password: PASSWORD <ASCII string> The need for a password depends on your operator and the type of subscription.

Some advanced APN-related settings have default values that usually work, but in special cases it might be necessary to change some of them. This is also done via SMS commands.

- Select Authentication: AUTHENTICATION <NORMAL | SECURE> Only used by some service providers. Default setting: NORMAL.
- Select Connection type: CONNECTION <SERVER | CLIENT | DISABLE> Default setting: SERVER.
- Set data roaming: DATAROAMING: <ON | OFF> Default setting: OFF.
- Select Modbus TCP port number: MODBUSPORT <port number> Default setting: 502.
- Select GENIpro port number: GENIPROPORT <port number> Default setting: 49152. This is only relevant when using Grundfos PC Tools.

It is possible to configure the APN connection with a single multiparameter command:

SETAPN <parameter 1, parameter 2, parameter 3, ...>
 <parameters>:<APN>,<Modbus port>,<GENIpro port>,
 <username>,<password>,<authentication>,<connection>,
 <data roaming>, <data silence time out>.

#### Example

#### SETAPN

Grundfos.dk2.tdc,502,49888,Grundfos,4321,normal,server,off, 60 To verify the APN settings after completion, use the SMS command "APNSETTINGS". The command "APNSTATUS" can verify if the APN connection is working.

The connection states have the following meaning:

- "Detached": Trying to locate APN connection service.
- "Attached": APN connection service located.
- "Context active": IP address has been assigned, ready for a client to establish a socket connection.
- "Connected": A client has established a socket connection. The system is ready for TCP/IP data exchange, or already exchanging data.

For details about the use of SMS commands, see "CIM 260 SMS commands", which you can download from Grundfos Product Center.

# 12.2.4 Operation

- 1. CIU 260 locates the APN service. The connection state changes from "Detached" to "Attached".
- CIU 260 attempts to connect to the APN it has been given and requests an IP address. The base station looks through its record of legal SIM cards and finds the IP address, the address associated with this SIM card, to assign to CIU 260. After CIU 260 has got the IP address, the connection state changes to "Context active".
- 3. CIU 260 is now ready for a client, for example SCADA system, to establish a socket connection and begin TCP/IP data exchange. When a client connects CIU 260, the connection state will change to "Connected", and cellular connection status LED1 will indicate when data transfer takes place. See section 5.5 *Status LEDs*.

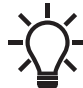

When no data is being transferred, the connectionstates "Attached", "Context active" and "Connected".All show the same LED1 status (short pulse).

A client, for example SCADA, establishes connection to CIU 260 by specifying the IP address and the TCP port 502. Data transfer is always initiated from the client in the form of a Modbus TCP telegram embedded in a TCP/IP frame and directed to TCP port 502. To the client software, the connection to CIU 260 is completely transparent.

The protection against unauthorised data access is high. The access to the APN network from the Internet can only take place via the VPN tunnel. See fig. 34. Moreover, data transfer requires a Modbus master client, knowledge of the Modbus functional profile and the use of a SCADA PIN code, if enabled.

CIU 260 supervises the APN connection system to ensure that it is still working. An automatic procedure ensures restarting of CIU 260 and repetition of the APN connection sequence in case a deadlock situation has occurred. It also closes down socket connections that are left open by the client and unused for more than 24 hours.

It is possible to use SMS communication while data

communication is active. However in the "Connected" state, the delay time between reception and reply increases.

If the connection state is different from "Connected", it is possible to establish a call-up connection. When the call-up connection is established, APN data exchange will be blocked until the call-up is terminated by the caller.

A total of three Modbus clients can be connected to the Modbus TCP port of the CIU 260 and communicate simultaneously. Each connection, called a socket connection, is handled independently. If all three sockets are used simultaneously, a "Silence time-out" of only one minute is used to prevent complete occupation for a long time.

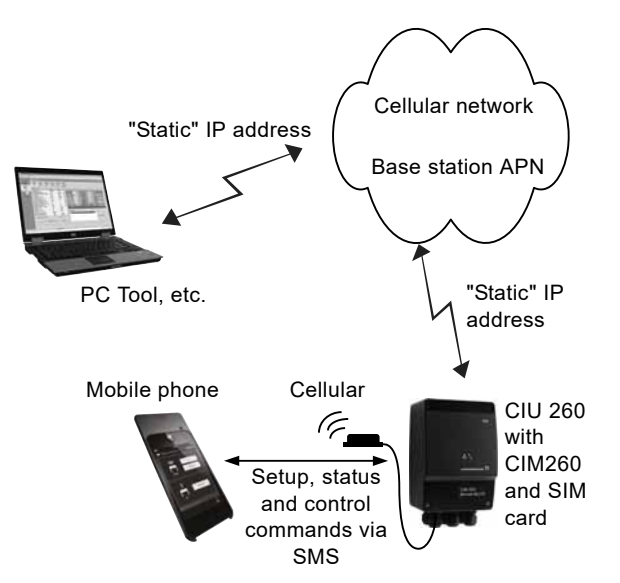

Fig. 33 Data connection directly from a PC to CIU 260

TM04 7309 4718

TM04 7129 4718

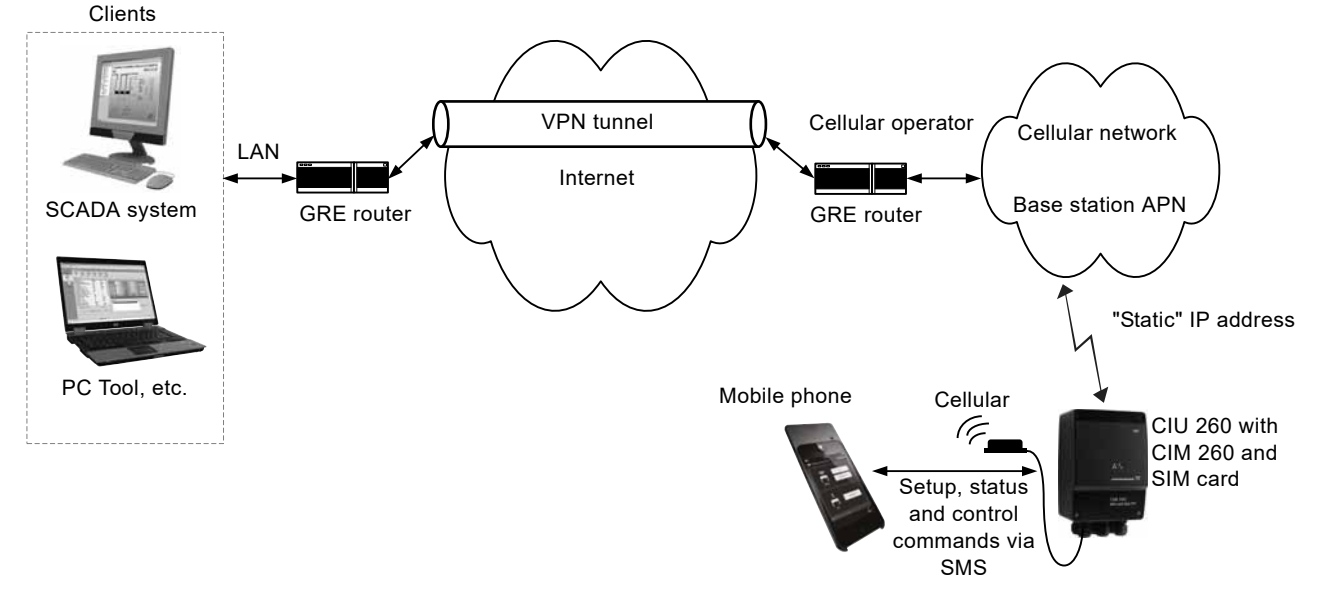

Fig. 34 Cellular connection via VPN tunnel

# 13. Modbus RTU telegram examples

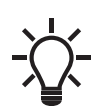

The Modbus data model states that registers

numbered X are addressed in telegrams as X - 1, for example register 00104 (setpoint) is addressed as 00103 in a Modbus telegram.

Note that CRC fields are not shown in the following examples.

#### 13.1 Modbus telegram overview

The maximum size of a Modbus RTU telegram is 256 bytes. Telegrams must be separated by a silent interval of at least 3.5 character times.

The standard Modbus RTU telegram format is shown in the table below.

| Slave<br>address | Function<br>code | Data           | CRC     |
|------------------|------------------|----------------|---------|
| 1 byte           | 1 byte           | 0 to 252 bytes | 2 bytes |

A telegram starts with the slave address occupying one byte.

Then comes a variable-size data field. For each telegram, a CRC is calculated and appended to the telegram, two bytes total. All bytes in the telegram, except for the CRC itself, are included in the check.

Note that the CRC bytes are not shown in the examples in the following sections.

#### 13.2 Read holding registers, 0x03

This function is used for reading holding registers from the slave. The request telegram specifies the starting address, that is the address of the first register to be read, and the number of holding registers to read. In the telegram, register addresses start from zero, meaning that registers numbered 0-16 are addressed as 0-15.

#### Example of request from master to slave

| Field            | Value |
|------------------|-------|
| Address          | 0x01  |
| Function code    | 0x03  |
| Start address HI | 0x00  |
| Start address LO | 0x6B  |
| Quantity HI      | 0x00  |
| Quantity LO      | 0x03  |

In the request, the slave with address 1 is asked to deliver three contiguous registers starting from address 0x006b: 107, meaning register 108.

#### Example of response from slave to master

| Field           | Value |
|-----------------|-------|
| Address         | 0x01  |
| Function code   | 0x03  |
| Byte count      | 0x06  |
| Register 108 HI | 0x00  |
| Register 108 LO | 0x01  |
| Register 109 HI | 0x00  |
| Register 109 LO | 0x01  |
| Register 110 HI | 0x00  |
| Register 110 LO | 0x01  |

In the response, the byte count is six since there are three registers of two bytes. All three registers hold the value of 0x0001.

# 13.3 Read input registers, 0x04

This function is used for reading input registers from the slave. Input registers are read-only registers by definition. The request telegram specifies the starting address, that is the address of the first register to be read, and the number of holding registers to read. In the telegram, register addresses start from zero, meaning that registers numbered 1-16 are addressed as 0-15.

#### Example of request from master to slave

| Field            | Value |
|------------------|-------|
| Address          | 0x01  |
| Function code    | 0x04  |
| Start address HI | 0x10  |
| Start address LO | 0x10  |
| Quantity HI      | 0x00  |
| Quantity LO      | 0x03  |

In the request, the slave with address 1 is asked to deliver three contiguous registers starting from address 0x1010: 4112, meaning register 4113.

#### Example of response from slave to master

| Field            | Value |
|------------------|-------|
| Address          | 0x01  |
| Function code    | 0x04  |
| Byte count       | 0x06  |
| Register 4113 HI | 0x22  |
| Register 4113 LO | 0x22  |
| Register 4114 HI | 0x22  |
| Register 4114 LO | 0x22  |
| Register 4115 HI | 0x22  |
| Register 4115 LO | 0x22  |

In the response, the byte count is six since there are three registers of two bytes. All three registers hold the value of 0x2222.

#### 13.4 Write single register, 0x06

This function is used for writing a single holding register in the slave. The request telegram specifies the address of the register that is to be written. Register addresses start from zero, meaning that a register numbered 10 is addressed as 9.

The normal response is an echo of the request, indicating that the value was written.

#### Example of request from master to slave

| Field         | Value |
|---------------|-------|
| Address       | 0x01  |
| Function code | 0x06  |
| Address HI    | 0x10  |
| Address LO    | 0x00  |
| Value HI      | 0xAF  |
| Value LO      | 0xFE  |

In the request, the slave with address 1 is asked to write the value of 0xAFFE to the register at address 0x1000.

#### Example of response from slave to master

| Field         | Value |
|---------------|-------|
| Address       | 0x01  |
| Function code | 0x06  |
| Address HI    | 0x10  |
| Address LO    | 0x00  |
| Value HI      | 0xAF  |
| Value LO      | 0xFE  |

The response is an echo of the request.

# 13.5 Write multiple registers, 0x10

This function is used for writing a block of contiguous holding registers in the slave. Register addresses start from zero, meaning that a register numbered 100 is addressed as 99.

### Example of request from master to slave

| Field            | Value |
|------------------|-------|
| Address          | 0x01  |
| Function code    | 0x10  |
| Start address HI | 0x00  |
| Start address LO | 0x20  |
| Quantity HI      | 0x00  |
| Quantity LO      | 0x02  |
| Byte count       | 0x04  |
| Register 33 HI   | 0x00  |
| Register 33 LO   | 0x01  |
| Register 34 HI   | 0xB0  |
| Register 34 LO   | 0xB0  |

In the request, the slave with address 1 is asked to write the value of 0x0001 to the register at address 0x0020 and the value of 0xB0B0 to the register at address 0x0021.

#### Example of response from slave to master

| Field               | Value |
|---------------------|-------|
| Address             | 0x01  |
| Function code       | 0x10  |
| Start address HI    | 0x00  |
| Start address LO    | 0x20  |
| Quantity written HI | 0x00  |
| Quantity written LO | 0x02  |

The response returns the function code, starting address and quantity of registers written.

#### 13.6 Diagnostics, 0x08

This function provides a test for checking the communication system between the master and the Grundfos slave. It contains a single-byte subcode to identify the test to be performed. The following subcodes are supported:

| Subcode | Name                                                                                                    |
|---------|----------------------------------------------------------------------------------------------------|
| 0x00    | Return query data<br>Data in this request are to be echoed in the<br>response. The response must be identical to the<br>request, so this function is often used to verify<br>Modbus communication.                                                                                    |
| 0x01    | Restart communications<br>All communication counters are cleared, and the<br>device is restarted.                                                                                                    |
| 0x02    | Return diagnostics register<br>Returns the 16-bit diagnostics register. See section<br>13.7 Diagnostics register interpretation.                                                                                                    |
| 0x04    | Force listen only<br>Forces the device into listen-only mode. This<br>effectively mutes the device, making it unable to<br>communicate on the network. To bring the device<br>back to normal mode, a "Restart communications"<br>command, code 0x08, subcode 0x01, must be<br>issued. |
| 0x0A    | Clear counters and diagnostics register<br>Clears all counters and the diagnostics register.<br>These are also cleared on power-up and restart                                                                                                    |
| 0x0B    | Return bus message count<br>Returns the number of messages detected by the<br>slave.                                                                                                    |
| 0x0C    | Return bus CRC error count<br>Returns the number of CRC errors in the slave.                                                                                                    |

| Subcode | Name                                                                                                    |
|---------|----------------------------------------------------------------------------------------------------|
| 0x0D    | Return bus exception count<br>Returns the number of Modbus exception responses<br>that the slave has transmitted. |
| 0x0E    | Return slave message count<br>Returns the number of messages that the slave has<br>processed.                     |
| 0x0F    | Return slave no response count<br>Returns the number of messages for which the<br>slave has sent no response.     |
| 0x12    | Return bus character overrun count<br>Returns the number of overruns in the slave.                                |
| 0x14    | Clear overrun counter<br>Clears the overrun counter. This is also cleared on<br>power-up and restart.             |

#### Example of request from master to slave

| Field         | Value |
|---------------|-------|
| Address       | 0x01  |
| Function code | 0x08  |
| Subcode       | 0x00  |
| Data          | 0xAB  |
| Data          | 0xCD  |

The response is identical to the request.

#### Example of response from slave to master

| Field         | Value |
|---------------|-------|
| Address       | 0x01  |
| Function code | 0x08  |
| Subcode       | 0x00  |
| Data          | 0xAB  |
| Data          | 0xCD  |

#### 13.7 Diagnostics register interpretation

The diagnostics register is interpreted as follows:

#### **Bit Description**

| 0  | Communication failure, with the Grundfos booster system.                        |
|----|---------------------------------------------------------------------------------|
| 1  | EEPROM self-test has failed. The test is carried out when the system is booted. |
| 2  | Grundfos booster system is not supported.                                       |
| 3  | Modbus address offset is different from default value, i.e. it differs from 0.  |
| 4  | Using software-defined Modbus transmission speed.                               |
| 5  | RESERVED                                                                        |
| 6  | RESERVED                                                                        |
| 7  | RESERVED                                                                        |
| 8  | RESERVED                                                                        |
| 9  | RESERVED                                                                        |
| 10 | RESERVED                                                                        |
| 11 | RESERVED                                                                        |
| 12 | RESERVED                                                                        |
| 13 | RESERVED                                                                        |
| 14 | RESERVED                                                                        |
| 15 | RESERVED                                                                        |

A bit value of 1 means true, unless otherwise specified. The diagnostics register is read using function code 0x08 and subcode 0x02.

# 13.8 Diagnostics: Return query data

This function is useful to ensure that the communication path and slave configuration are correct. It will echo the request in the response.

In the example, slave address 0x01 is used.

# Request from master to slave

| Field         | Value | Description  |
|---------------|-------|--------------|
| Slave address | 0x01  | -            |
| Function code | 0x08  | Diagnostics  |
| Subcode       | 0x00  | Echo request |
| Data          | 0xAB  | Test data    |
| Data          | 0xCD  | Test data    |
|               |       |              |

### Example of response from slave to master

| Field         | Value | Description  |
|---------------|-------|--------------|
| Slave address | 0x01  | -            |
| Function code | 0x08  | Diagnostics  |
| Subcode       | 0x00  | Echo request |
| Data          | 0xAB  | Test data    |
| Data          | 0xCD  | Test data    |

If there is no response from the slave, see Fault finding, section 14.1.2 CIM/CIU 200 Modbus communication faults or 14.2.2 CIM/ CIU 260 Modbus connection communication faults.

# 13.9 Reading the CIM configuration register block

This section shows how to read the first four registers of the CIM configuration register block.

In the example, slave address 0x01 is used.

#### Request from master to slave

| Field            | Value | Description          |
|------------------|-------|----------------------|
| Slave address    | 0x01  | -                    |
| Function code    | 0x04  | Read input registers |
| Start address HI | 0x00  | Start address        |
| Start address LO | 0x00  | = 0x0001             |
| Quantity HI      | 0x00  | Number of registers  |
| Quantity LO      | 0x04  | = 0x0004             |

#### Example of response from slave to master

| Field         | Value | Description             |
|---------------|-------|-------------------------|
| Slave address | 0x01  | -                       |
| Function code | 0x04  | Read input registers    |
| Byte count    | 0x08  | 8 bytes follow          |
| 00001 HI      | 0x00  | SlaveMinimumReplyDelay: |
| 00001 LO      | 0x0A  | 0x000A                  |
| 00002 HI      | 0x00  | RegisterOffset:         |
| 00002 LO      | 0x00  | 0x0000                  |
| 00003 HI      | 0x00  | Reserved value:         |
| 00003 LO      | 0x00  | 0x0000                  |
| 00004 HI      | 0x00  | SoftwareDefinedBitRate: |
| 00004 LO      | 0x04  | 0x0004                  |

If there is no response from the slave, see Fault finding, section 14.1.2 CIM/CIU 200 Modbus communication faults or 14.2.2 CIM/CIU 260 Modbus connection communication faults.

# 13.10 Setting the setpoint

This section shows how to set a new setpoint (reference). In the example, slave address 0x01 is used, and a value of 55 % (5500 = 0x157C) is set as new setpoint.

#### Request from master to slave

| Field            | Value | Description           |
|------------------|-------|-----------------------|
| Slave address    | 0x01  | -                     |
| Function code    | 0x06  | Write single register |
| Start address HI | 0x00  | Setpoint address:     |
| Start address LO | 0x67  | 00104 (0x0068)        |
| Value HI         | 0x15  | New setpoint value:   |
| Value LO         | 0x7C  | 5500 (0x157C)         |

#### Example of response from slave to master

| Field            | Value | Description           |
|------------------|-------|-----------------------|
| Slave address    | 0x01  | -                     |
| Function code    | 0x06  | Write single register |
| Start address HI | 0x00  | Setpoint address:     |
| Start address LO | 0x67  | 00104 (0x0068)        |
| Value HI         | 0x15  | New setpoint value:   |
| Value LO         | 0x7C  | 5500 (0x157C)         |

If there is no response from the slave, see Fault finding, section 14.1.2 CIM/CIU 200 Modbus communication faults or 14.2.2 CIM/CIU 260 Modbus connection communication faults.

#### 13.11 Setting the control mode

This section shows how to set a control mode.

In the example, slave address 0x01 is used, and the control mode is set to 1 (Constant frequency).

#### Request from master to slave

| Field            | Value | Description           |
|------------------|-------|-----------------------|
| Slave address    | 0x01  | -                     |
| Function code    | 0x06  | Write single register |
| Start address HI | 0x00  | ControlMode address   |
| Start address LO | 0x65  | = 00102 (0x0066)      |
| Value HI         | 0x00  | New ControlMode value |
| Value LO         | 0x01  | = 1 (0x0001)          |

#### Example of response from slave to master

| Field            | Value | Description           |
|------------------|-------|-----------------------|
| Slave address    | 0x01  | -                     |
| Function code    | 0x06  | Write single register |
| Start address HI | 0x00  | ControlMode address   |
| Start address LO | 0x65  | = 00102 (0x0066)      |
| Value HI         | 0x00  | New ControlMode value |
| Value LO         | 0x01  | = 1 (0x0001)          |

If there is no response from the slave, see Fault finding, section 14.1.2 CIM/CIU 200 Modbus communication faults or 14.2.2 CIM/CIU 260 Modbus connection communication faults.

### 13.12 Starting the booster system

This section shows how to start the booster system. In the example, slave address 0x01 is used. Set the ControlRegister to the following values:

| Bit 0:     | 1 (set the booster system to remote mode) |
|------------|-------------------------------------------|
| Bit 1:     | 1 (start the booster system)              |
| Bit 2:     | 0 (do not send a reset fault command)     |
| Bit 3:     | 0 (direction: clockwise rotation)         |
| Bit 4:     | 0 (do not copy remote settings to local)  |
| Bits 5-15: | 0 (do not reset accumulated counters)     |

Hence the value to set is 0b0000000000011 = 0x0003.

#### Request from master to slave

| Field            | Value | Description              |
|------------------|-------|--------------------------|
| Slave address    | 0x01  | -                        |
| Function code    | 0x06  | Write single register    |
| Start address HI | 0x00  | ControlRegister address: |
| Start address LO | 0x64  | 00101 (0x0065)           |
| Value HI         | 0x00  | ControlRegister value: 3 |
| Value LO         | 0x03  | (0x0003)                 |
|                  |       |                          |

#### Example of response from slave to master

| Field            | Value | Description              |
|------------------|-------|--------------------------|
| Slave address    | 0x01  | -                        |
| Function code    | 0x06  | Write single register    |
| Start address HI | 0x00  | ControlRegister address: |
| Start address LO | 0x64  | 00101 (0x0065)           |
| Value HI         | 0x00  | ControlRegister value:   |
| Value LO         | 0x03  | 3 (0x0003)               |

If there is no response from the slave, see Fault finding, section 14.1.2 CIM/CIU 200 Modbus communication faults or 14.2.2 CIM/CIU 260 Modbus connection communication faults.

### 13.13 Stopping the booster system

This section shows how to stop the booster system. In the example, slave address 0x01 is used. Set the ControlRegister to the following values:

| Bit 0:     | 1 (set the booster system to remote mode) |
|------------|-------------------------------------------|
| Bit 1:     | 0 (stop the booster system)               |
| Bit 2:     | 0 (do not send a reset fault command)     |
| Bit 3:     | 0 (direction = clockwise rotation)        |
| Bit 4:     | 0 (do not copy remote settings to local)  |
| Bits 5-15: | 0 (do not reset accumulated counters)     |

Hence the value to set is 0b0000000000001 = 0x0001.

#### Request from master to slave

| Field            | Value | Description              |  |
|------------------|-------|--------------------------|--|
| Slave address    | 0x01  | -                        |  |
| Function code    | 0x06  | Write single register    |  |
| Start address HI | 0x00  | ControlRegister address: |  |
| Start address LO | 0x64  | 00101 (0x0065)           |  |
| Value HI         | 0x00  | ControlRegister value:   |  |
| Value LO         | 0x01  | 1 (0x0001)               |  |

#### Example of response from slave to master

| Field            | Value | Description              |
|------------------|-------|--------------------------|
| Slave address    | 0x01  | -                        |
| Function code    | 0x06  | Write single register    |
| Start address HI | 0x00  | ControlRegister address: |
| Start address LO | 0x64  | 00101 (0x0065)           |
| Value HI         | 0x00  | ControlRegister value:   |
| Value LO         | 0x01  | 1 (0x0001)               |
| Value EO         | 0701  | . (                      |

If there is no response from the slave, see Fault finding, section 14.1.2 CIM/CIU 200 Modbus communication faults or 14.2.2 CIM/CIU 260 Modbus connection communication faults.

# 14. Fault finding the product

# 14.1 CIM/CIU 200

You can detect faults in CIM/CIU 200 by observing the status of the two communication LEDs. See the table below and section 3.2 *CIM 200 Modbus RTU*.

# 14.1.1 LED status

# CIM 200 fitted in a Grundfos booster system

| Fa | ult (LED status)                                                | Po | ssible cause                                                                          | Remedy                                                                                                    |
|----|-----------------------------------------------------------------|----|---------------------------------------------------------------------------------------|----------------------------------------------------------------------------------------------------|
| 1. | LED1 and LED2 remain off when the<br>power supply is connected. | a) | CIM 200 is fitted incorrectly in the<br>Grundfos product.                             | Ensure that CIM 200 is fitted and connected correctly.                                                                                                    |
|    |                                                                 | b) | CIM 200 is defective.                                                                 | Replace CIM 200.                                                                                                    |
| 2. | LED2 for internal communication is flashing red.                | a) | No internal communication between<br>CIM 200 and the Grundfos product.                | Ensure that CIM 200 is fitted correctly in the Grundfos product.                                                                                                    |
| 3. | LED2 for internal communication is<br>permanently red.          | a) | CIM 200 does not support the Grundfos product connected.                              | Contact the nearest Grundfos company.                                                                                                    |
| 4. | Modbus LED1 is permanently red.                                 | a) | Fault in the CIM 200 Modbus configuration.                                            | <ul> <li>Check the transmission speed, switches SW4 and SW5. If the switches are set to "software-defined", an invalid value may have been set via Modbus. Try one of the preselected transmission speeds, for example 19200 bits/s.</li> <li>Check that the Modbus address, switches SW6 and SW7, has a valid value [1-247].</li> </ul>                                                                                                  |
| 5. | Modbus LED1 is flashing red.                                    | a) | Fault in the Modbus communication<br>(fault in parity or cyclic redundancy<br>check). | <ul> <li>Check the transmission speed, switches SW4 and SW5.<br/>See section 5.1 Setting the Modbus transmission speed.</li> <li>Check the parity setting, switch SW3. See section 5.2 Setting the stop bits and the parity bit.</li> <li>Check the cable connection between CIM 200 and the Modbus network.</li> <li>Check the termination resistor settings, switches SW1 and SW2.<br/>See section 5.4 Termination resistor.</li> </ul> |

# CIM 200 fitted in CIU 200

| Fault (LED status) |                                                              |    | ssible cause                                                           | Remedy                                                                                                    |
|--------------------|--------------------------------------------------------------|----|------------------------------------------------------------------------|----------------------------------------------------------------------------------------------------|
| 1.                 | LED1 and LED2 remain off when the power supply is connected. | a) | CIU 200 is defective.                                                  | Replace CIU 200.                                                                                                    |
| 2.                 | LED2 for internal communication is flashing red.             | a) | No internal communication between<br>CIU 200 and the Grundfos product. | <ul> <li>Check the cable connection between the Grundfos product and CIU 200.</li> <li>Check that the individual conductors have been fitted correctly.</li> <li>Check the power supply to the Grundfos product.</li> </ul>                                                                                                    |
| 3.                 | LED2 for internal communication is<br>permanently red.       | a) | CIU 200 does not support the Grundfos product connected.               | Contact the nearest Grundfos company.                                                                                                    |
| 4.                 | Modbus LED1 is permanently red.                              | a) | Fault in the CIM 200 Modbus configuration.                             | <ul> <li>Check the transmission speed, switches SW4 and SW5. If the switches are set to "software-defined", an invalid value may have been set via Modbus. Try one of the preselected transmission speeds, for example 19200 bits/s.</li> <li>Check that the Modbus address, switches SW6 and SW7, has a valid value [1-247].</li> </ul> |

| Fault (LED status)              | Possible cause                                                                           | Remedy                                                                                                    |  |
|---------------------------------|------------------------------------------------------------------------------------------|----------------------------------------------------------------------------------------------------|--|
| 5. Modbus LED1 is flashing red. | a) Fault in the Modbus communication<br>(fault in parity or cyclic redundancy<br>check). | <ul> <li>Check the transmission speed, switches SW4 and SW5.<br/>See section 5.1 Setting the Modbus transmission speed.</li> <li>Check the parity setting, switch SW3.<br/>See section 5.2 Setting the stop bits and the parity bit.</li> <li>Check the cable connection between CIM 200 and the Modbus network.</li> <li>Check the termination resistor settings, switches SW1 and SW2.<br/>See section 5.4 Termination resistor.</li> </ul> |  |

# 14.1.2 CIM/CIU 200 Modbus communication faults

| Fa | ult                                                                            | Ро | ssible cause                                                                                                    | Remedy                                                                                                    |
|----|--------------------------------------------------------------------------------|----|----------------------------------------------------------------------------------------------------|----------------------------------------------------------------------------------------------------|
| 1. | The slave does not respond<br>to telegrams.                                    | a) | Configuration or wiring error.                                                                                                    | <ul> <li>Check the visual diagnostics on the Modbus slave. Is the Grundfos GENIbus LED flashing green and the Modbus LED off or flashing green?</li> <li>Ensure that the cable between the Modbus master and the Modbus slave is connected correctly. See section 5. <i>CIM 200 Modbus RTU setup</i> for wiring recommendations.</li> <li>Ensure that the slave address is configured correctly, and that the correct slave address is used in the Modbus master poll. See section 5.3 <i>Modbus address selection</i> for slave address selection.</li> <li>Ensure that the transmission speed and stop bit/parity settings are configured correctly in both master and slave.</li> <li>Ensure that each end of the Modbus trunk cable is terminated, if necessary. See section 5.4 Termination resistor for line termination of the Grundfos slave.</li> <li>Ensure that the bus topology for a Modbus network is correct.</li> </ul> |
|    |                                                                                | b) | The slave may be in listen-only mode.                                                                                                    | Either send a restart communications diagnostics command, or restart the booster system manually.                                                                                                    |
|    |                                                                                | c) | If the holding register of address 00001<br>"SlaveMinimumReplyDelay" is set too high,<br>the master may time out before receiving the<br>response from the slave.                                                                                                    | Increase the time-out span in the master in order to communicate.                                                                                                    |
| 2. | The slave responds with<br>exception response 0x01:<br>"Invalid function".     | a) | The master is trying to use an unsupported function in the module or unit.                                                                                                    | See section 8. Modbus function code overview for<br>supported function codes. Note that reading and<br>writing coils are not supported, so only register<br>functions and diagnostics will be valid.                                                                                                    |
| 3. | The slave responds with<br>exception response 0x02:<br>"Invalid data address". | a) | The master is trying to read or write an invalid<br>data address. If a master tries to read register<br>addresses that are not listed in the tables, the<br>slave responds with this exception response.<br>Some masters may automatically try to read<br>large blocks in one telegram, which will cause<br>problems if some of the registers in the block<br>are not supported. An example would be<br>reading the CIM configuration and CIM status<br>blocks in one telegram. This is not possible<br>since there are unused addresses between<br>the blocks. | <ul> <li>Avoid reading or writing invalid data addresses.</li> <li>Ensure that register X is addressed as X-1 in<br/>Modbus telegrams, according to the Modbus<br/>standard.</li> </ul>                                                                                                    |
|    |                                                                                | b) | The register address offset may have been changed from default.                                                                                                    | Read the holding register at address 00002<br>"Register Offset" to see if this value is different<br>from 0. If so, write the value 0 to this address to<br>make the slave return to the default used in this<br>functional profile.                                                                                                    |
| 4. | The slave returns data value 0xFFFF (65535).                                   | a) | The value is unavailable. A data value of<br>0xFFFF does not necessarily indicate an error<br>condition. It means that the value is<br>unavailable from the booster system.                                                                                                    | See section <i>9. Modbus register addresses</i> for available data.                                                                                                    |
|    |                                                                                | b) | The booster system is not configured to show<br>the value or lacks a sensor to read the value.                                                                                                    | See section 9.7 System data register block for data values that require a sensor.                                                                                                    |

| Fault |                                                                                |    | ssible cause                                   | Remedy                                                                                                    |  |
|-------|--------------------------------------------------------------------------------|----|------------------------------------------------|----------------------------------------------------------------------------------------------------|--|
| 5.    | The slave does not change<br>Modbus transmission speed<br>with register 00004. |    | Configuration error.                           | Set the transmission speed switches to software-<br>defined. Otherwise, the value in register 00004 is<br>ignored by the slave. |  |
|       |                                                                                | b) | An invalid value may be set in register 00004. | See section <i>5.1 Setting the Modbus transmission speed</i> for invalid values, and set correct value in register 00004.       |  |

#### 14.2 CIM/CIU 260

You can detect faults in CIU 260 by observing the status of the two communication LEDs. See the table below and section 3.3 *CIM 260 3G/4G cellular Modbus*.

# 14.2.1 LED status

# CIU 260 fitted in a Grundfos booster system

| Fault (LED status) |                                                                                                    |    | ssible cause                                                        | Remedy                                                                                                    |
|--------------------|----------------------------------------------------------------------------------------------------|----|---------------------------------------------------------------------|----------------------------------------------------------------------------------------------------|
| 1.                 | LED1 and LED2 remain off when the power supply is connected.                                                                         | a) | CIU 260 is defective.                                               | Replace CIU 260.                                                                                                    |
| 2.                 | LED2 for internal communication is flashing red.                                                                                     | a) | No internal communication between CIU 260 and the Grundfos product. | <ul> <li>Check the cable connection between the booster system and CIU 260.</li> <li>Check that the individual conductors have been fitted correctly.</li> <li>Check the power supply to the booster system.</li> </ul> |
| 3.                 | LED2 for internal communication is permanently red.                                                                                  | a) | CIU 260 does not support the Grundfos product connected.            | Contact the nearest Grundfos company.                                                                                                    |
| 4.                 | LED1 for cellular communication is<br>flashing yellow. See signal 1 in fig. 22<br>on page 12.                                        | a) | The SIM card has not been inserted.                                 | Insert the SIM card.<br>See section 6.1.2 Inserting the SIM card.                                                                                                    |
|                    |                                                                                                    | b) | The SIM card has not been inserted correctly.                       | Insert the SIM card.<br>See section 6.1.2 Inserting the SIM card.                                                                                                    |
|                    |                                                                                                    | c) | The SIM card PIN code is not correct.                               | Enter the correct PIN code.<br>See section <i>6.1.2 Inserting the SIM card</i> .                                                                                                    |
|                    |                                                                                                    | d) | No connection to the cellular network.                              | <ul> <li>Check the connection to the antenna.</li> <li>Check the cellular coverage of the area<br/>using for example a mobile phone.</li> <li>Use an external antenna and experiment<br/>with the position.</li> </ul>  |
| 5.                 | The LED1 for cellular communication is<br>pulsating yellow with single pulse, but<br>CIM 260 cannot send or receive SMS<br>messages. | a) | CIM 260 has not been initialised.                                   | Follow the configuration procedure in "CIM<br>260 SMS commands", which you can<br>download from Grundfos Product Center.                                                                                                |

#### CIM 260 fitted in CIU 260

| -                  |                                                                                                    |    |                                                                     |                                                                                                    |
|--------------------|----------------------------------------------------------------------------------------------------|----|---------------------------------------------------------------------|----------------------------------------------------------------------------------------------------|
| Fault (LED status) |                                                                                                    |    | ssible cause                                                        | Remedy                                                                                                    |
| 1.                 | LED1 and LED2 remain off when the power supply is connected.                                                                    | a) | CIM 260 is fitted incorrectly in the<br>Grundfos product.           | Ensure that CIM 260 is fitted and connected correctly.                                                                                                    |
|                    |                                                                                                    | b) | CIM 260 is defective.                                               | Replace CIM 260.                                                                                                    |
| 2.                 | LED2 for internal communication is<br>flashing red.                                                                             | a) | No internal communication between CIM 260 and the Grundfos product. | Ensure that CIM 260 is fitted correctly in the Grundfos product.                                                                                                    |
| 3.                 | The LED2 for internal communication is permanently red.                                                                         | a) | The 250 does not support the Grundfos product.                      | Contact the nearest Grundfos company.                                                                                                    |
| 4.                 | LED1 for cellular communication is<br>flashing yellow. See signal 1 in fig. 22 on<br>page 12.                                   | a) | The SIM card has not been inserted.                                 | Insert the SIM card.<br>See section 6.1.2 Inserting the SIM card.                                                                                                    |
|                    |                                                                                                    | b) | The SIM card has not been inserted correctly.                       | Insert the SIM card.<br>See section 6.1.2 Inserting the SIM card.                                                                                                    |
|                    |                                                                                                    | c) | The SIM card PIN code is not correct.                               | Enter the correct PIN code.<br>See section 6.1.2 Inserting the SIM card.                                                                                                    |
|                    |                                                                                                    | d) | No connection to the cellular network.                              | <ul> <li>Check the connection to the antenna.</li> <li>Check the cellular coverage of the area<br/>using for example a mobile phone.</li> <li>Use an external antenna and experiment<br/>with the position.</li> </ul> |
| 5.                 | LED1 for cellular communication is<br>pulsating yellow with single pulse, but<br>CIM 260 cannot send or receive SMS<br>messages | a) | CIM 260 has not been initialised.                                   | Follow the configuration procedure in "CIM<br>260 SMS commands", which you can<br>download from Grundfos Product Center.                                                                                               |

#### 14.2.2 CIM/CIU 260 Modbus connection communication faults

| п |                              |
|---|------------------------------|
| 2 | Fault                        |
|   | 1. The slave does telegrams. |

| Fault |                                                                             | Ро | ssible cause                                                                                                    | Remedy                                                                                                    |
|-------|-----------------------------------------------------------------------------|----|----------------------------------------------------------------------------------------------------|----------------------------------------------------------------------------------------------------|
| 1.    | The slave does not respond to telegrams.                                    | a) | Configuration or installation error.                                                                                                    | <ul> <li>Ensure that CIU 260 has connection to the cellular network. LED1 must be pulsing yellow.</li> <li>If the LED1 signal is incorrect, see section 6. <i>CIM 260 3G/4G cellular Modbus setup</i> for correct installation of CIM 260.</li> <li>Ensure that the correct slave address is used in the Modbus master poll. See register 00003 SoftwareDefinedModbusAddress (factory value is 00231).</li> </ul> |
|       |                                                                             | b) | The slave may be in listen-only mode.                                                                                                    | Either send a restart communications diagnostics command, or restart the booster system manually.                                                                                                    |
|       |                                                                             | c) | If the holding register of address 00001<br>"SlaveMinimumReplyDelay" is set too<br>high, the master may time out before<br>receiving the response from the slave.                                                                                                    | Increase the reply delay in the master, or reduce the "SlaveMinimumReplyDelay" in order to communicate.                                                                                                    |
| 2.    | The slave responds with exception response 0x01: "Invalid function".        | a) | The master is trying to use an unsupported function in CIM/CIU 260.                                                                                                    | See section 13. Modbus RTU telegram<br>examples for supported function codes.<br>Note that reading and writing coils are not<br>supported, so only register functions and<br>diagnostics will be valid.                                                                                                    |
| 3.    | The slave responds with exception<br>response 0x02: "Invalid data address". | a) | The master is trying to read or write an<br>invalid data address. If a master tries to<br>read register addresses that are not listed<br>in the tables, the slave responds with this<br>exception response. Some masters may<br>automatically try to read large blocks in<br>one telegram, which will cause problems if<br>some of the registers in the block are not<br>supported. An example would be reading<br>the CIM configuration and CIM status<br>register blocks in one telegram. This is not<br>possible since there are unused<br>addresses between the blocks. | Avoid reading or writing invalid data<br>addresses.<br>Ensure that register X is addressed as X-1<br>in Modbus telegrams, according to the<br>Modbus standard.                                                                                                    |
| 4.    | The slave returns data value 0xFFFF (65535).                                | a) | The availability of data will in some cases<br>depend on a configuration or the actual<br>conditions of the system. For example,<br>trying to request data from a booster<br>system which is not present will return<br>"data not available" (0xFFFF)).                                                                                                    | See section <i>9. Modbus register addresses</i> for available data.                                                                                                    |
|       |                                                                             | b) | With its present configuration or operating mode, the booster system is unable to supply the requested data.                                                                                                    | See sections 9.8 Pump 1 register block to<br>9.13 Pump 6 register block for data values<br>that require a sensor.                                                                                                    |
| 5.    | The slave does not react to control actions or to writing of settings.      | a) | CIU 260 is SCADA PIN-code-protected<br>(GeneralStatus register 00029, bit 0: 1),<br>and an incorrect PIN code has been<br>written.                                                                                                    | Write access requires a correct PIN code<br>(ScadaPinCode, register 00011). Writing<br>the correct PIN code value triggers the write<br>access control, and write access is open,<br>which can be verified with GeneralStatus,<br>register 00029, bit 1: 1.                                                                                                    |

# 14.3 CIM/CIU 500

You can detect faults in CIU 500 by observing the status of the two communication LEDs. See the table below and section *4.4 CIM 500 Modbus TCP*.

# 14.3.1 LED status

#### CIU 500 fitted in a Grundfos booster system

| Fault (LED status) |                                                              | Ро | ssible cause                                                        | Remedy                                                                                                    |  |  |
|--------------------|--------------------------------------------------------------|----|---------------------------------------------------------------------|----------------------------------------------------------------------------------------------------|--|--|
| 1.                 | LED1 and LED2 remain off when the power supply is connected. | a) | CIM 500 is fitted incorrectly in the Grundfos product.              | Check that CIM 500 is fitted and connected correctly.                                                                                                    |  |  |
|                    |                                                              | b) | CIM 500 is defective.                                               | Replace CIM 500.                                                                                                    |  |  |
| 2.                 | The LED2 for internal communication is flashing red.         | a) | No internal communication between CIM 500 and the Grundfos product. | Check that CIM 500 is fitted correctly in the Grundfos product.                                                                                                    |  |  |
| 3.                 | The LED2 for internal communication is permanently red.      | a) | CIM 500 does not support the Grundfos product connected.            | Contact the nearest Grundfos company.                                                                                                    |  |  |
| 4.                 | The Modbus LED1 is permanently red.                          | a) | Fault in the CIM 500 Modbus TCP configuration.                      | Check that the rotary switch SW1 is set to 1.<br>Check that the Modbus TCP/IP address<br>configuration is correct.<br>See section <i>A.4 Modbus TCP configuration</i><br>on page 62. |  |  |
| 5.                 | LED1 is permanently red and green at the same time.          | a) | Error in firmware download.                                         | Use the webserver to download the firmware again.                                                                                                    |  |  |
| 6.                 | LED2 is permanently red and green at the same time.          | a) | Memory fault.                                                       | Replace CIM 500.                                                                                                    |  |  |

#### CIM 500 fitted in CIU 500

| Fa | ult (LED status)                                             | Ро | ssible cause                                                           | Remedy                                                                                                    |  |  |
|----|--------------------------------------------------------------|----|------------------------------------------------------------------------|----------------------------------------------------------------------------------------------------|--|--|
| 1. | LED1 and LED2 remain off when the power supply is connected. | a) | CIU 500 is defective.                                                  | Replace CIU 500.                                                                                                    |  |  |
| 2. | The LED2 for internal communication is flashing red.         | a) | No internal communication between<br>CIU 500 and the Grundfos product. | <ul> <li>Check the cable connection between the Grundfos product and CIU 500.</li> <li>Check that the individual conductors have been fitted correctly, for example not reversed.</li> <li>Check the power supply to the Grundfos product.</li> </ul> |  |  |
| 3. | The LED2 for internal communication is permanently red.      | a) | CIM 500 does not support the Grundfos product connected.               | Contact the nearest Grundfos company.                                                                                                    |  |  |
| 4. | The Ethernet LED1 is permanently red.                        | a) | Fault in the CIM 500 Modbus TCP configuration.                         | Check that the rotary switch SW1 is set to 1.<br>Check that the Modbus TCP/IP address<br>configuration is correct. See section<br><i>A.4 Modbus TCP configuration</i> on page 62.                                                                     |  |  |
| 5. | LED1 is permanently red and green at the same time.          | a) | Error in firmware download.                                            | Use the webserver to download the firmware again.                                                                                                    |  |  |
| 6. | LED2 is permanently red and green at the same time.          | a) | Memory fault.                                                          | Replace CIM 500.                                                                                                    |  |  |

#### 14.3.2 CIM/CIU 500 Modbus TCP communication faults

| Fault                                                            | Possible cause                    | Remedy                                                                                                    |  |  |
|------------------------------------------------------------------|-----------------------------------|----------------------------------------------------------------------------------------------------|--|--|
| <ol> <li>The slave does not respond to<br/>telegrams.</li> </ol> | a) Configuration or wiring error. | <ul> <li>Check the visual diagnostics on the<br/>Modbus slave. Normal conditions are<br/>that the Grundfos GENIbus LED2 is<br/>permanently green and that the Modbus<br/>TCP LED1 is off or flashing green. If this<br/>is not fulfilled, see section 14.3.1 LED<br/>status.</li> <li>Ensure that the cable between the<br/>Modbus TCP master and the Modbus<br/>slave is connected correctly.<br/>See section 7.1 Connecting the Ethernet<br/>cable.</li> <li>Ensure that the slave IP address is<br/>configured correctly, and that the correct</li> </ul> |  |  |
|                                                                  |                                   | slave IP address is used in the Modbus master poll. See section 7.3 Setting the IP addresses.                                                                                                    |  |  |

| Fa | ult                                                                         | Po                               | ssible cause                                                                                                    | Remedy                                                                                                    |  |  |
|----|-----------------------------------------------------------------------------|----------------------------------|----------------------------------------------------------------------------------------------------|----------------------------------------------------------------------------------------------------|--|--|
| 2. | The slave responds with exception response 0x01: "Invalid function".        | a)                               | The master is trying to use an unsupported function in CIM/CIU 500.                                                                                                    | See section 8. Modbus function code<br>overview for supported function codes. Note<br>that reading and writing coils are not<br>supported, so only register functions and<br>diagnostics are valid.                                  |  |  |
| 3. | The slave responds with exception<br>response 0x02: "Invalid data address". |                                  | The master is trying to read or write an<br>invalid data address. If a master tries to<br>read register addresses that are not<br>listed in the tables, the slave responds<br>with this exception response. Some<br>masters may automatically try to read<br>large blocks in one telegram, which will<br>cause problems if some of the registers<br>in the block are not supported. An<br>example would be reading the CIM<br>configuration and CIM status blocks in<br>one telegram: this is not possible since<br>there are unused addresses between<br>the blocks. | Avoid reading or writing invalid data<br>addresses. Ensure that a block of registers<br>starting at address X is addressed as X-1 in<br>Modbus telegrams, according to the<br>Modbus standard.                                       |  |  |
|    |                                                                             | b)                               | The register address offset may have been changed from default.                                                                                                    | Read the holding register at address 00002<br>"Register Offset" to see if this value is<br>different from 0. If so, write the value 0 to<br>this address to make the slave return to the<br>default used in this functional profile. |  |  |
| 4. | The slave returns data value 0xFFFF (65535).                                | a)                               | The value is unavailable. A data value<br>of 0xFFFF does not necessarily indicate<br>an error condition. It means that the<br>value is unavailable from the booster<br>system.                                                                                                    | See section <i>9. Modbus register addresses</i> for available data.                                                                                                    |  |  |
|    |                                                                             | b)                               | The booster system is not configured to<br>show the value or lacks a sensor to read<br>the value.                                                                                                    | See section 9.8 Pump 1 register block to<br>9.13 Pump 6 register block for data values<br>that require a sensor.                                                                                                    |  |  |
| 5. | The slave does not react to control actions or to writing of settings.      | Th<br>mo<br>Co<br>ch<br>Ac<br>co | e booster system might be in "Local"<br>ode, in which case Operating mode,<br>introl mode and Setpoint cannot be<br>anged from the bus. Register 00201 bit 8<br>cessMode must be "1" (=Remote) for bus<br>ntrol to be active.                                                                                                    | Set the booster system in "Remote mode"<br>by setting register 00101 bit 0<br>RemoteAccessReq to "1" (=Remote).                                                                                                    |  |  |

# 15. Modbus RTU rotary switch addresses

| Modbus<br>address | SW6 | SW7 | Modbus<br>address | SW6 | SW7 |   | Modbus<br>address | SW6 | SW7 | • | Modbus<br>address | SW6 | SW7 | Modbus<br>address | SW6 | SW7 |
|-------------------|-----|-----|-------------------|-----|-----|---|-------------------|-----|-----|---|-------------------|-----|-----|-------------------|-----|-----|
| 1                 | 0   | 1   | 51                | 3   | 3   | - | 101               | 6   | 5   | - | 151               | 9   | 7   | 201               | С   | 9   |
| 2                 | 0   | 2   | 52                | 3   | 4   |   | 102               | 6   | 6   | - | 152               | 9   | 8   | 202               | С   | Α   |
| 3                 | 0   | 3   | 53                | 3   | 5   |   | 103               | 6   | 7   | - | 153               | 9   | 9   | 203               | С   | В   |
| 4                 | 0   | 4   | 54                | 3   | 6   | - | 104               | 6   | 8   | - | 154               | 9   | А   | 204               | С   | С   |
| 5                 | 0   | 5   | 55                | 3   | 7   | - | 105               | 6   | 9   | - | 155               | 9   | В   | 205               | С   | D   |
| 6                 | 0   | 6   | 56                | 3   | 8   | - | 106               | 6   | Α   | - | 156               | 9   | С   | 206               | С   | Е   |
| 7                 | 0   | 7   | 57                | 3   | 9   | - | 107               | 6   | В   | - | 157               | 9   | D   | 207               | С   | F   |
| 8                 | 0   | 8   | 58                | 3   | Α   | - | 108               | 6   | С   | - | 158               | 9   | Е   | 208               | D   | 0   |
| 9                 | 0   | 9   | 59                | 3   | В   | - | 109               | 6   | D   | - | 159               | 9   | F   | 209               | D   | 1   |
| 10                | 0   | А   | 60                | 3   | С   | - | 110               | 6   | Е   | - | 160               | Α   | 0   | 210               | D   | 2   |
| 11                | 0   | В   | 61                | 3   | D   | - | 111               | 6   | F   | - | 161               | Α   | 1   | 211               | D   | 3   |
| 12                | 0   | С   | 62                | 3   | Е   | - | 112               | 7   | 0   | - | 162               | Α   | 2   | 212               | D   | 4   |
| 13                | 0   | D   | 63                | 3   | F   | - | 113               | 7   | 1   | - | 163               | Α   | 3   | 213               | D   | 5   |
| 14                | 0   | Е   | 64                | 4   | 0   | - | 114               | 7   | 2   | - | 164               | Α   | 4   | 214               | D   | 6   |
| 15                | 0   | F   | 65                | 4   | 1   | - | 115               | 7   | 3   | - | 165               | Α   | 5   | 215               | D   | 7   |
| 16                | 1   | 0   | 66                | 4   | 2   | - | 116               | 7   | 4   | - | 166               | Α   | 6   | 216               | D   | 8   |
| 17                | 1   | 1   | 67                | 4   | 3   | - | 117               | 7   | 5   | - | 167               | Α   | 7   | 217               | D   | 9   |
| 18                | 1   | 2   | 68                | 4   | 4   | - | 118               | 7   | 6   | - | 168               | Α   | 8   | 218               | D   | Α   |
| 19                | 1   | 3   | 69                | 4   | 5   | - | 119               | 7   | 7   | - | 169               | Α   | 9   | 219               | D   | В   |
| 20                | 1   | 4   | 70                | 4   | 6   | - | 120               | 7   | 8   | - | 170               | Α   | Α   | 220               | D   | С   |
| 21                | 1   | 5   | 71                | 4   | 7   | - | 121               | 7   | 9   | - | 171               | Α   | В   | 221               | D   | D   |
| 22                | 1   | 6   | 72                | 4   | 8   | - | 122               | 7   | Α   | - | 172               | Α   | С   | 222               | D   | Е   |
| 23                | 1   | 7   | 73                | 4   | 9   | - | 123               | 7   | В   | - | 173               | Α   | D   | 223               | D   | F   |
| 24                | 1   | 8   | 74                | 4   | Α   | - | 124               | 7   | С   | - | 174               | Α   | E   | 224               | Е   | 0   |
| 25                | 1   | 9   | 75                | 4   | В   | - | 125               | 7   | D   | - | 175               | В   | F   | 225               | Е   | 1   |
| 26                | 1   | Α   | 76                | 4   | С   | - | 126               | 7   | Е   | - | 176               | В   | 0   | 226               | Е   | 2   |
| 27                | 1   | В   | 77                | 4   | D   | - | 127               | 7   | F   | - | 177               | В   | 1   | 227               | Е   | 3   |
| 28                | 1   | С   | 78                | 4   | Е   | - | 128               | 8   | 0   | - | 178               | В   | 2   | 228               | Е   | 4   |
| 29                | 1   | D   | 79                | 4   | F   | - | 129               | 8   | 1   | - | 179               | В   | 3   | 229               | Е   | 5   |
| 30                | 1   | E   | 80                | 5   | 0   | - | 130               | 8   | 2   | - | 180               | В   | 4   | 230               | Е   | 6   |
| 31                | 1   | F   | 81                | 5   | 1   | - | 131               | 8   | 3   | - | 181               | В   | 5   | 231               | Е   | 7   |
| 32                | 2   | 0   | 82                | 5   | 2   | - | 132               | 8   | 4   | - | 182               | В   | 6   | 232               | Е   | 8   |
| 33                | 2   | 1   | 83                | 5   | 3   | - | 133               | 8   | 5   | - | 183               | В   | 7   | 233               | Е   | 9   |
| 34                | 2   | 2   | 84                | 5   | 4   | - | 134               | 8   | 6   | - | 184               | В   | 8   | 234               | Е   | Α   |
| 35                | 2   | 3   | 85                | 5   | 5   | - | 135               | 8   | 7   | - | 185               | В   | 9   | 235               | Е   | В   |
| 36                | 2   | 4   | 86                | 5   | 6   | - | 136               | 8   | 8   | - | 186               | В   | А   | 236               | Е   | С   |
| 37                | 2   | 5   | 87                | 5   | 7   | - | 137               | 8   | 9   | - | 187               | В   | В   | 237               | Е   | D   |
| 38                | 2   | 6   | 88                | 5   | 8   | - | 138               | 8   | Α   | - | 188               | В   | С   | 238               | Е   | Е   |
| 39                | 2   | 7   | 89                | 5   | 9   | - | 139               | 8   | В   | - | 189               | В   | D   | 239               | Е   | F   |
| 40                | 2   | 8   | 90                | 5   | Α   | - | 140               | 8   | С   | - | 190               | В   | Е   | 240               | F   | 0   |
| 41                | 2   | 9   | 91                | 5   | В   | - | 141               | 8   | D   | - | 191               | В   | F   | 241               | F   | 1   |
| 42                | 2   | А   | 92                | 5   | С   | - | 142               | 8   | Е   | - | 192               | С   | 0   | 242               | F   | 2   |
| 43                | 2   | В   | 93                | 5   | D   | - | 143               | 8   | F   | - | 193               | С   | 1   | 243               | F   | 3   |
| 44                | 2   | С   | 94                | 5   | Е   | - | 144               | 9   | 0   | - | 194               | С   | 2   | 244               | F   | 4   |
| 45                | 2   | D   | 95                | 5   | F   | - | 145               | 9   | 1   | - | 195               | С   | 3   | 245               | F   | 5   |
| 46                | 2   | Е   | 96                | 6   | 0   | - | 146               | 9   | 2   | - | 196               | С   | 4   | 246               | F   | 6   |
| 47                | 2   | F   | 97                | 6   | 1   | - | 147               | 9   | 3   | - | 197               | С   | 5   | 247               | F   | 7   |
| 48                | 3   | 0   | 98                | 6   | 2   | - | 148               | 9   | 4   | - | 198               | С   | 6   |                   |     |     |
| 49                | 3   | 1   | 99                | 6   | 3   | - | 149               | 9   | 5   | - | 199               | С   | 7   |                   |     |     |
| 50                | 3   | 2   | 100               | 6   | 4   | - | 150               | 9   | 6   | - | 200               | С   | 8   |                   |     |     |

Example: To set the slave address to the value 142, set the rotary switches SW6 and SW7 to "8" and "E", respectively. Note that 0 is not a valid slave address as this is used for broadcasting.

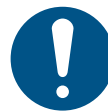

It is very important to ensure that two devices do not

have the same address on the network. If two

devices have the same address, the result will be an

abnormal behaviour of the whole serial bus.

# 16. Grundfos alarm and warning codes

This is a complete list of alarm and warning codes for Grundfos products. For the codes supported by this product, see the alarms and warnings section.

| Code | de Description Code Description                         |    | Code                                                            | Description |                                                            |
|------|---------------------------------------------------------|----|-----------------------------------------------------------------|-------------|------------------------------------------------------------|
| 1    | Leakage current                                         | 36 | Outlet valve leakage                                            | 71          | Motor temperature 2 (Pt100,<br>t_mo2)                      |
| 2    | Missing phase                                           | 37 | Inlet valve leakage                                             | 72          | Hardware fault, type 1                                     |
| 3    | External fault signal                                   | 38 | Vent valve defective                                            | 73          | Hardware shutdown (HSD)                                    |
| 4    | Too many restarts                                       | 39 | Valve stuck or defective                                        | 74          | Internal supply voltage too high                           |
| 5    | Regenerative braking                                    | 40 | Undervoltage                                                    | 75          | Internal supply voltage too low                            |
| 6    | Mains fault                                             | 41 | Undervoltage transient                                          | 76          | Internal communication fault                               |
| 7    | Too many hardware shutdowns                             | 42 | Cut-in fault (dV/dt)                                            | 77          | Communication fault, twin-head pump                        |
| 8    | PWM switching frequency reduced                         | 43 | -                                                               | 78          | Fault, speed plug                                          |
| 9    | Phase sequence reversal                                 | 44 | -                                                               | 79          | Functional fault, add-on module                            |
| 10   | Communication fault, pump                               | 45 | Voltage asymmetry                                               | 80          | Hardware fault, type 2                                     |
| 11   | Water-in-oil fault (motor oil)                          | 46 | -                                                               | 81          | Verification error, data area (RAM)                        |
| 12   | Time for service (general service information)          | 47 | -                                                               | 82          | Verification error, code area (ROM, FLASH)                 |
| 13   | Moisture alarm, analog                                  | 48 | Overload                                                        | 83          | Verification error, FE parameter area (EEPROM)             |
| 14   | Electronic DC-link protection activated (ERP)           | 49 | Overcurrent (i_line, i_dc, i_mo)                                | 84          | Memory access error                                        |
| 15   | Communication fault, main system (SCADA)                | 50 | Motor-protection function, general shutdown (MPF)               | 85          | Verification error, BE parameter area (EEPROM)             |
| 16   | Other                                                   | 51 | Blocked motor or pump                                           | 86          | Fault (add-on) I/O module                                  |
| 17   | Performance requirement cannot be met                   | 52 | Motor slip high                                                 | 87          | -                                                          |
| 18   | Commanded alarm standby (trip)                          | 53 | Stalled motor                                                   | 88          | Sensor fault                                               |
| 19   | Diaphragm break (dosing pump)                           | 54 | Motor-protection function, 3 sec.<br>limit                      | 89          | Signal fault, (feedback) sensor 1                          |
| 20   | Insulation resistance low                               | 55 | Motor current protection activated (MCP)                        | 90          | Signal fault, speed sensor                                 |
| 21   | Too many starts per hour                                | 56 | Underload                                                       | 91          | Signal fault, temperature sensor 1                         |
| 22   | Moisture switch alarm, digital                          | 57 | Dry running                                                     | 92          | Calibration fault, (feedback) sensor                       |
| 23   | Smart trim gap alarm                                    | 58 | Low flow                                                        | 93          | Signal fault, sensor 2                                     |
| 24   | Vibration                                               | 59 | No flow                                                         | 94          | Limit exceeded, sensor 1                                   |
| 25   | Setup conflict                                          | 60 | Low input power                                                 | 95          | Limit exceeded, sensor 2                                   |
| 26   | Load continues even if the motor has been switched off  | 61 | -                                                               | 96          | Setpoint signal outside range                              |
| 27   | External motor protector activated (for example MP 204) | 62 | -                                                               | 97          | Signal fault, setpoint input                               |
| 28   | Battery low                                             | 63 | -                                                               | 98          | Signal fault, input for setpoint influence                 |
| 29   | Turbine operation (impellers forced backwards)          | 64 | -                                                               | 99          | Signal fault, input for analog setpoint                    |
| 30   | Change bearings (specific service information)          | 65 | Motor temperature 1 (t_m or t_mo<br>or t_mo1)                   | 100         | RTC time synchronisation with<br>cellular network occurred |
| 31   | Change varistor(s) (specific service information)       | 66 | Temperature, control electronics (t_e)                          | 101         | -                                                          |
| 32   | Overvoltage                                             | 67 | Temperature too high, internal frequency converter module (t_m) | 102         | Dosing pump not ready                                      |
| 33   | Soon time for service (general service information)     | 68 | External temperature or water temperature (t_w)                 | 103         | Emergency stop                                             |
| 34   | No priming water                                        | 69 | Thermal relay 1 in motor, for example Klixon                    | 104         | Software shutdown                                          |
| 35   | Gas in pump head, de-aerating problem                   | 70 | Thermal relay 2 in motor, for example thermistor                | 105         | Electronic rectifier protection activated (ERP)            |

| Code | Description                                                   | Code | Description                                                      | Code | Description                                                                           |
|------|---------------------------------------------------------------|------|------------------------------------------------------------------|------|---------------------------------------------------------------------------------------|
| 106  | Electronic inverter protection activated (EIP)                | 141  | -                                                                | 176  | Signal fault, temperature sensor 3 (t_mo3)                                            |
| 107  | -                                                             | 142  | -                                                                | 177  | Signal fault, Smart trim gap sensor                                                   |
| 108  | -                                                             | 143  | -                                                                | 178  | Signal fault, vibration sensor                                                        |
| 109  | -                                                             | 144  | Motor temperature 3 (Pt100,<br>t_mo3)                            | 179  | Signal fault, bearing temperature<br>sensor (Pt100), general or top<br>bearing        |
| 110  | Skew load, electrical asymmetry                               | 145  | Bearing temperature high (Pt100),<br>in general or top bearing   | 180  | Signal fault, bearing temperature sensor (Pt100), middle bearing                      |
| 111  | Current asymmetry                                             | 146  | Bearing temperature high (Pt100),<br>middle bearing              | 181  | Signal fault, PTC sensor (short-<br>circuited)                                        |
| 112  | Cosφ too high                                                 | 147  | Bearing temperature high (Pt100), bottom bearing                 | 182  | Signal fault, bearing temperature sensor (Pt100), bottom bearing                      |
| 113  | Cosφ too low                                                  | 148  | Motor bearing temperature high (Pt100) in drive end (DE)         | 183  | Signal fault, extra temperature sensor                                                |
| 114  | Motor heater function activated<br>(frost protection)         | 149  | Motor bearing temperature high<br>(Pt100) in non-drive end (NDE) | 184  | Signal fault, general-purpose<br>sensor                                               |
| 115  | Too many grinder reversals or grinder reversal attempt failed | 150  | Fault (add-on) pump module                                       | 185  | Unknown sensor type                                                                   |
| 116  | Grinder motor overtemperature                                 | 151  | Fault, display (HMI)                                             | 186  | Signal fault, power meter sensor                                                      |
| 117  | Intrusion (door opened)                                       | 152  | Communication fault, add-on module                               | 187  | Signal fault, energy meter                                                            |
| 118  | Signal fault, hydrogen sulfide H2S sensor                     | 153  | Fault, analog output                                             | 188  | Signal fault, user-defined sensor                                                     |
| 119  | Signal fault, analog input Al4                                | 154  | Communication fault, display                                     | 189  | Signal fault, level sensor                                                            |
| 120  | Auxiliary winding fault (single phase motors)                 | 155  | Inrush fault                                                     | 190  | Limit exceeded, sensor 1 (for<br>example alarm level in WW<br>application)            |
| 121  | Auxiliary winding current too high (single-phase motors)      | 156  | Communication fault, internal frequency converter module         | 191  | Limit exceeded, sensor 2 (for<br>example high level in WW<br>application)             |
| 122  | Auxiliary winding current too low (single-phase motors)       | 157  | Real-time clock out of order                                     | 192  | Limit exceeded, sensor 3 (for<br>example overflow level in WW<br>application)         |
| 123  | Start capacitor, low (single-phase motors)                    | 158  | Hardware circuit measurement fault                               | 193  | Limit exceeded, sensor 4 (for<br>example low level in WW/tank<br>filling application) |
| 124  | Run capacitor, low (single-phase motors)                      | 159  | CIM fault (Communication<br>Interface Module)                    | 194  | Limit exceeded, sensor 5                                                              |
| 125  | Signal fault, outdoor temperature sensor                      | 160  | Cellular modem, SIM card fault                                   | 195  | Limit exceeded, sensor 6                                                              |
| 126  | Signal fault, air temperature sensor                          | 161  | Sensor supply fault, 5 V                                         | 196  | Operation with reduced efficiency                                                     |
| 127  | Signal fault, shunt relative<br>pressure sensor               | 162  | Sensor supply fault, 24 V                                        | 197  | Operation with reduced pressure                                                       |
| 128  | Strainer clogged                                              | 163  | Measurement fault, motor protection                              | 198  | Operation with increased power consumption                                            |
| 129  | -                                                             | 164  | Signal fault, LiqTec sensor                                      | 199  | Process out of range (monitoring, estimation, calculation, control)                   |
| 130  | -                                                             | 165  | Signal fault, analog input 1                                     | 200  | Application alarm                                                                     |
| 131  | -                                                             | 166  | Signal fault, analog input 2                                     | 201  | External sensor input high                                                            |
| 132  | -                                                             | 167  | Signal fault, analog input 3                                     | 202  | External sensor input low                                                             |
| 133  | -                                                             | 168  | Signal fault, pressure sensor                                    | 203  | Alarm on all pumps                                                                    |
| 134  | -                                                             | 169  | Signal fault, flow sensor                                        | 204  | Inconsistency between sensors                                                         |
| 135  | -                                                             | 170  | Signal fault, water-in-oil (WIO) sensor                          | 205  | Level float switch sequence inconsistency                                             |
| 136  | -                                                             | 171  | Signal fault, moisture sensor                                    | 206  | Water shortage, level 1                                                               |
| 137  | -                                                             | 172  | Signal fault, atmospheric pressure sensor                        | 207  | Water leakage                                                                         |
| 138  | -                                                             | 173  | Signal fault, rotor position sensor<br>(Hall sensor)             | 208  | Cavitation                                                                            |
| 139  | -                                                             | 174  | Signal fault, rotor origo sensor                                 | 209  | Non-return valve fault                                                                |
| 140  | -                                                             | 175  | Signal fault, temperature sensor 2<br>(t_mo2)                    | 210  | High pressure                                                                         |

| Code | ode Description                                         |     | Description                                       | Code | Description                                                               |
|------|---------------------------------------------------------|-----|---------------------------------------------------|------|---------------------------------------------------------------------------|
| 211  | Low pressure                                            | 226 | Communication fault, I/O module                   | 241  | Motor phase failure                                                       |
| 212  | Diaphragm tank precharge<br>pressure out of range       | 227 | Combi event                                       | 242  | Automatic motor model recognition failed                                  |
| 213  | VFD not ready                                           | 228 | Night flow max. limit exceeded                    | 243  | Motor relay has been forced<br>(manually operated or<br>commanded)        |
| 214  | Water shortage, level 2                                 | 229 | Water on floor                                    | 244  | Fault, On/Off/Auto switch                                                 |
| 215  | Soft pressure buildup time-out                          | 230 | Network alarm                                     | 245  | Pump continuous runtime too long                                          |
| 216  | Pilot pump alarm                                        | 231 | Ethernet: No IP address from<br>DHCP server       | 246  | User-defined relay has been<br>forced (manually operated or<br>commanded) |
| 217  | Alarm, general-purpose sensor<br>high                   | 232 | Ethernet: Auto-disabled due to misuse             | 247  | Power-on notice, (device or system has been switched off)                 |
| 218  | Alarm, general-purpose sensor low                       | 233 | Ethernet: IP address conflict                     | 248  | Fault, battery/UPS                                                        |
| 219  | Pressure relief not adequate                            | 234 | Backup pump alarm                                 | 249  | User-defined event 1                                                      |
| 220  | Fault, motor contactor feedback                         | 235 | Gas detected                                      | 250  | User-defined event 2                                                      |
| 221  | Fault, mixer contactor feedback                         | 236 | Pump 1 fault                                      | 251  | User-defined event 3                                                      |
| 222  | Time for service, mixer                                 | 237 | Pump 2 fault                                      | 252  | User-defined event 4                                                      |
| 223  | Time for service, mixer                                 | 238 | Pump 3 fault                                      | 253  | SMS data from DDD sensor not<br>received within time limit                |
| 224  | Pump fault, due to auxiliary component or general fault | 239 | Pump 4 fault                                      | 254  | Inconsistent data model                                                   |
| 225  | Communication fault, pump module                        | 240 | Lubricate bearings (specific service information) |      |                                                                           |

The appendix describes the parts of the CIM 500 webserver needed for the configuration of a Modbus TCP ethernet connection. For other CIM 500 webserver features not specifically related to Modbus TCP, see the installation and operating instructions for CIM 500.

#### A.1 How to configure an IP address on your PC

To connect a PC to CIM 500 via ethernet, the PC must be set up to use a fixed, static, IP address belonging to the same subnetwork as CIM 500.

Note that before you can acces the webserver, your PC must first be given an alternate IP address. If you have not already done this, follow the steps below:

Windows 10:

- 1. Click "Start".
- 2. Enter "Ethernet".
- 3. Select "Change adapter options".
- 4. Right-click "Ethernet".
- 5. Select "Properties".
- 6. Right-click "Internet protocol V4".
- 7. Select "Properties".
- 8. Select "Alternate configuration".

#### Windows 7:

- 1. Open "Control Panel".
- 2. Enter "Network and Sharing Center".
- 3. Select "Change adapter settings".
- 4. Right-click "Ethernet adapter".
- 5. Select "Local area connections".
- 6. Right-click "Internet protocol V4".
- 7. Select "Properties".
- 8. Select "Alternate configuration".

#### Key in IP address 192.168.1.10 and Subnet mask 255.255.255.0.

| General Alternate Configuration                                                           |                    |  |  |  |  |  |  |  |
|-------------------------------------------------------------------------------------------|--------------------|--|--|--|--|--|--|--|
| If this computer is used on more than one network, enter the alternate IP settings below. |                    |  |  |  |  |  |  |  |
| Automatic private IP address                                                              |                    |  |  |  |  |  |  |  |
| Output User configured                                                                    |                    |  |  |  |  |  |  |  |
| IP address:                                                                               | 192 . 168 . 1 . 10 |  |  |  |  |  |  |  |
| Subnet mask:                                                                              | 255.255.255.0      |  |  |  |  |  |  |  |
| Default gateway:                                                                          |                    |  |  |  |  |  |  |  |
| Preferred DNS server:                                                                     |                    |  |  |  |  |  |  |  |
| Alternate DNS server:                                                                     |                    |  |  |  |  |  |  |  |
| Preferred WINS server:                                                                    |                    |  |  |  |  |  |  |  |
| Alternate WINS server:                                                                    |                    |  |  |  |  |  |  |  |
| Validate settings, if changed, upon exit                                                  |                    |  |  |  |  |  |  |  |
|                                                                                           | OK Cancel          |  |  |  |  |  |  |  |

TM05 7422 1814

Fig. 1 Example from Windows 7

#### A.2 Webserver configuration

The built-in webserver is an easy and effective way to monitor the status of the CIM 500 module and configure the available functions and Industrial Ethernet protocols. The webserver also makes it possible to update the firmware of the CIM module and store or restore settings.

To establish a connection from a PC to CIM 500, proceed as follows:

#### Before configuration

- Check that the PC and CIM module are connected via an ethernet cable.
- Check that the PC ethernet port is set to the same network as the CIM module. For network configuration, see section *A.1 How to configure an IP address on your PC*.

To establish a connection from a PC to CIM 500 for the first time, the following steps are required:

- 1. Open a standard internet browser and type 192.168.1.100 in the URL address field.
- 2. Log in to the webserver.

| grundfos <sup>.</sup> X |                 |         |
|-------------------------|-----------------|---------|
| Information             | Login           |         |
| System                  | Username: admin |         |
| Licence                 | Password:       | 4       |
| Login                   | Submit          | 6063 18 |
| Contact                 |                 | TM05    |
| Fig. 2 Login            |                 |         |

| User name | Enter user name. Default: admin.   |
|-----------|------------------------------------|
| Password  | Enter password. Default: Grundfos. |

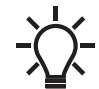

User name and password can be changed on the webserver under "User Management".

# A.4 Modbus TCP configuration

| grundfos <sup>.</sup> X                  |                   |                 |                   |          |                |
|------------------------------------------|-------------------|-----------------|-------------------|----------|----------------|
| Information                              | Real Time Ethe    | rnet Protocol C | onfiguration - Mo | dbus TCP |                |
| System<br>Version                        | Protocol Settings |                 |                   |          |                |
| Licence                                  | TCP Port Number:  | 502             |                   |          |                |
| Configuration                            | IP Address:       | 0.0.0.0         |                   |          |                |
| Real Time Ethernet Protocol              | Subnet Mask:      | 0.0.0.0         |                   |          |                |
| Network Settings<br>GENIpro TCP Protocol | Gateway:          | 0.0.0.0         |                   |          |                |
| Email<br>Time<br>User Management         | Use DHCP:         |                 |                   |          |                |
| Firmware Update Logout Contact           | Submit            |                 |                   |          | TM05 6064 1814 |

Fig. 3 Real Time Ethernet Protocol Configuration - Modbus TCP

| Object          | Description                                                                                                    |
|-----------------|----------------------------------------------------------------------------------------------------|
| TCP Port Number | The default value is 502, the official IANA-assigned Modbus TCP port number. Number 502 will always be active implicitly.<br>If you select another value in the webserver configuration field, both the new value and value 502 will be active. |
| IP Address      | The static IP address for CIM 500 on the Modbus TCP network.                                                                                                    |
| Subnet Mask     | The subnet mask for the CIM 500 module on the Modbus TCP network.                                                                                                    |
| Gateway         | The default gateway for the Modbus TCP network.                                                                                                    |
| Use DHCP        | The CIM 500 module can be configured to automatically obtain the IP address from a DHCP server on the network.                                                                                                    |

#### Argentina

Bombas GRUNDFOS de Argentina S.A. Ruta Panamericana km. 37.500 Centro Industrial Garin 1619 Garín Pcia. de B.A. Phone: +54-3327 414 444 Telefax: +54-3327 45 3190

#### Australia

GRUNDFOS Pumps Pty. Ltd. P.O. Box 2040 Regency Park South Australia 5942 Phone: +61-8-8461-4611 Telefax: +61-8-8340 0155

# Austria

Austria GRUNDFOS Pumpen Vertrieb Ges.m.b.H. Grundfosstraße 2 A-5082 Grödig/Salzburg Tel.: +43-6246-883-0 Telefax: +43-6246-883-30

Belgium N.V. GRUNDFOS Bellux S.A. Boomsesteenweg 81-83 B-2630 Aartselaar Tél.: +32-3-870 7300 Télécopie: +32-3-870 7301

#### Belarus

Представительство ГРУНДФОС в Минске 220125, Минск ул. Шафарнянская, 11, оф. 56, БЦ «Порт» Тел.: +7 (375 17) 286 39 72/73 Факс: +7 (375 17) 286 39 71 E-mail: minsk@grundfos.com

#### Bosnia and Herzegovina

GRUNDFOS Sarajevo Zmaja od Bosne 7-7A, Zmaja od Boshe 7-7A, BH-71000 Sarajevo Phone: +387 33 592 480 Telefax: +387 33 590 465 www.ba.grundfos.com e-mail: grundfos@bih.net.ba

#### Brazil

BOMBAS GRUNDFOS DO BRASIL Av. Humberto de Alencar Castelo Branco, 630 CEP 09850 - 300 São Bernardo do Campo - SP Phone: +55-11 4393 5533 Telefax: +55-11 4343 5015

#### Bulgaria

Grundfos Bulgaria EOOD Slatina District Iztochna Tangenta street no. 100 BG - 1592 Sofia Tel. +359 2 49 22 200 Fax. +359 2 49 22 201 email: bulgaria@grundfos.bg

#### Canada

GRUNDFOS Canada Inc. 2941 Brighton Road Oakville, Ontario L6H 6C9 Phone: +1-905 829 9533 Telefax: +1-905 829 9512

#### China

GRUNDFOS Pumps (Shanghai) Co. Ltd. 10F The Hub, No. 33 Suhong Road Minhang District Shanghai 201106 PRC Phone: +86 21 612 252 22 Telefax: +86 21 612 253 33

#### COLOMBIA

GRUNDFOS Colombia S.A.S. Km 1.5 vía Siberia-Cota Conj. Potrero Chico Parque Empresarial Arcos de Cota Bod. 1A Cota, Cundinamarca Phone: +57(1)-2913444 Telefax: +57(1)-8764586

Čaikovského 21

779 00 Olomouc Phone: +420-585-716 111

Croatia GRUNDFOS CROATIA d.o.o. Buzinski prilaz 38, Buzin HR-10010 Zagreb Phone: +385 1 6595 400 Telefax: +385 1 6595 499 www.hr.grundfos.com

#### **GRUNDFOS Sales Czechia and** Slovakia s.r.o.

Yeoksam-dong, Kangnam-ku, 135-916 Seoul. Korea Phone: +82-2-5317 600 Telefax: +82-2-5633 725

#### Latvia

SIA GRUNDFOS Pumps Latvia Deglava biznesa centrs Augusta Deglava ielä 60, LV-1035, Rīga, Tālr.: + 371 714 9640, 7 149 641 Fakss: + 371 914 9646

#### Lithuania

GRUNDFOS Pumps UAB Smolensko g. 6 LT-03201 Vilnius Tel: + 370 52 395 430 Fax: + 370 52 395 431

#### Malaysia

GRUNDFOS Pumps Sdn. Bhd. 7 Jalan Peguam U1/25 Glenmarie Industrial Park 40150 Shah Alam Selangor Phone: +60-3-5569 2922 Telefax: +60-3-5569 2866

#### Mexico

Bombas GRUNDFOS de México S.A. de сv Boulevard TLC No. 15 Parque Industrial Stiva Aeropuerto Apodaca, N.L. 66600 Phone: +52-81-8144 4000 Telefax: +52-81-8144 4010

#### Netherlands

GRUNDFOS Netherlands Veluwezoom 35 1326 AE Almere Postbus 22015 1302 CA ALMERE Tel.: +31-88-478 6336 Telefax: +31-88-478 6332 E-mail: info\_gnl@grundfos.com

# New Zealand

GRUNDFOS Pumps NZ Ltd. 17 Beatrice Tinsley Crescent North Harbour Industrial Estate Albany, Auckland Phone: +64-9-415 3240 Telefax: +64-9-415 3250

Norway GRUNDFOS Pumper A/S Strømsveien 344 Postboks 235, Leirdal N-1011 Oslo Tlf.: +47-22 90 47 00 Telefax: +47-22 32 21 50

# Poland

GRUNDFOS Pompy Sp. z o.o. ul. Klonowa 23 Baranowo k. Poznania PL-62-081 Przeźmierowo Tel: (+48-61) 650 13 00 Fax: (+48-61) 650 13 50

#### Portugal

Bombas GRUNDFOS Portugal, S.A. Rua Calvet de Magalhães, 241 Apartado 1079 P-2770-153 Paço de Arcos Tel.: +351-21-440 76 00 Telefax: +351-21-440 76 90

#### Romania

GRUNDFOS Pompe România SRL Bd. Biruintei, nr 103 Pantelimon county Ilfov Phone: +40 21 200 4100 Telefax: +40 21 200 4101 E-mail: romania@grundfos.ro

#### Russia

КUSSIA ООО Грундфос Россия ул. Школьная, 39-41 Москва, RU-109544, Russia Ten. (+7) 495 564-88-00 (495) 737-30-00 Факс (+7) 495 564 8811 E-mail grundfos.moscow@grundfos.com

#### Serbia

Grundfos Srbija d.o.o. Omladinskih brigada 90b 11070 Novi Beograd Phone: +381 11 2258 740 Telefax: +381 11 2281 769 www.rs.grundfos.com

#### Singapore

GRUNDFOS (Singapore) Pte. Ltd. 25 Jalan Tukang Singapore 619264 Phone: +65-6681 9688 Telefax: +65-6681 9689

# **Slovakia** GRUNDFOS s.r.o. Prievozská 4D 821 09 BRATISLAVA Phona: +421 2 5020 1426 sk.grundfos.com

#### Slovenia

Slovenia GRUNDFOS LJUBLJANA, d.o.o. Leskoškova 9e, 1122 Ljubljana Phone: +386 (0) 1 568 06 10 Telefax: +386 (0)1 568 06 19 E-mail: tehnika-si@grundfos.com

#### South Africa

Grundfos (PTY) Ltd. 16 Lascelles Drive, Meadowbrook Estate 1609 Germiston, Johannesburg Tel.: (+277) 10 248 6000 Fax: (+277) 10 248 6002 E-mail: Igradidge@grundfos.com

#### Spain

Bombas GRUNDFOS España S.A. Camino de la Fuentecilla, s/n E-28110 Algete (Madrid) Tel.: +34-91-848 8800 Telefax: +34-91-628 0465

# Sweden GRUNDFOS AB

Box 333 (Lunnagårdsgatan 6) 431 24 Mölndal Tel.: +46 31 332 23 000 Telefax: +46 31 331 94 60

#### Switzerland

GRUNDFOS Pumpen AG Bruggacherstrasse 10 CH-8117 Fällanden/ZH Tel.: +41-44-806 8111 Telefax: +41-44-806 8115

Taiwan GRUNDFOS Pumps (Taiwan) Ltd. 7 Floor, 219 Min-Chuan Road Taichung, Taiwan, R.O.C. Phone: +886-4-2305 0868 Zillow: +886-4-2305 0878 Telefax: +886-4-2305 0878

#### Thailand

GRUNDFOS (Thailand) Ltd. 92 Chaloem Phrakiat Rama 9 Road, Dokmai, Pravej, Bangkok 10250 Phone: +66-2-725 8999 Telefax: +66-2-725 8998

Turkey GRUNDFOS POMPA San. ve Tic. Ltd. Sti. Gebze Organize Sanayi Bölgesi Ihsan dede Caddesi, 2. yol 200. Sokak No. 204 41490 Gebze/ Kocaeli Phone: +90 - 262-679 7979 Telefax: +90 - 262-679 7905 E-mail: satis@grundfos.com

#### Ukraine

Біанес Центр Європа Столичне шосе, 103 м. Київ, 03131, Україна Телефон: (+38 044) 237 04 00 Факс: (+38 044) 237 04 01 E-mail: ukraine@grundfos.com

#### United Arab Emirates

GRUNDFOS Gulf Distribution P.O. Box 16768 Jebel Ali Free Zone Dubai Phone: +971 4 8815 166 Telefax: +971 4 8815 136

#### United Kingdom

GRUNDFOS Pumps Ltd. Grovebury Road Leighton Buzzard/Beds. LU7 4TL Phone: +44-1525-850000 Telefax: +44-1525-850011

#### U.S.A.

GRUNDFOS Pumps Corporation 9300 Loiret Blvd. Lenexa, Kansas 66219 Phone: +1-913-227-3400 Telefax: +1-913-227-3500

#### Uzbekistan

Grundfos Tashkent, Uzbekistan The Repre-sentative Office of Grundfos Kazakhstan in Uzbekistan 38a, Oybek street, Tashkent Телефон: (+998) 71 150 3290 / 71 150 3291 Факс: (+998) 71 150 3292

Addresses Revised 15.01.2019

Grundfos companies

# 40699 Erkrath Tel.: +49-(0) 211 929 69-0 Telefax: +49-(0) 211 929 69-3799 e-mail: infoservice@grundfos.de Service in Deutschland: e-mail: kundendienst@grundfos.de Greece GRUNDFOS Hellas A.E.B.E. 20th km. Athinon-Markopoulou Av. P.O. Box 71 GR-19002 Peania Phone: +0030-210-66 83 400 Telefax: +0030-210-66 46 273 Hong Kong

Denmark GRUNDFOS DK A/S Martin Bachs Vej 3

Peterburi tee 92G 11415 Tallinn Tel: + 372 606 1690

Fax: + 372 606 1691

Finland

France

Marin Dacits vej 5 DK-8850 Bjerringbro Tlf.: +45-87 50 50 50 Telefax: +45-87 50 51 51 E-mail: info\_GDK@grundfos.com www.grundfos.com/DK

**Estonia** GRUNDFOS Pumps Eesti OÜ

OY GRUNDFOS Pumput AB Trukkikuja 1 FI-01360 Vantaa

Phone: +358-(0) 207 889 500

57, rue de Malacombe

GRUNDFOS GMBH Schlüterstr. 33

Pompes GRUNDFOS Distribution S.A. Parc d'Activités de Chesnes

F-38290 St. Quentin Fallavier (Lyon) Tél.: +33-4 74 82 15 15 Télécopie: +33-4 74 94 10 51

GRUNDFOS Pumps (Hong Kong) Ltd. Unit 1, Ground floor Siu Wai Industrial Centre 29-33 Wing Hong Street & 68 King Lam Street, Cheung Sha Wan Kowloon Phone: +852-27861706 / 27861741 Telefax: +852-27858664

# Hungary

GRUNDFOS Hungária Kft. Tópark u. 8 H-2045 Törökbálint. Phone: +36-23 511 110 Telefax: +36-23 511 111

#### India

GRUNDFOS Pumps India Private Limited 118 Old Mahabalipuram Road Thoraipakkam Chennai 600 096 Phone: +91-44 2496 6800

# Indonesia

PT. GRUNDFOS POMPA Graha Intirub Lt. 2 & 3 JIn. Cililitan Besar No.454. Makasar, Jakarta Timur DD-Jakarta 13650 Phone: +62 21-469-51900 Telefax: +62 21-460 6910 / 460 6901

# Ireland GRUNDFOS (Ireland) Ltd.

Unit A, Merrywell Business Park Ballymount Road Lower Dublin 12 Phone: +353-1-4089 800 Telefax: +353-1-4089 830

Italy GRUNDFOS Pompe Italia S.r.l. Via Gran Sasso 4 I-20060 Truccazzano (Milano) Tel.: +39-02-95838112 Telefax: +39-02-95309290 / 95838461

#### Japan

GRUNDFOS Pumps K.K. 1-2-3, Shin-Miyakoda, Kita-ku, Hamamatsu 431-2103 Japan Phone: +81 53 428 4760 Telefax: +81 53 428 5005

#### Korea

GRUNDFOS Pumps Korea Ltd. 6th Floor, Aju Building 679-5

**98393459** 1019 ECM: 1271284

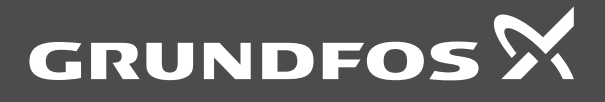

www.grundfos.com